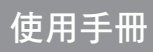

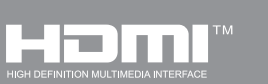

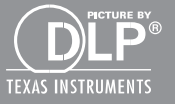

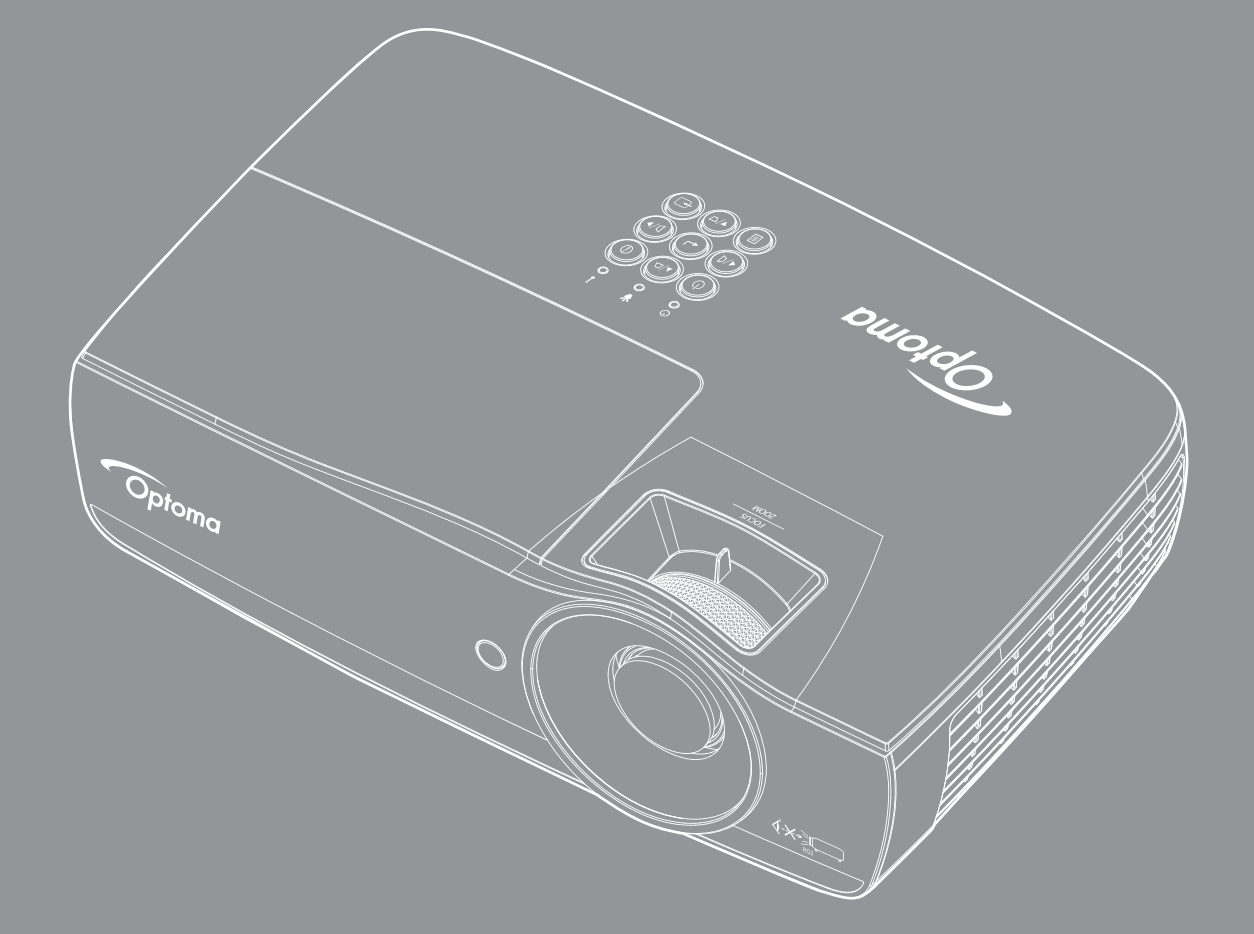

DLP<sup>®</sup> 投影機

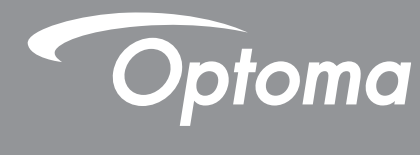

| 安全資訊                                                                                                    | 4        |
|----------------------------------------------------------------------------------------------------|----------|
| B 類放射限制<br>重要的安全指示                                                                                                    | 4<br>4   |
| 注意事項<br>眼睛安全性警告                                                                                                    | 5<br>6   |
| 簡介                                                                                                    | 7        |
| 包裝概觀<br>產品概觀                                                                                                    | 7<br>8   |
| 安裝                                                                                                    | 11       |
| 連接投影機                                                                                                    | 11       |
| 二次1%1%1%1%1%1%1%1%1%1%1%1%1%1%1%1%1%1%1%                                                                                                    | 13       |
| 調整投影的影像                                                                                                    | 14       |
|                                                                                                    |          |
| 白行控制方式                                                                                                    | 22       |
|                                                                                                    |          |
| <i>滨控毁</i>                                                                                                    | 22       |
| 回了留<br>OSD 功能表                                                                                                    | 23       |
| 功能表樹狀圖                                                                                                    | 24       |
| 幼能农园水画                                                                                                    | 28       |
| Disnlav / 3D                                                                                                    | 30       |
| Display/ Geometric Correction                                                                                                    | 31       |
| 题示/影像設定/顏色設定                                                                                                    | 32       |
| 顯示/家族設定/濕色設定                                                                                                    | 33       |
| 顯示/影像設定/簡Δ設定/缶彩調校                                                                                                    | 34       |
| 飘尔/家/家政定/旗巴政定/巴杉酮仪<br>設定/熔海設定                                                                                                    | 36       |
| 改定/ 湿心改定                                                                                                    | 37       |
| 改定/ 电标改定                                                                                                    | 38       |
| 設定/ 9 生設定<br>設定/HDMI Link 浦動設定                                                                                                    | л<br>Л   |
| 設定/IIDMI LINK 注動設定<br>設定/塗炉架設定                                                                                                    | 40<br>11 |
| 改定/ 运江超改足<br>設宁 / 選佰                                                                                                    | 41<br>Λ1 |
|                                                                                                    | 41       |
| <b>設定/ 迭頃/ 詰言</b><br>記中 / 郷西 / 郷田シ中                                                                                                    | 43       |
|                                                                                                    | 43       |
| □     □     □     □     □     □     □     □     □     □     □     □     □     □     □     □     □     □     □     □     □     □     □     □     □     □     □     □     □     □     □     □     □     □     □     □     □     □     □     □     □     □     □     □     □     □     □     □     □     □     □     □     □     □     □     □     □     □     □     □     □     □     □     □     □     □     □     □     □     □     □     □     □     □     □     □     □     □     □     □     □     □     □     □     □     □     □     □     □     □     □     □     □     □     □     □     □     □     □     □     □     □     □     □     □     □     □     □     □     □     □     □     □     □     □     □     □     □     □     □     □     □     □     □     □     □     □     □     □     □     □     □     □     □     □     □     □     □     □     □     □     □     □     □     □     □     □     □     □     □     □     □     □     □      □      □      □      □      □      □      □      □      □      □      □      □      □      □      □      □      □      □      □      □      □      □      □      □      □      □      □      □      □      □      □      □      □      □      □      □      □      □      □      □      □      □      □      □      □      □      □      □      □      □      □      □      □      □      □      □      □      □      □      □      □      □      □      □      □      □      □      □      □      □      □      □      □      □      □      □      □      □      □      □      □      □      □      □      □      □      □      □      □      □      □      □      □      □      □      □      □      □      □      □      □      □      □      □      □      □      □      □      □     □     □     □     □     □     □     □     □     □     □     □     □     □     □     □     □     □     □     □     □     □     □     □     □     □     □     □     □     □     □     □     □     □     □     □     □     □     □     □     □     □    □     □     □     □     □     □    □    □    □    □    □    □    □    □    □    □    □    □    □    □ | 44       |
| 771)<br>7月12日/ LAN                                                                                                    | 40       |
| <i>뻱焰∕ 1</i> ⊆巾                                                                                                    | 40       |
| UOD 頑以術                                                                                                    | 40<br>50 |
| UOD                                                                                                    | 52       |
| 梢崎谷線小                                                                                                    | 23       |
|                                                                                                    | 55       |
| LAN_KJ45                                                                                                    | 56       |

| 附錄                      | 65 |
|-------------------------|----|
| 疑難排解                    |    |
| 更换燈泡                    |    |
| 相容解析度                   | 71 |
| True 3D 影像相容性表          |    |
| Telnet 命令               |    |
| AMX Device Discovery 命令 |    |
| PJLink™ 支援命令            | 74 |
| Trademarks              | 75 |
| 投影機安裝須知                 |    |
| 固定於大花板上的安裝              |    |
| Optoma 全球辦公室            |    |
| 法规與女全須知                 |    |

# 安全資訊

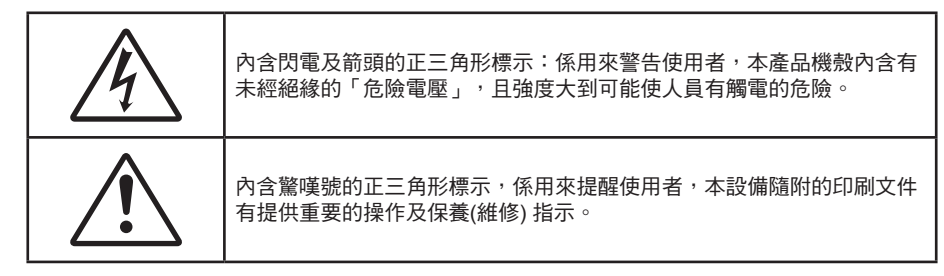

警告:為了避免火災或電擊的風險,請勿將本設備暴露於雨水或溼氣中。本設備機殼內有危險的高電壓,請勿打開機 殼。唯有合格人員才可進行維修服務。

### B 類放射限制

此 B 類數位設備符合加拿大干擾產生設備法規 (Canadian Interference-Causing Equipment Regulations) 之規定。

## 重要的安全指示

- 請勿阻塞任何通風口。為了確保本投影機的正常操作並防止設備過熱,建議安裝位置不得影響投影機的 正常通風。例如:請勿將本投影機放置在擁擠的咖啡桌、沙發或床上;亦不可將本投機放置在書架或阻 礙氣流流通的置物櫃等密閉空間。
- 請勿在附近有水或濕氣的環境使用本投影機。為了避免火災和/或電擊的危險,請勿將本投影機置於雨水或濕氣的環境中。
- 請勿在靠近任何熱源的位置進行安裝,例如散熱器、暖氣機、火爐或任何其他會產生熱度的設備,例如 放大器。
- 僅能以乾布擦拭。
- 僅能使用製造商規定之附件/配件。
- 若本裝置受到物理性損壞或濫用,請勿再使用。
   物理性損壞/濫用包括(但不限於):
  - 裝置掉落。
  - 電源線或插頭損壞。
  - 投影機受到液體潑濺。
  - 投影機曾置於雨水或濕氣的環境中。
  - 物品掉入投影機中或投影機內部零件鬆脫。

請勿自行維修本裝置。打開機殼或取下背蓋可能使您暴露於危險電壓或其他危險中。將本裝置送修之前,請先致電 Optoma。

- 請避免物品或液體進入本投影機。若碰觸到危險電壓點和短路零件,可能導致火災或人員觸電。
- 相關之安全符號,請參見「投影機機殼」。
- 本裝置僅可交由合適的服務人員維修。

## 注意事項

請遵守本使用指南所建議的所有警告、注意事項和維護須知。

### 警告

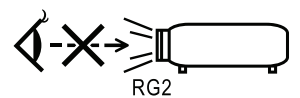

- 投影機開啟時,請勿直視鏡頭。以免強光傷害眼睛。
- 如同所有光源,請勿直視直射光線,RG2 IEC 62471-5:2015。
- 為了避免引起火災或觸電,請勿將本投影機置於雨水或濕氣的環境中。
- 請勿自行打開或拆卸本投影機,以免造成觸電。
- 更換燈泡時,請先讓裝置冷卻。並依照第68頁的說明指示。
- 本投影機能偵測出燈泡的使用壽命。若顯示警告訊息時,請務必更換燈泡。
- 在更換燈泡組件後,請重設 OSD「系統 | 燈泡設定」功能表中的「重設燈泡時數」功能(請參閱第 36 頁)。

注意: 接近燈泡使用期限時, 在更換燈泡組件前, 投影機將不會開啟。請依照第 68 頁的「更換燈泡」所列出的程 序來更換燈泡。

- 當投影機關閉時,在中斷電源之前請確定投影機已完成冷卻循環。讓投影機至少散熱 90 秒。
- 在投影機運作時,請勿使用鏡頭蓋。
- 燈泡使用期限將至時,畫面將顯示「建議更換燈泡」的訊息。
   請聯絡當地經銷商或服務中心,儘速更換燈泡。

▶ 需遵照:

- 清潔本產品前,請關閉電源並將插頭從 AC 插座中拔出。
- 使用柔軟的乾布沾上溫和清潔劑擦拭機殼。
- 如投影機長時間閒置不用,請將電源插頭從插座中拔出。
  - 請勿:

X

- 阻塞裝置上的通風口。
- 使用磨損性的清潔劑、蠟或溶劑清潔本裝置。
- 於下列情況使用本裝置:
  - 在非常炎熱、寒冷或潮溼的環境中。
    - 確保室內溫度在 5 40℃之間
    - 相對溼度是 10 85% (最大),未凝結
  - 在灰塵和汙垢過多的區域中。
  - 靠近任何產生強力磁場的家電。
  - 在陽光直射地點。

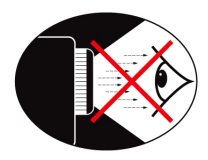

- 請務必避免直視/面對投影機的光線。盡量以背部面對光線。
- 若在教室使用投影機,當學生被要求到螢幕前面指出某物時,請適時留意學生。
- 為使燈泡電力需求降至最低,請使用窗簾降低周遭環境的亮度。

注意:請妥善保存本手冊,以供日後參考。

## 包裝概觀

打開包裝盒並檢查內容物,確認盒中是否有以下列出的各項零件。若缺少任何一項物品,請立即與 Optoma 客服聯繫。

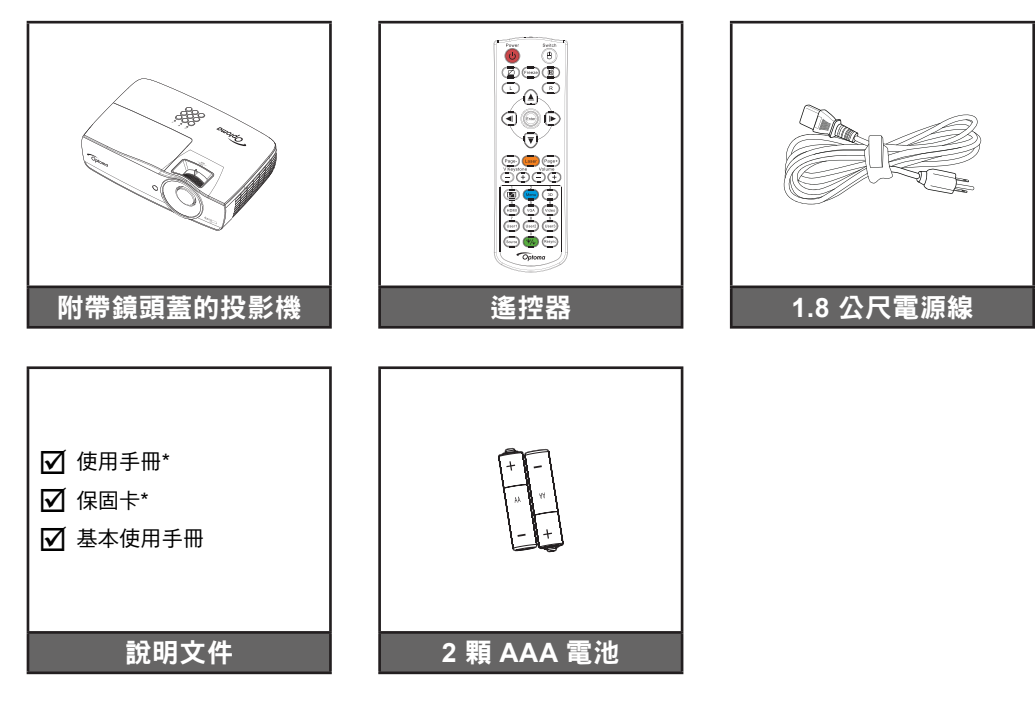

**注意:**因各國的使用方式不同,某些地區的附件可能有所不同。 \*:EMEA不包括在內。 \*(1)如需歐洲使用手冊,請造訪<u>www.optomaeurope.com</u>. \*(2)如需歐洲保固資訊,請造訪<u>www.optomaeurope.com</u>.

選購配件:

- 攜行包
- VGA 纜線

# 簡介

## 產品概觀

主機

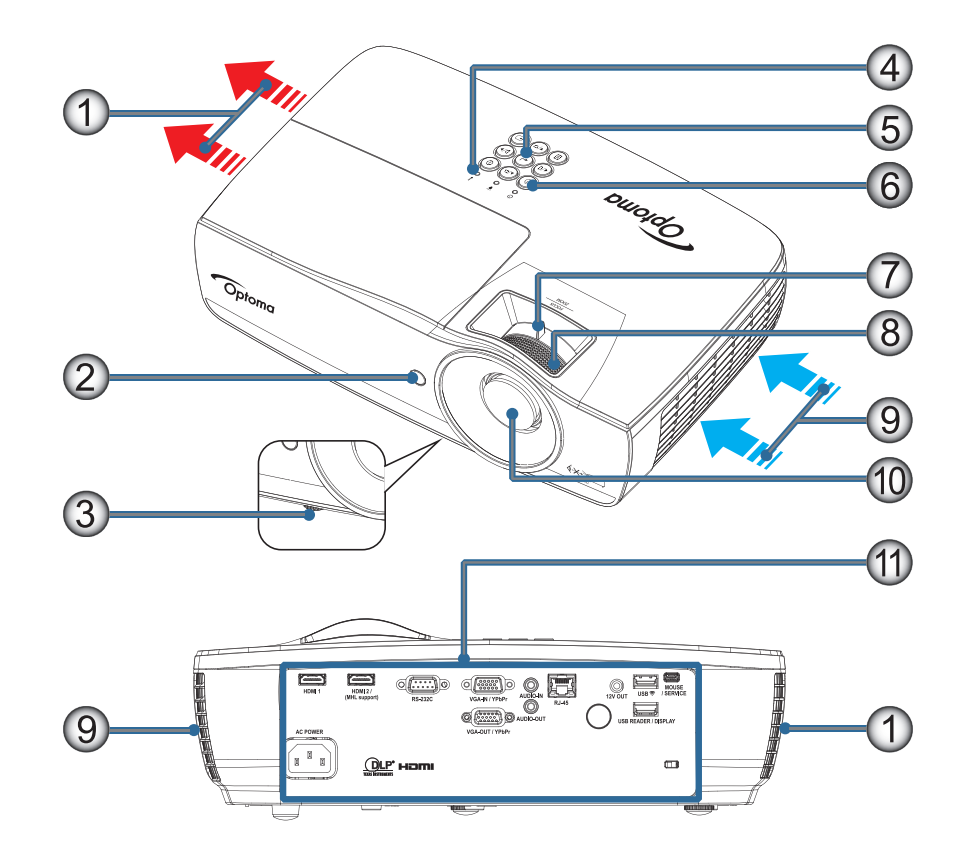

### 注意:

- 出風口與入風口周圍應至少保留 50 公分的間距。
- 應與天花板保持 30 公分的距離。
- 確定入風口不會重複吸入從出風口排出的熱空氣。

| 編號 | 項目      | 編號  | 項目                      |
|----|---------|-----|-------------------------|
| 1. | 出風口     | 7.  | 變焦(不適用於無變焦 1080p 短焦投影機) |
| 2. | 紅外線接收器  | 8.  | 對焦                      |
| 3. | 調整腳座    | 9.  | 入風口                     |
| 4. | LED 指示燈 | 10. | 鏡頭                      |
| 5. | 功能鍵     | 11. | 連接埠                     |
| 6. | 電源按鈕    |     |                         |

# 簡介

連接埠

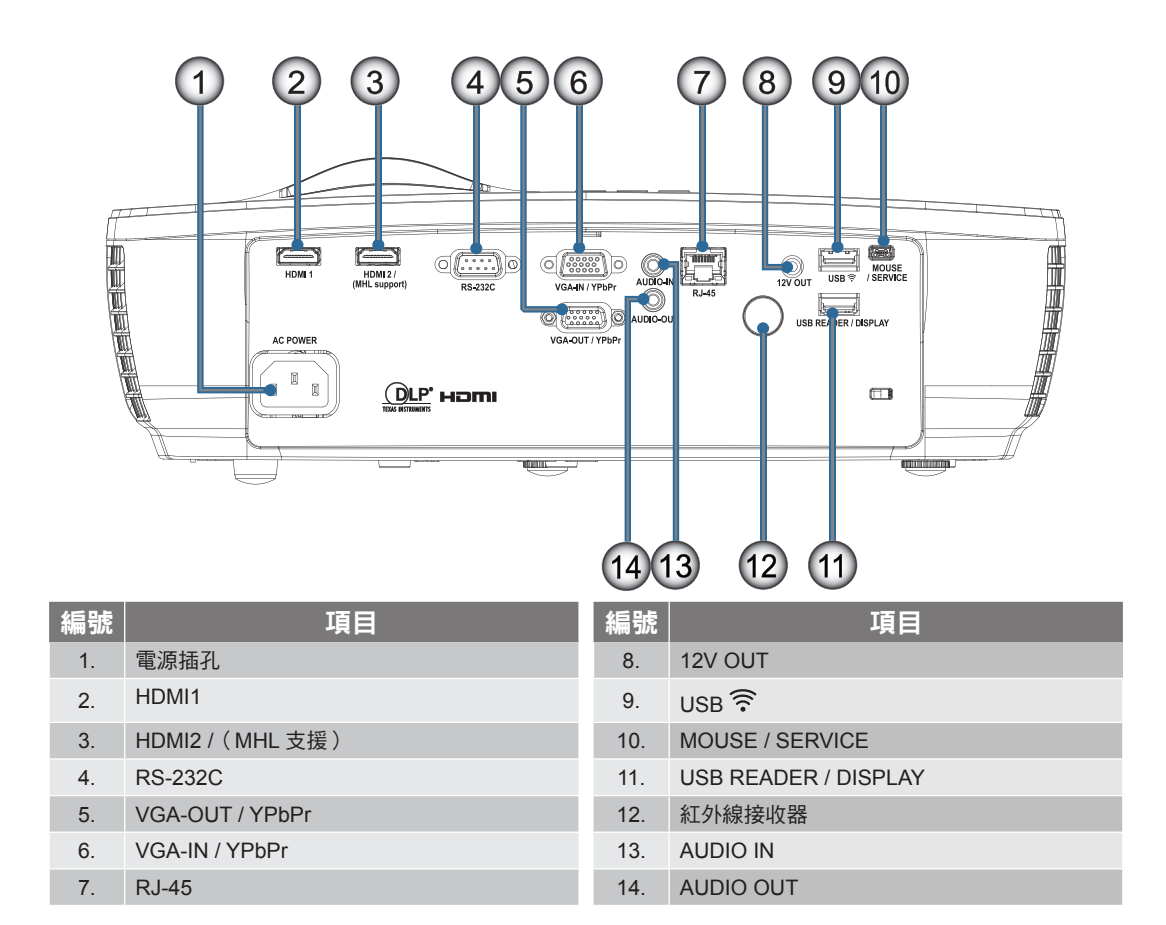

# 簡介

遙控器

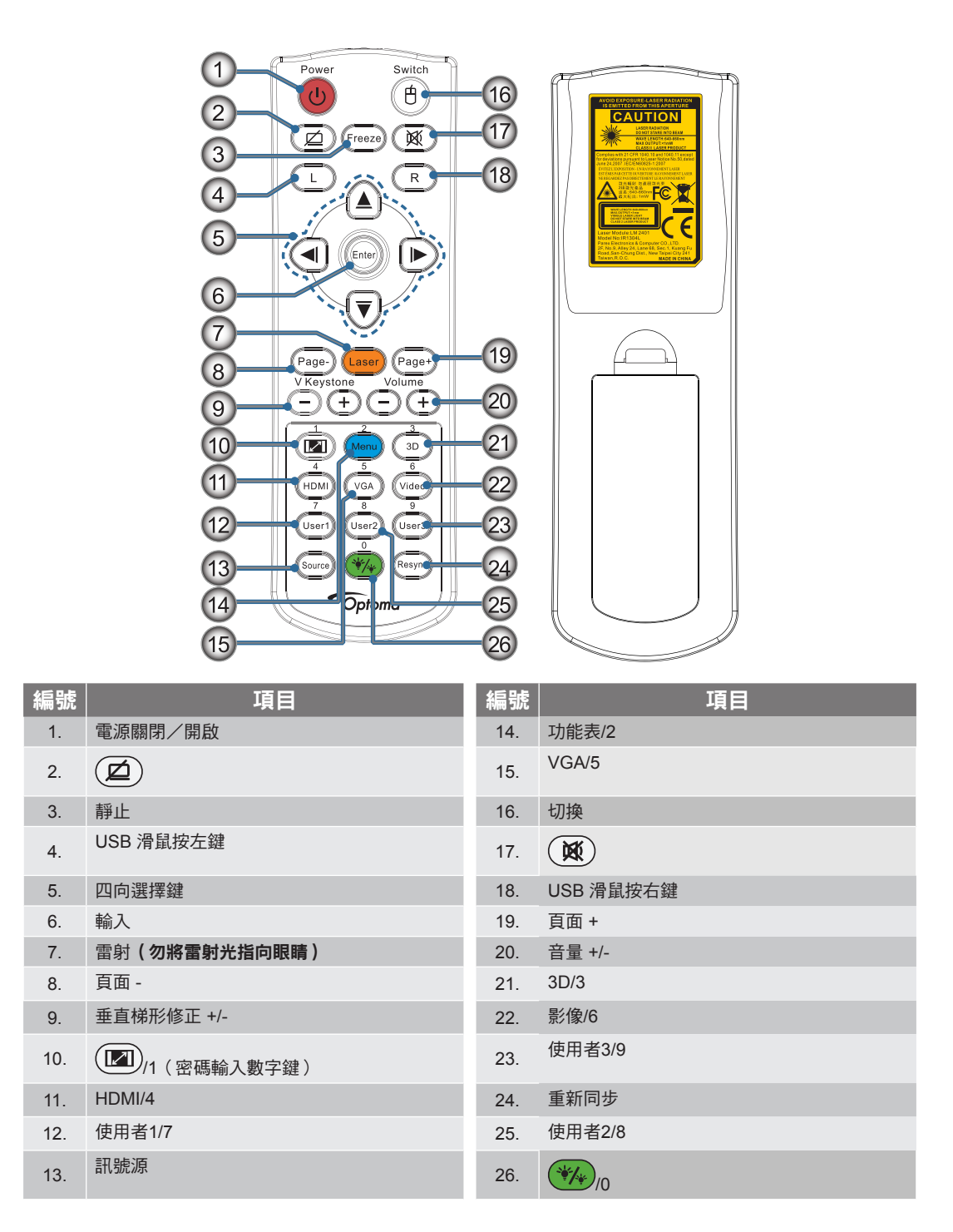

小心:使用控制鍵、調整或執行非此處指定之程序,可能會導致產生接觸雷射光的危險。依據2007年6月24日雷射公告第50號,除偏差外,其餘皆符合FDA雷射產品效能標準。

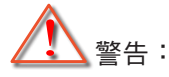

- 若换錯電池類型,則有爆炸的風險。
- 請根據指示棄置廢電池。

注意:通用遙控器的功能視機型而定。

安裝

### 連接投影機

連接筆記型電腦

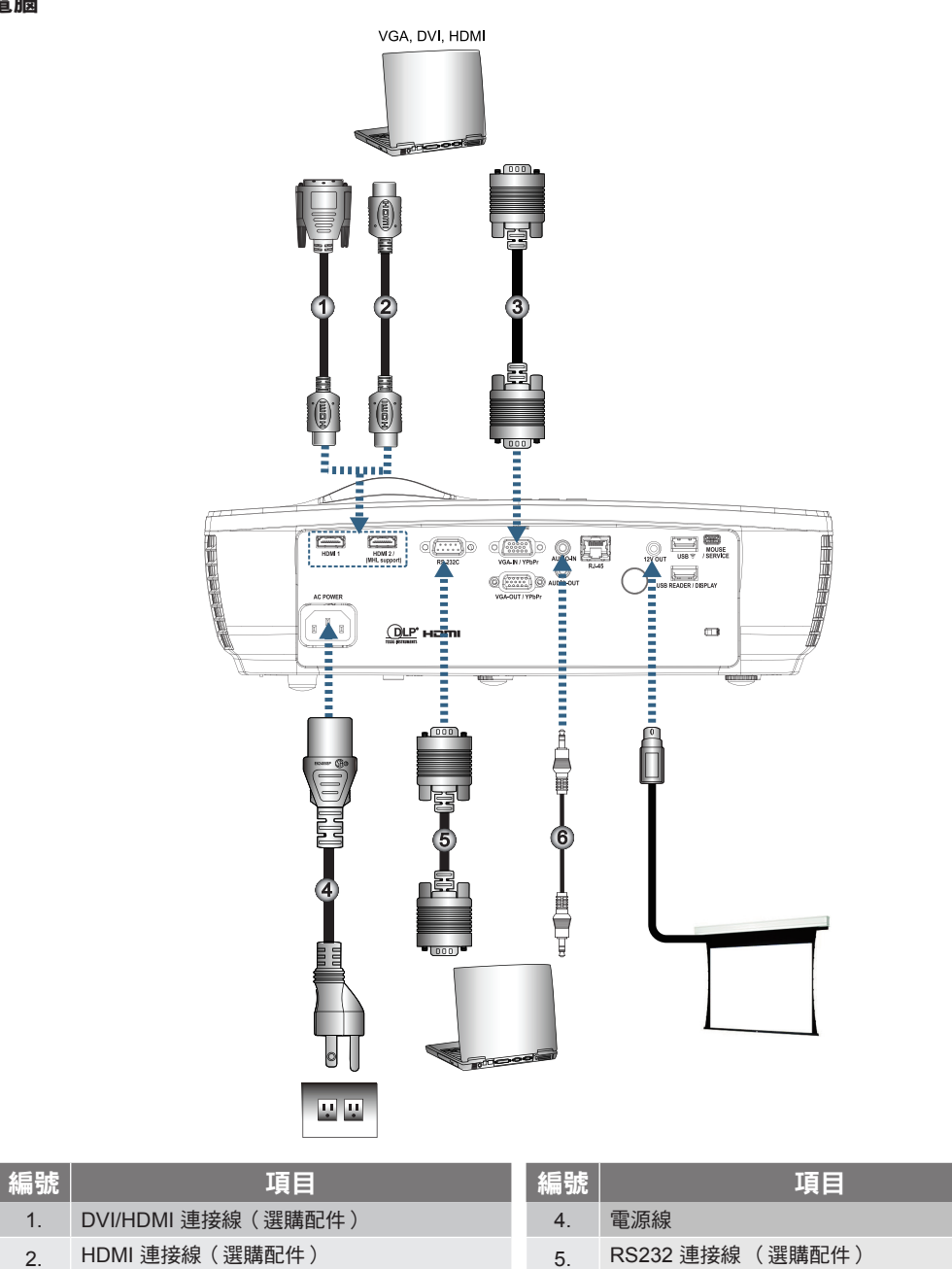

音源線(選購配件)

6.

注意:因各國的使用方式不同,某些地區的附件可能有所不同。

VGA 輸入訊號線

3.

連接視訊訊號來源

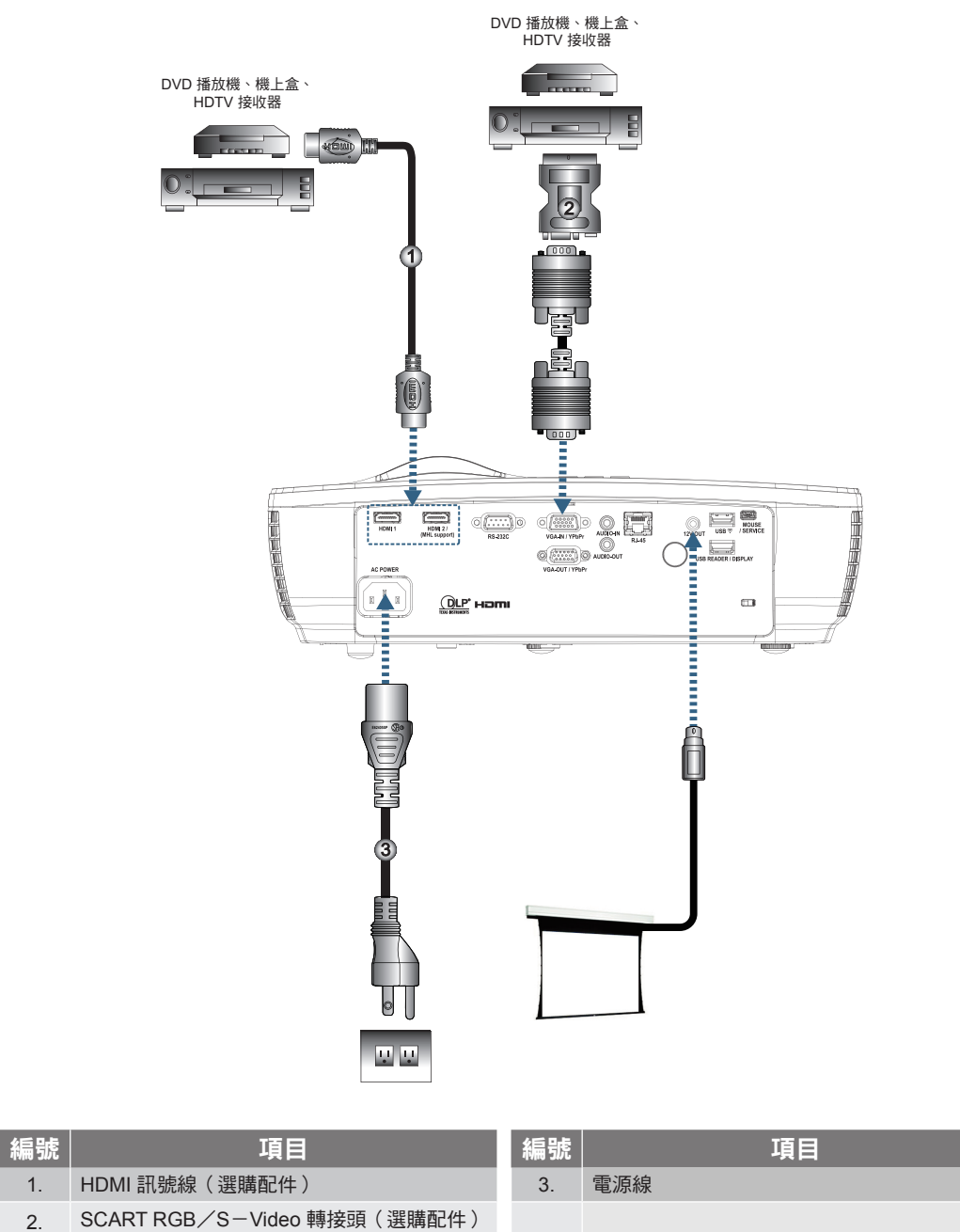

注意:因各國的使用方式不同,某些地區的附件可能有所不同。 注意:12V輸出為可程式觸發器。

### 開啟與關閉投影機電源

#### 開啟投影機電源

- 1. 拆下鏡頭蓋。
- 2. 將電源線連接至投影機。
- 3. 開啟連接裝置的電源。
- **注意:**先將投影機打開,然後再選擇訊號來源。
  - 4. 確定電源 LED 穩定亮著紅色,然後按下電源按鈕以開啟投影機。 此時將顯示投影機的開機畫面,並偵測連接的裝置。若連接的裝置為筆記型電腦,請按下電腦鍵盤上相 對應的按鍵,將顯示輸出切換至投影機(有關變更顯示輸出的功能鍵組合,請參閱筆記型電腦的使用手 冊)。

若有啟用安全鎖,請參閱第 38 頁的「設定/安全設定」。

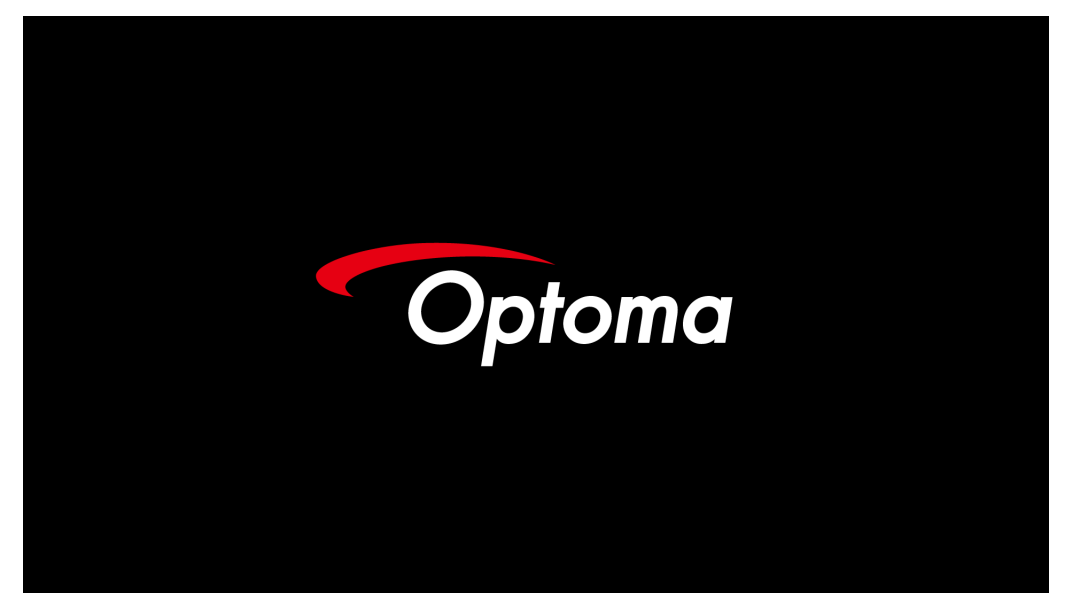

注意: 由於在每個國家的用途不同,某些地區的配件可能會有所不同。
 若連接的輸入裝置不只一台,請連按 ← (訊號源)按鈕以切換不同的裝置。
 有關直接訊號源選擇的資訊,請參閱第 23 頁。

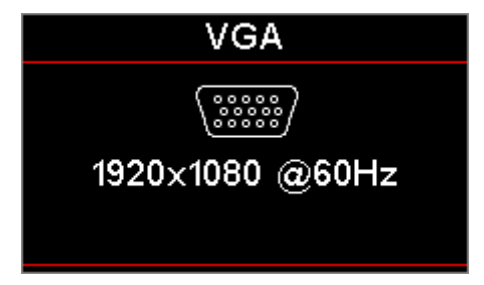

注意: 12V 輸出為可程式觸發器。

安裝

#### 關閉投影機

 按下遙控器上的「
 按鈕或投影機面板上的
 (POWER) 按鈕關閉投影機。按第一下時將會在螢幕 上顯示以下訊息。

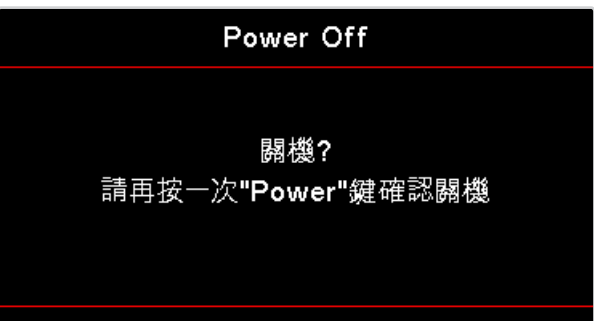

再按一次此鍵確認關機。若未按下此鍵,此訊息將於5秒後消失。

- 電源 LED 閃爍綠色(0.5 秒亮,0.5 秒暗)且在關閉冷卻循環期間風扇將會加速。投影機在電源 LED 穩 定亮著紅色時,即進入待機模式。
   若您要重新啟動投影機,必須等到投影機完成冷卻循環並進入待機模式。在待機模式後,只要按下投影 機面板上的 ()(POWER)按鈕,或遙控器上的「()」,即可重新啟動投影機。
- 3. 在投影機進入待機模式前,不可將電源線從插座及投影機上拔除。

### 警告指示燈

- 當燈泡 LED 指示燈亮起紅燈時,投影機會自動關機。請洽詢當地經銷商或服務中心。請參閱第 66 頁。
- 當溫度 LED 指示燈亮起紅燈(非閃爍)時,投影機會自動關機。在正常情況下,投影機可於冷卻後再 次開啟。若問題仍未改善,請洽詢當地經銷商或服務中心。請參閱第 66 頁。

注意:若投影機顯示這些徵兆,請聯絡最近的服務中心。相關資訊請參閱第77頁。

### 調整投影的影像

### 調整投影機的高度

投影機配備可用於調整影像高度的調整腳座。

若要調整畫面角度,請向右或向左轉動調整腳座,直到達到所需角度為止。

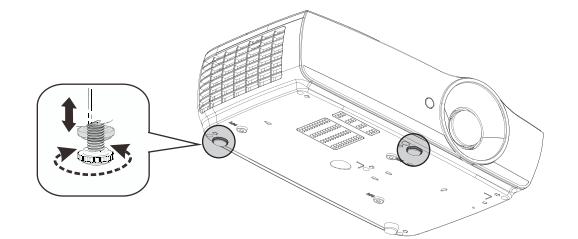

#### 注意:

- 投影機表面或支撐架應保持平穩且耐用。
- 調整投影機的位置,使其與螢幕成直角。
- 基於個人安全考量,請確實固定好纜線。

### 調整投影的影像大小(1080P\_1.2x)

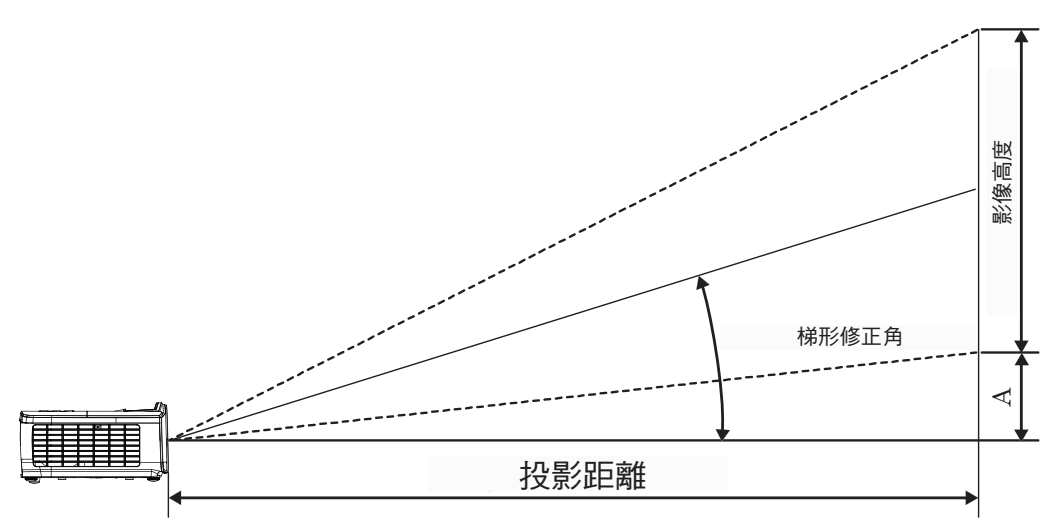

| 對角線         |             | į    | 畫面大小 寬 | 【X高 (16:9 | )     | 投影距離(D) |      |       |       | <b>庐</b> 较店(∧) |      |  |
|-------------|-------------|------|--------|-----------|-------|---------|------|-------|-------|----------------|------|--|
| 16:9 畫面的對角線 | 16:9 畫面的對角線 | (公尺) |        | ( 🏻       | (呎)   |         | (公尺) |       | (呎)   |                |      |  |
|             | 長度(吋)大小     | 寛    | 高      | 寛         | 高     | 廣角端     | 望遠端  | 廣角端   | 望遠端   | (公尺)           | (呎)  |  |
|             | 30          | 0.66 | 0.37   | 2.18      | 1.23  | 0.81    | 0.97 | 2.66  | 3.19  | 0.06           | 0.18 |  |
|             | 40          | 0.89 | 0.50   | 2.91      | 1.63  | 1.08    | 1.30 | 3.54  | 4.25  | 0.07           | 0.24 |  |
|             | 60          | 1.33 | 0.75   | 4.36      | 2.45  | 1.62    | 1.94 | 5.32  | 6.38  | 0.11           | 0.37 |  |
|             | 80          | 1.77 | 1.00   | 5.81      | 3.27  | 2.16    | 2.59 | 7.09  | 8.50  | 0.15           | 0.49 |  |
|             | 100         | 2.21 | 1.25   | 7.26      | 4.09  | 2.70    | 3.24 | 8.86  | 10.63 | 0.19           | 0.61 |  |
|             | 120         | 2.66 | 1.49   | 8.72      | 4.90  | 3.24    | 3.89 | 10.63 | 12.75 | 0.22           | 0.73 |  |
|             | 140         | 3.10 | 1.74   | 10.17     | 5.72  | 3.78    | 4.53 | 12.41 | 14.88 | 0.26           | 0.85 |  |
|             | 160         | 3.54 | 1.99   | 11.62     | 6.54  | 4.32    | 5.18 | 14.18 | 17.00 | 0.30           | 0.97 |  |
|             | 190         | 4.21 | 2.37   | 13.80     | 7.76  | 5.13    | 6.15 | 16.84 | 20.19 | 0.35           | 1.16 |  |
|             | 230         | 5.09 | 2.86   | 16.71     | 9.40  | 6.21    | 7.45 | 20.38 | 24.44 | 0.43           | 1.40 |  |
|             | 280         | 6.20 | 3.49   | 20.34     | 11.44 | 7.56    | 9.07 | 24.81 | 29.75 | 0.52           | 1.71 |  |
|             | 300         | 6.64 | 3.74   | 21.79     | 12.26 | 8.10    | 9.72 | 26.58 | 31.88 | 0.56           | 1.83 |  |

**注意: 300**" (採用 overdrive 技術)僅限亞洲地區。

### 調整投影的影像大小(1080P\_1.5x)

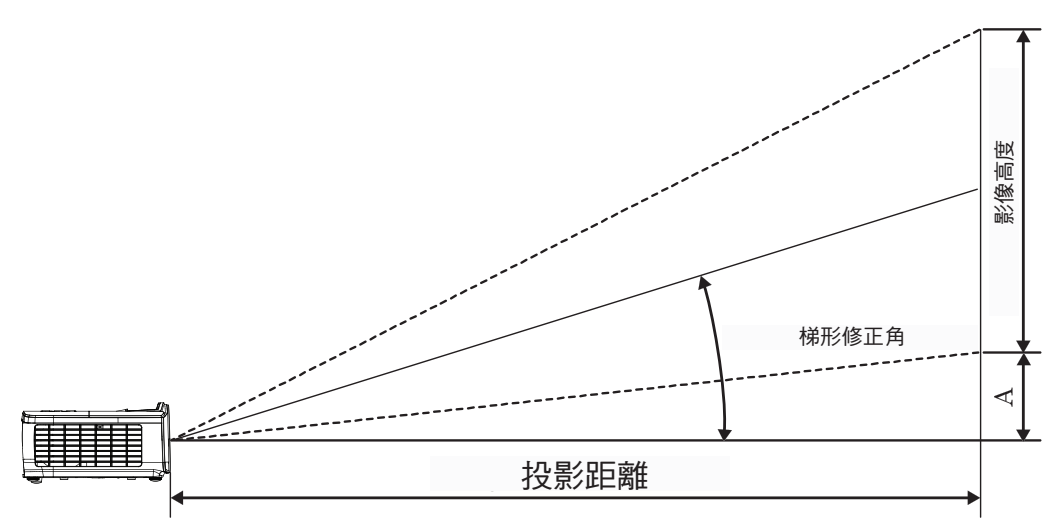

| 對角線         | i    | 畫面大小 鷺 | 【X高 (16:9 | )     | 投影距離(D) |       |       |       | <b></b> |      |  |
|-------------|------|--------|-----------|-------|---------|-------|-------|-------|---------|------|--|
| 16:9 畫面的對角線 | (公尺) |        | ( 🏻       | (呎)   |         | (公尺)  |       | (呎)   |         |      |  |
| 長度(吋)大小     | 寛    | 高      | 寛         | 高     | 廣角端     | 望遠端   | 廣角端   | 望遠端   | (公尺)    | (呎)  |  |
| 30          | 0.66 | 0.37   | 2.18      | 1.23  | 0.92    | 1.39  | 3.03  | 4.55  | 0.06    | 0.18 |  |
| 40          | 0.89 | 0.50   | 2.91      | 1.63  | 1.23    | 1.85  | 4.04  | 6.07  | 0.07    | 0.24 |  |
| 60          | 1.33 | 0.75   | 4.36      | 2.45  | 1.85    | 2.78  | 6.06  | 9.11  | 0.11    | 0.37 |  |
| 80          | 1.77 | 1.00   | 5.81      | 3.27  | 2.46    | 3.70  | 8.08  | 12.14 | 0.15    | 0.49 |  |
| 100         | 2.21 | 1.25   | 7.26      | 4.09  | 3.08    | 4.63  | 10.10 | 15.18 | 0.19    | 0.61 |  |
| 120         | 2.66 | 1.49   | 8.72      | 4.90  | 3.69    | 5.55  | 12.11 | 18.22 | 0.22    | 0.73 |  |
| 140         | 3.10 | 1.74   | 10.17     | 5.72  | 4.31    | 6.48  | 14.13 | 21.25 | 0.26    | 0.85 |  |
| 160         | 3.54 | 1.99   | 11.62     | 6.54  | 4.92    | 7.40  | 16.15 | 24.29 | 0.30    | 0.97 |  |
| 190         | 4.21 | 2.37   | 13.80     | 7.76  | 5.85    | 8.79  | 19.18 | 28.84 | 0.35    | 1.16 |  |
| 230         | 5.09 | 2.86   | 16.71     | 9.40  | 7.08    | 10.64 | 23.22 | 34.91 | 0.43    | 1.40 |  |
| 280         | 6.20 | 3.49   | 20.34     | 11.44 | 8.62    | 12.96 | 28.27 | 42.50 | 0.52    | 1.71 |  |
| 300         | 6.64 | 3.74   | 21.79     | 12.26 | 9.23    | 13.88 | 30.29 | 45.54 | 0.56    | 1.83 |  |

### 調整投影的影像大小(1080P\_ST)

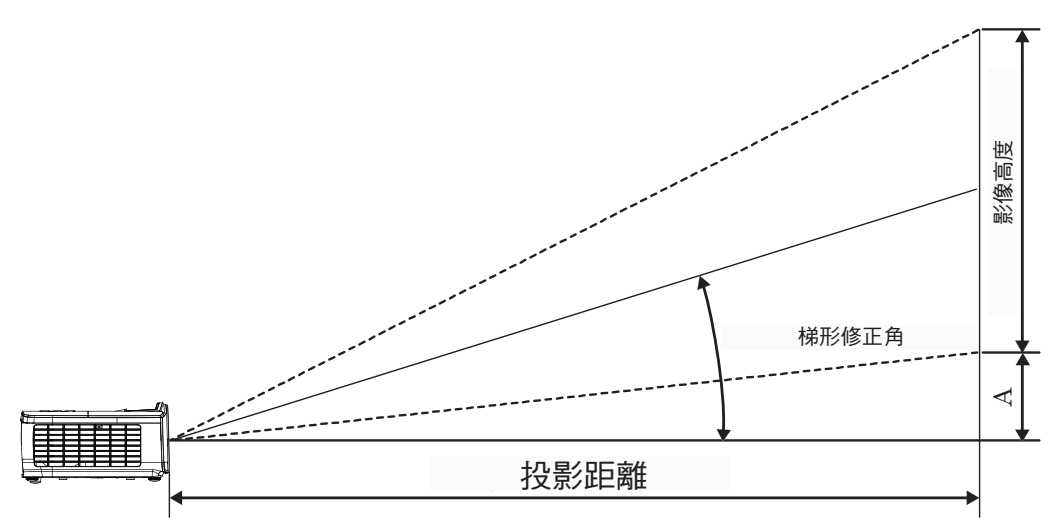

| 對角線         | i    | 畫面大小 寬 | 【X高 (16:9 | )     | 投影距離 | 后移店(A) |        |      |
|-------------|------|--------|-----------|-------|------|--------|--------|------|
| 16:9 畫面的對角線 | (公   | 尺)     | ( 🏻       | R )   | (公尺) | (呎)    | 1冊191旦 | (A)  |
| 長度(吋)大小     | 寛    | 高      | 寛         | 高     | 廣角端  | 廣角端    | (公尺)   | (呎)  |
| 30          | 0.66 | 0.37   | 2.18      | 1.23  | 0.33 | 1.09   | 0.06   | 0.18 |
| 40          | 0.89 | 0.50   | 2.91      | 1.63  | 0.44 | 1.45   | 0.07   | 0.24 |
| 60          | 1.33 | 0.75   | 4.36      | 2.45  | 0.66 | 2.18   | 0.11   | 0.37 |
| 80          | 1.77 | 1.00   | 5.81      | 3.27  | 0.89 | 2.91   | 0.15   | 0.49 |
| 100         | 2.21 | 1.25   | 7.26      | 4.09  | 1.11 | 3.63   | 0.19   | 0.61 |
| 120         | 2.66 | 1.49   | 8.72      | 4.90  | 1.33 | 4.36   | 0.22   | 0.73 |
| 140         | 3.10 | 1.74   | 10.17     | 5.72  | 1.55 | 5.08   | 0.26   | 0.85 |
| 160         | 3.54 | 1.99   | 11.62     | 6.54  | 1.77 | 5.81   | 0.30   | 0.97 |
| 190         | 4.21 | 2.37   | 13.80     | 7.76  | 2.10 | 6.90   | 0.35   | 1.16 |
| 230         | 5.09 | 2.86   | 16.71     | 9.40  | 2.55 | 8.35   | 0.43   | 1.40 |
| 280         | 6.20 | 3.49   | 20.34     | 11.44 | 3.10 | 10.17  | 0.52   | 1.71 |
| 300         | 6.64 | 3.74   | 21.79     | 12.26 | 3.32 | 10.89  | 0.56   | 1.83 |

### 調整投影的影像大小(WUXGA)

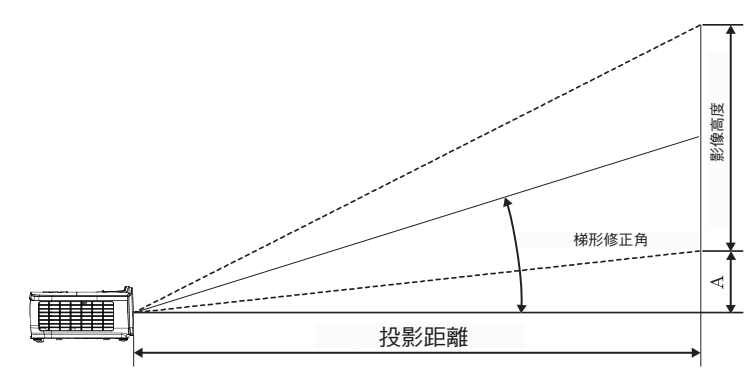

| 對角線         | i    | 画大小 寬 | X高 (16:10 | ))    | 投影距離(D) |       |       |       | 后政法(A) |      |  |
|-------------|------|-------|-----------|-------|---------|-------|-------|-------|--------|------|--|
| 16:10 畫面的對角 | (公尺) |       | ( 🏻       | (呎)   |         | (公尺)  |       | (呎)   |        |      |  |
| 線長度(吋)大小    | 寛    | 高     | 寛         | 高     | 廣角端     | 望遠端   | 廣角端   | 望遠端   | (公尺)   | (呎)  |  |
| 30          | 0.65 | 0.40  | 2.12      | 1.32  | 0.90    | 1.35  | 2.95  | 4.43  | 0.03   | 0.11 |  |
| 40          | 0.86 | 0.54  | 2.83      | 1.77  | 1.20    | 1.80  | 3.93  | 5.91  | 0.05   | 0.15 |  |
| 60          | 1.29 | 0.81  | 4.24      | 2.65  | 1.80    | 2.70  | 5.89  | 8.86  | 0.07   | 0.22 |  |
| 80          | 1.72 | 1.08  | 5.65      | 3.53  | 2.40    | 3.60  | 7.86  | 11.82 | 0.09   | 0.30 |  |
| 100         | 2.15 | 1.35  | 7.07      | 4.42  | 2.99    | 4.50  | 9.82  | 14.77 | 0.11   | 0.37 |  |
| 120         | 2.58 | 1.62  | 8.48      | 5.30  | 3.59    | 5.40  | 11.79 | 17.72 | 0.14   | 0.45 |  |
| 140         | 3.02 | 1.88  | 9.89      | 6.18  | 4.19    | 6.30  | 13.75 | 20.68 | 0.16   | 0.52 |  |
| 160         | 3.45 | 2.15  | 11.31     | 7.07  | 4.79    | 7.20  | 15.72 | 23.63 | 0.18   | 0.60 |  |
| 190         | 4.09 | 2.56  | 13.43     | 8.39  | 5.69    | 8.55  | 18.66 | 28.06 | 0.22   | 0.71 |  |
| 230         | 4.95 | 3.10  | 16.25     | 10.16 | 6.89    | 10.35 | 22.59 | 33.97 | 0.26   | 0.86 |  |
| 280         | 6.03 | 3.77  | 19.79     | 12.37 | 8.38    | 12.60 | 27.50 | 41.35 | 0.32   | 1.04 |  |
| 300         | 6.46 | 4.04  | 21.20     | 13.25 | 8.98    | 13.51 | 29.47 | 44.31 | 0.34   | 1.12 |  |

### 調整投影的影像大小(XGA)

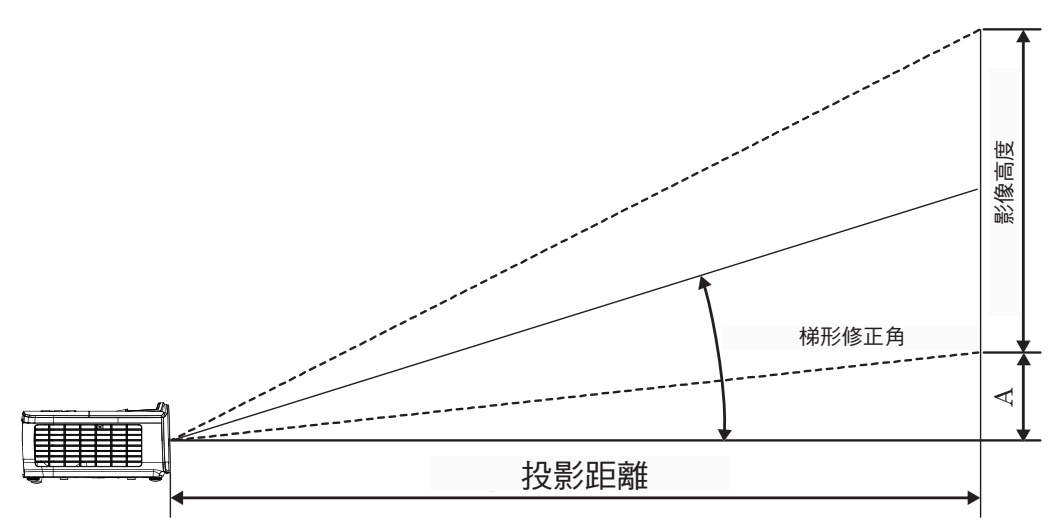

| 對角線        |      | 畫面大小 🛙 | 寬X高 (4:3) |       | 投影距離(D) |       |       |       | 偏移值(A) |      |
|------------|------|--------|-----------|-------|---------|-------|-------|-------|--------|------|
| 4:3 畫面的對角線 | (公尺) |        | ( 🏻       | (呎)   |         | 尺)    | (呎)   |       |        |      |
| 長度(吋)大小    | 寛    | 高      | 寛         | 高     | 廣角端     | 望遠端   | 廣角端   | 望遠端   | (公尺)   | (呎)  |
| 30         | 0.61 | 0.46   | 2.00      | 1.50  | 0.98    | 1.17  | 3.20  | 3.84  | 0.06   | 0.21 |
| 40         | 0.81 | 0.61   | 2.67      | 2.00  | 1.30    | 1.56  | 4.27  | 5.12  | 0.08   | 0.28 |
| 60         | 1.22 | 0.91   | 4.00      | 3.00  | 1.95    | 2.34  | 6.40  | 7.68  | 0.13   | 0.42 |
| 80         | 1.63 | 1.22   | 5.33      | 4.00  | 2.60    | 3.12  | 8.53  | 10.24 | 0.17   | 0.56 |
| 100        | 2.03 | 1.52   | 6.67      | 5.00  | 3.25    | 3.90  | 10.67 | 12.80 | 0.21   | 0.70 |
| 120        | 2.44 | 1.83   | 8.00      | 6.00  | 3.90    | 4.68  | 12.80 | 15.36 | 0.25   | 0.83 |
| 140        | 2.84 | 2.13   | 9.33      | 7.00  | 4.55    | 5.46  | 14.93 | 17.92 | 0.30   | 0.97 |
| 160        | 3.25 | 2.44   | 10.67     | 8.00  | 5.20    | 6.24  | 17.07 | 20.48 | 0.34   | 1.11 |
| 190        | 3.86 | 2.90   | 12.67     | 9.50  | 6.18    | 7.41  | 20.27 | 24.32 | 0.40   | 1.32 |
| 230        | 4.67 | 3.51   | 15.33     | 11.50 | 7.48    | 8.97  | 24.53 | 29.44 | 0.49   | 1.60 |
| 280        | 5.69 | 4.27   | 18.67     | 14.00 | 9.10    | 10.92 | 29.87 | 35.84 | 0.59   | 1.95 |
| 300        | 6.10 | 4.57   | 20.00     | 15.00 | 9.75    | 11.70 | 32.00 | 38.40 | 0.64   | 2.09 |

### 調整投影的影像大小(WXGA\_1.2x)

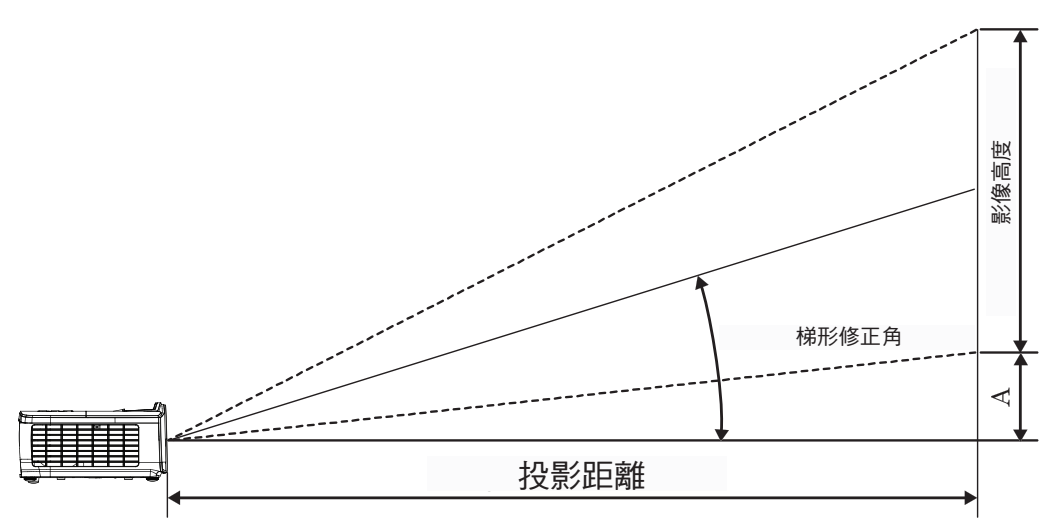

| 對角線         | Ī     | 畫面大小 寬 | X高 (16:10 | ))    | 投影距離(D) |      |       |       | 庐较店(▲) |      |
|-------------|-------|--------|-----------|-------|---------|------|-------|-------|--------|------|
| 16:10 畫面的對角 | (公尺)  |        | (呎)       |       | (公尺)    |      | (呎)   |       |        |      |
| 線長度(吋)大小    | 寛     | 高      | 寛         | 高     | 廣角端     | 望遠端  | 廣角端   | 望遠端   | (公尺)   | (呎)  |
| 30          | 0.65  | 0.40   | 2.12      | 1.32  | 0.83    | 0.99 | 2.71  | 3.26  | 0.05   | 0.15 |
| 40          | 0.86  | 0.54   | 2.83      | 1.77  | 1.10    | 1.32 | 3.62  | 4.34  | 0.06   | 0.20 |
| 60          | 1.29  | 0.81   | 4.24      | 2.65  | 1.65    | 1.99 | 5.43  | 6.51  | 0.09   | 0.30 |
| 80          | 1.72  | 1.08   | 5.65      | 3.53  | 2.21    | 2.65 | 7.24  | 8.68  | 0.12   | 0.40 |
| 100         | 2.15  | 1.35   | 7.07      | 4.42  | 2.76    | 3.31 | 9.05  | 10.85 | 0.15   | 0.50 |
| 120         | 2.58  | 1.62   | 8.48      | 5.30  | 3.31    | 3.97 | 10.85 | 13.03 | 0.18   | 0.60 |
| 140         | 3.02  | 1.88   | 9.89      | 6.18  | 3.86    | 4.63 | 12.66 | 15.20 | 0.21   | 0.70 |
| 160         | 3.45  | 2.15   | 11.31     | 7.07  | 4.41    | 5.29 | 14.47 | 17.37 | 0.24   | 0.80 |
| 190         | 4.09  | 2.56   | 13.43     | 8.39  | 5.24    | 6.29 | 17.19 | 20.62 | 0.29   | 0.95 |
| 230         | 4.95  | 3.10   | 16.25     | 10.16 | 6.34    | 7.61 | 20.80 | 24.97 | 0.35   | 1.15 |
| 280         | 6.03  | 3.77   | 19.79     | 12.37 | 7.72    | 9.26 | 25.33 | 30.39 | 0.43   | 1.40 |
| 300         | 6 4 6 | 4 04   | 21 20     | 13 25 | 8 27    | 9 93 | 27 14 | 32 56 | 0.46   | 1 50 |

### 調整投影的影像大小(WXGA\_ST)

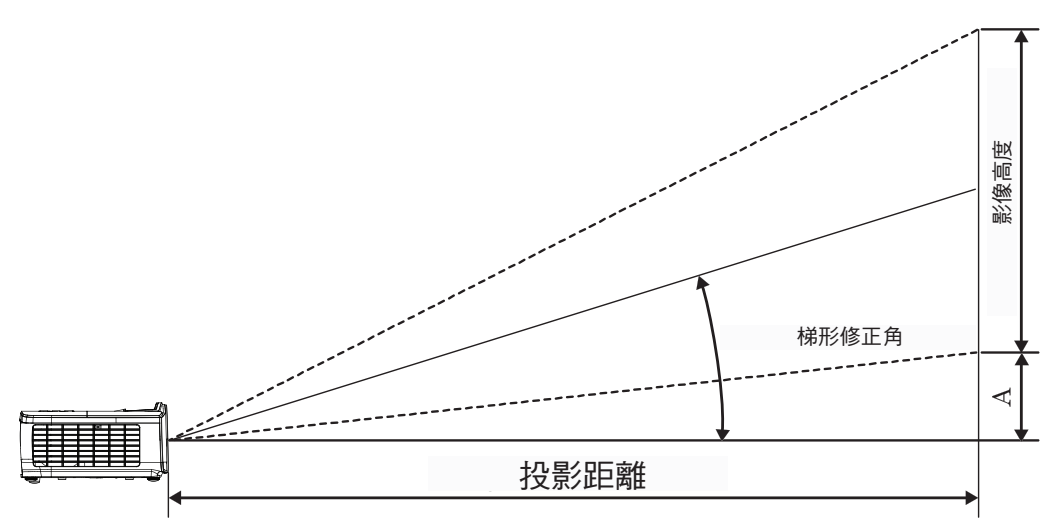

| 對角線         | Ē    | 畫面大小 寬 | X高 (16:10 | ))    | 投影距離 | 「行移店(A) |      |      |
|-------------|------|--------|-----------|-------|------|---------|------|------|
| 16:10 畫面的對角 | (公   | 尺)     | ( 🏻       | 尺)    | (公尺) | (呎)     | 偏伨沮  | (A)  |
| 線長度(吋)大小    | 寛    | 高      | 寛         | 高     | 廣角端  | 廣角端     | (公尺) | (呎)  |
| 30          | 0.65 | 0.40   | 2.12      | 1.32  | 0.34 | 1.11    | 0.05 | 0.15 |
| 40          | 0.86 | 0.54   | 2.83      | 1.77  | 0.45 | 1.48    | 0.06 | 0.20 |
| 60          | 1.29 | 0.81   | 4.24      | 2.65  | 0.68 | 2.23    | 0.09 | 0.30 |
| 80          | 1.72 | 1.08   | 5.65      | 3.53  | 0.90 | 2.97    | 0.12 | 0.40 |
| 100         | 2.15 | 1.35   | 7.07      | 4.42  | 1.13 | 3.71    | 0.15 | 0.50 |
| 120         | 2.58 | 1.62   | 8.48      | 5.30  | 1.36 | 4.45    | 0.18 | 0.60 |
| 140         | 3.02 | 1.88   | 9.89      | 6.18  | 1.58 | 5.19    | 0.21 | 0.70 |
| 160         | 3.45 | 2.15   | 11.31     | 7.07  | 1.81 | 5.94    | 0.24 | 0.80 |
| 190         | 4.09 | 2.56   | 13.43     | 8.39  | 2.15 | 7.05    | 0.29 | 0.95 |
| 230         | 4.95 | 3.10   | 16.25     | 10.16 | 2.60 | 8.53    | 0.35 | 1.15 |
| 280         | 6.03 | 3.77   | 19.79     | 12.37 | 3.17 | 10.39   | 0.43 | 1.40 |
| 300         | 6.46 | 4.04   | 21.20     | 13.25 | 3.39 | 11.13   | 0.46 | 1.50 |

遙控器

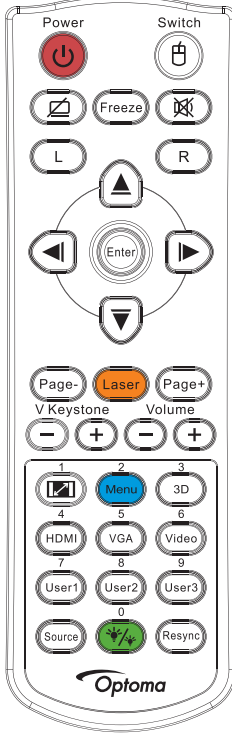

|                    | 使用遙控器                                                             |  |  |  |  |  |
|--------------------|-------------------------------------------------------------------|--|--|--|--|--|
| <b>南</b> 近期期 / 明66 | 請參閱第 14 頁的「關閉投影機」一節。                                              |  |  |  |  |  |
| 电 / 別 樹 オ / 用 段    | 請參閱第 13 頁的「開啟投影機電源」一節。                                            |  |  |  |  |  |
| 色/切换               | 透過 USB 連接電腦與投影機時,請按下「滑鼠開關」啟動/停用滑鼠模式及使用遙控器控制電腦。                    |  |  |  |  |  |
|                    | 顯示空白且音訊靜音                                                         |  |  |  |  |  |
| Freeze             | 靜止                                                                |  |  |  |  |  |
| X                  | 靜音                                                                |  |  |  |  |  |
| L                  | USB 滑鼠按右鍵                                                         |  |  |  |  |  |
| R                  | USB mouse Right click                                             |  |  |  |  |  |
| 四向選擇鍵              | • 用▲▼◀▶ 選擇項目或調整您的選擇。                                              |  |  |  |  |  |
|                    | • 在滑鼠模式中,使用 ▲▼◀▶ 作為模擬方向鍵。                                         |  |  |  |  |  |
| តâλ                | • 確認您的項目選項。                                                       |  |  |  |  |  |
| 手的ノベ               | • 在滑鼠模式中,作為模擬鍵盤的 Enter 鍵。                                         |  |  |  |  |  |
| 下一頁                | 下一頁鍵可在 OSD 關閉時,透過 USB 模擬 USB 鍵盤                                   |  |  |  |  |  |
| 重射                 | 按下「雷射」顯示功能。                                                       |  |  |  |  |  |
| 田刈                 | 勿將雷射光指向眼睛。                                                        |  |  |  |  |  |
| 上一頁                | 上一頁鍵可在 OSD 關閉時,透過 USB 模擬 USB 鍵盤                                   |  |  |  |  |  |
| 垂直梯形修正 +/-         | 調整因投影機傾斜造成的畫面失真。(水平:+-20 度,垂直:+-30 度。水平設為最大值時垂直調整範圍僅 +-<br>20 度 ) |  |  |  |  |  |
| 音量 +/-             | 按下「音量 +/-」可調整音量。                                                  |  |  |  |  |  |
| (M)/1              | 請參閱 🔎 第 27 頁的「螢幕寬高比」一節。                                           |  |  |  |  |  |
| 功能表/2              | 按下「功能表」啟動 OSD 選單。要退出 OSD,再按一次「功能表」。                               |  |  |  |  |  |
| 3D/3               | 按下 3D 可開啟/關閉 3D 功能表。                                              |  |  |  |  |  |
| HDMI/4             | 按「HDMI」選擇 HDMI 訊號來源。                                              |  |  |  |  |  |
| VGA/5              | 按「VGA」從 VGA-IN 接頭選擇訊號來源。                                          |  |  |  |  |  |

| 6 F. |    | 1.42   | 275 | ΕU |
|------|----|--------|-----|----|
|      | == | 11 - F | 244 |    |

| 这 <b>个运</b> 注部 |                               |  |  |
|----------------|-------------------------------|--|--|
| Video/6        | 按下「Video」選擇合成視訊訊號源。           |  |  |
| 使用者 1/7        | 請參閱第 41 頁的「使用者1/使用者2/使用者3」一節。 |  |  |
| 使用者 2/8        | 請參閱第 41 頁的「使用者1/使用者2/使用者3」一節。 |  |  |
| 使用者 3/9        | 請參閱第 41 頁的「使用者1/使用者2/使用者3」一節。 |  |  |
| */*//0         | 明亮模式選單開/關                     |  |  |
| 訊號源            | 按下「訊號源」以搜尋訊號源。                |  |  |
| 重新同步           | 自動將投影機與輸入訊號來源同步。              |  |  |

注意:

- 由於各國的差異,某些區域會有不同的配件。
- 通用遙控器的功能視機型而定。
- 遙控器的數字可用於輸入密碼。

## OSD 功能表

投影機擁有多語言的 OSD 功能表,能讓您調整影像並變更各種設定。投影機能自動偵測訊號來源。

### 操作方式

- 1. 要開啟 OSD 選單,請按下遙控器或控制面板上的 📖 (功能表)。
- 2. 顯示 OSD 時,使用 ▲▼ 鍵選擇主功能表上的任何項目。在某一特定頁面上做出選擇時,按下 ▶ 或 (Enter) 按鈕可進入次選單。
- 3. 使用 ▲▼ 鍵選擇所需的項目,並使用 ▶ 或 (Enter) 按鈕檢視進一步的設定。使用 ◀▶ 鍵調整設 定。
- 4. 在子功能表中選擇下一個要調整的項目,並依上述方式調整。
- 5. 選擇 ▶ 或 [Enter) 按鈕確認。
- 6. T若要退出,再按一次 🛲 (功能表)。如此 OSD 選單將關閉,而投影機亦會自動儲存新設定。

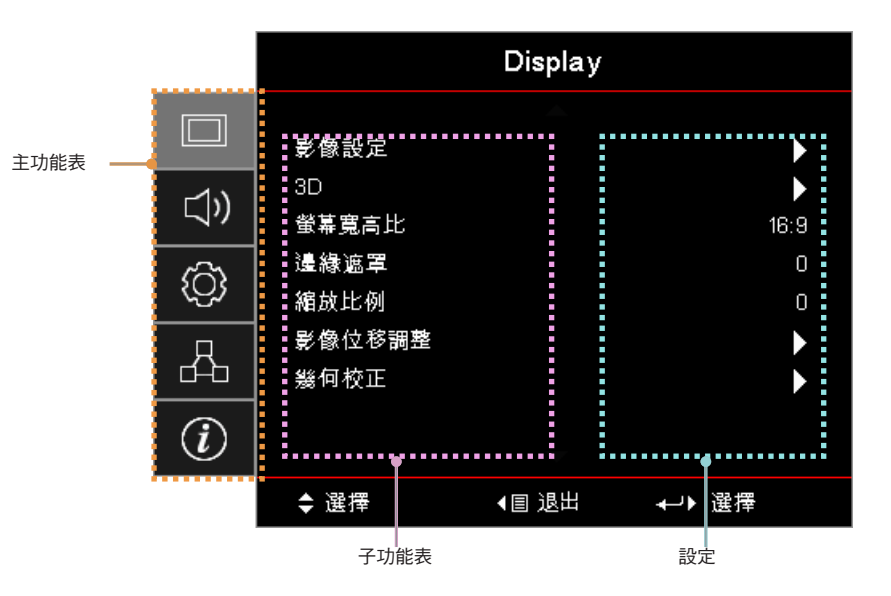

## 功能表樹狀圖

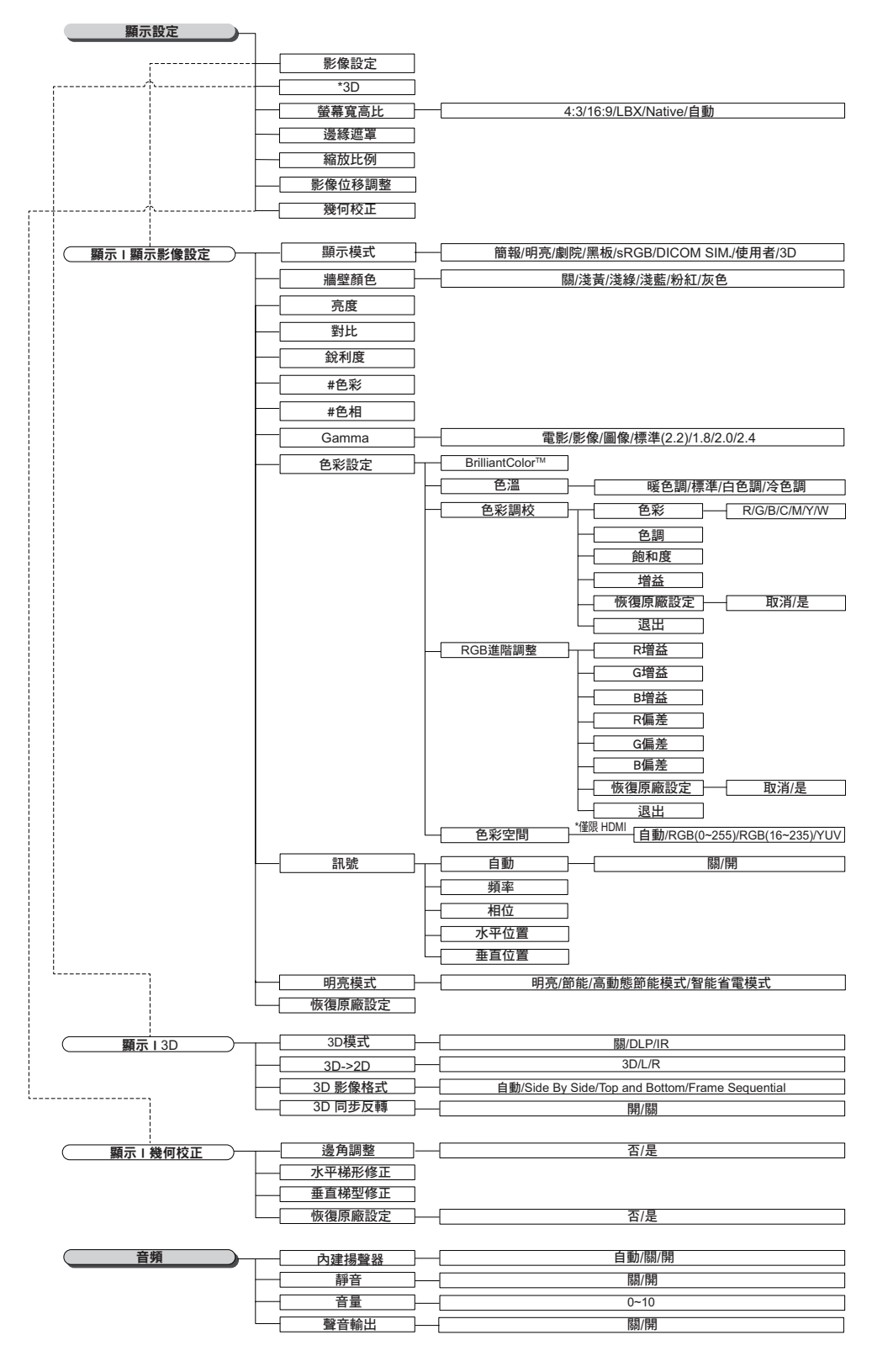

注意:

.

(#) 僅 YUV 視訊來源支援「色彩」及「色調」。

(\*) 只有在支援相容訊號時,才能使用「3D」。

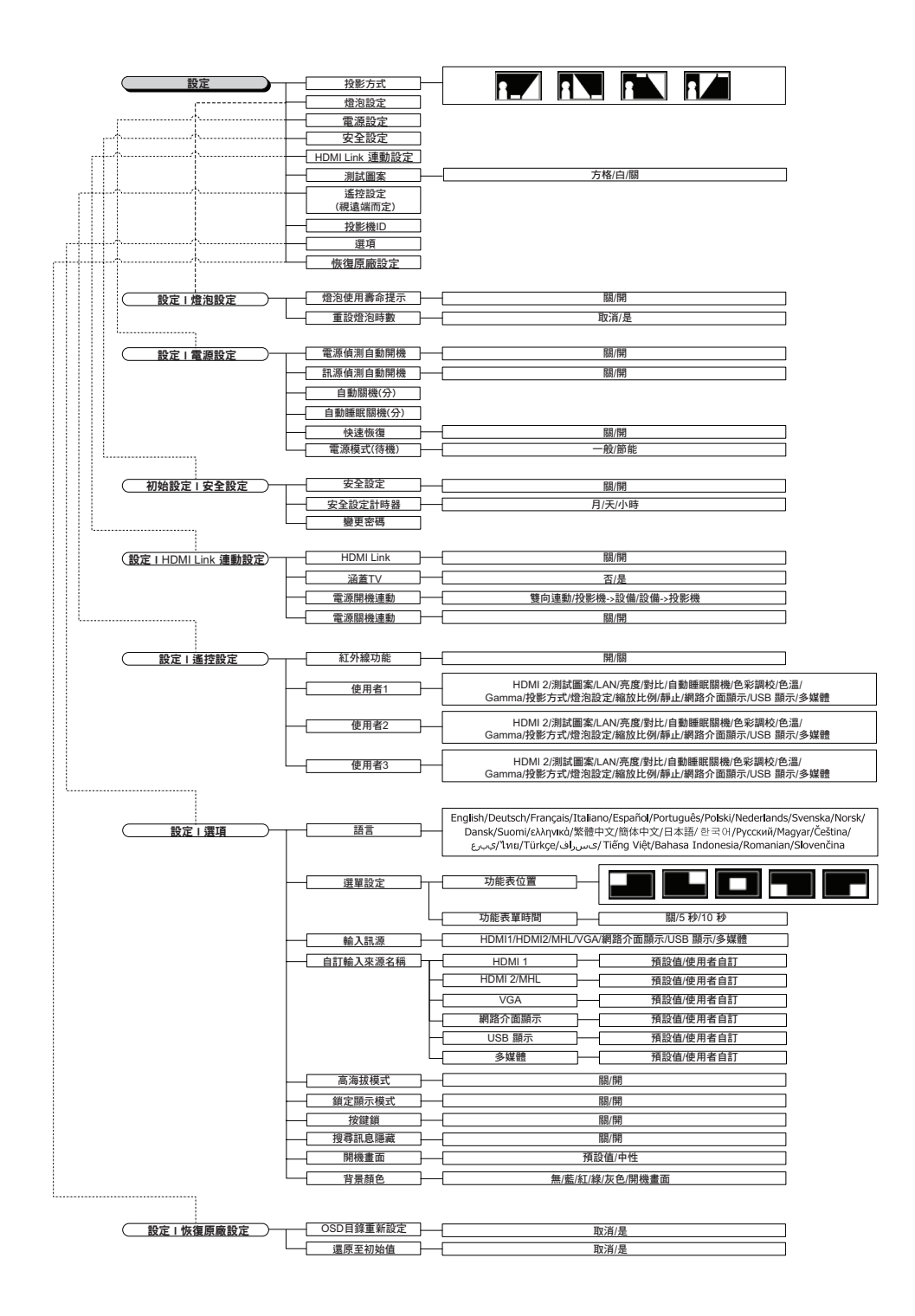

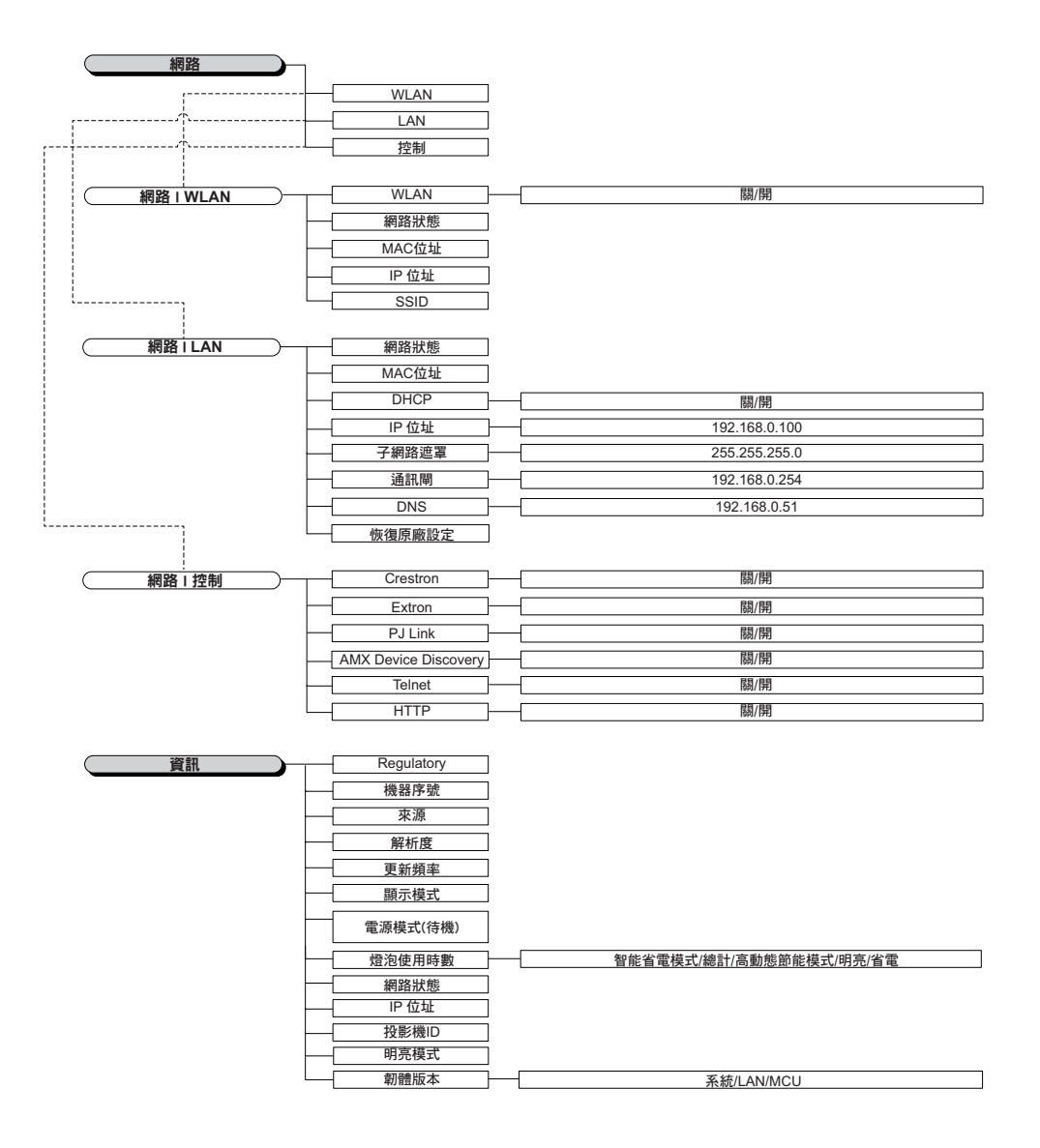

## 顯示選單

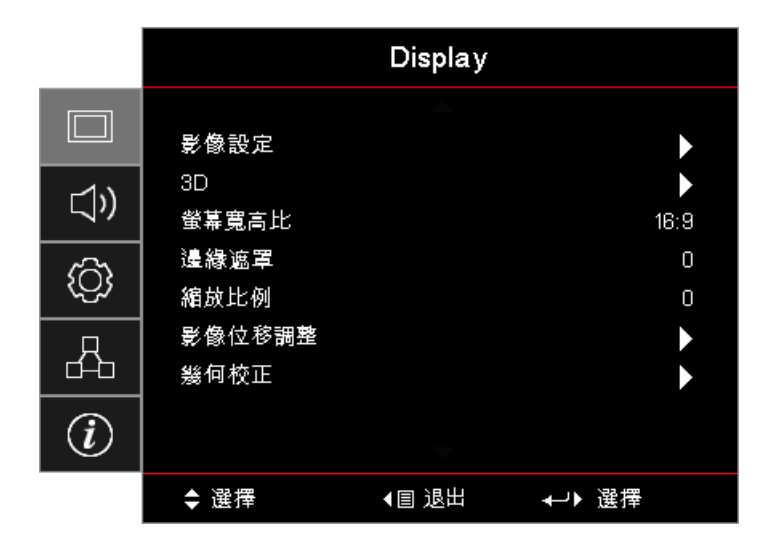

### <u>影像設定</u>

進入「影像設定」功能表。詳細資訊請參閱第28頁。

### <u>3D</u>

進入 3D 功能表。詳細資訊請參閱第 30 頁。

### 螢幕寬高比

使用此功能可選擇您想要的影像比例。

- 4:3:此比例可用於 4x3 輸入訊源,並非針對寬螢幕電視增強。
- 16:9:此影像比例可用於 16x9 輸入訊源,如針對寬螢幕電視增強的 HDTV 和 DVD 等。
- LBX:此格式適用於非-16x9、letterbox 來源,且可供使用外部 16x9 鏡頭的使用者,使用完整解析度來 顯示 2.35:1 寬高比。
- Native: 取決於輸入訊源的解析度-不會執行縮放。
- 自動:自動選擇適當的影像比例。

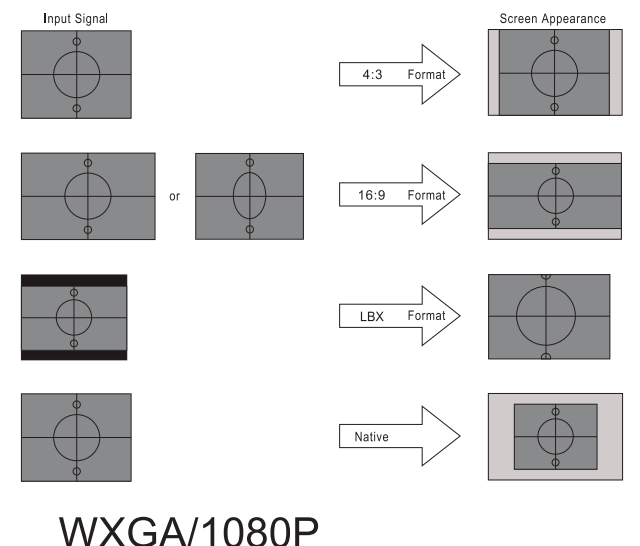

## 邊緣遮罩

邊緣遮罩功能可移除視訊影像中的雜訊。修正影像邊緣遮罩,可去除影像來源邊緣上的影像編碼雜訊。

### 縮放比例

- 按下 ◀ 可縮小影像的大小。
  - 按下 ▶ 可放大投影畫面的影像。

### • 投 影像位移調整

水平或垂直移動投影影像的位置。

- 按下 ◀▶ 在投影畫面上水平移動影像。
- 按下▲▼ 在投影畫面上垂直移動影像。

### <u>幾何校正</u>

進入「幾何校正」功能表。詳細資訊請參閱第 31 頁。

## 顯示/影像設定

|              |         | Display  |       |
|--------------|---------|----------|-------|
|              | 顯示:影像設定 | <b>^</b> |       |
| <b>-1</b> \) | 顯示模式    |          | 簡報    |
| v            | 牆壁顏色    |          |       |
| ŝ            | 売度      |          | 0     |
| ζÇγ          | 對比      |          | 0     |
| Д            | 銳利度     |          | 0     |
| D            | 色彩      |          | 0     |
| $\bigcirc$   | 色相      |          | 0     |
|              |         | -        |       |
|              | ◆ 選擇    | ◀目 退出    | ≁→ 選擇 |

### <u>顯示模式</u>

有許多針對各種不同影像最佳化的原廠預設值。

- **簡報:**此模式適合在投影機連接至電腦時顯示 PowerPoint 簡報。
- 明亮:從電腦輸入最大亮度。
- **劇院:**家庭劇院適合選擇此模式。
- **sRGB**:標準化的精準色彩。
- 黑板:在黑板(綠色)上投影時,應選擇此模式以達到最佳色彩設定。
- DICOM SIM:此模式可投影黑白醫療影像,例如 X 光片、MRI 等。
- 使用者:記憶使用者的設定。
- 3D: 欲體驗 3D 效果,必須備有 3D 眼鏡。確定您的電腦/行動裝置搭載 120 Hz 訊號輸出四重緩衝繪圖卡,並已安裝 3D 播放器。

### <u>牆壁顏色</u>

配合牆壁色彩使用此功能,以獲取最佳螢幕影像。

### <u>亮度</u>

調整影像的亮度。

- 按下 ◀ 可將影像變暗。
- 按下 ▶ 可將影像變亮。

### <u>對比</u>

對比控制影像最亮與最暗的區域之間的差異程度。

- 按下 ◀ 可降低對比。
  - 按下 ▶ 可增加對比。

### <u> 銳利度</u>

調整影像的銳利度。

•

- 按下 ◀ 可降低銳利度。
- 按下 ▶ 可增加銳利度。

### <u>色彩</u>

將影像從黑白調整為色彩完全飽和。

- 按下 ◀ 可減少影像中的色彩量。
- 按下 ▶ 可增加影像中的色彩量。

### 色相

調整紅綠的色彩平衡。

- 按下 ◀ 可增加影像中的綠色量。
- 按下 ▶ 可增加影像中的紅色量。

#### <u>Gamma</u>

在電影、影像、圖像、標準 (2.2)、1.8、2.0、2.4 中選擇 Gamma 類型。

### <u> 顏色設定</u>

進入「影像設定」功能表。詳細資訊請參閱第 32 頁。

#### <u>訊號</u>

進入訊號功能表。設定投影機訊號內容。輸入訊源支援 VGA 時,即可使用此功能。詳細資訊請參閱第 33 頁。

### <u>明亮模式</u>

調整燈泡式投影機的明亮模式設定。

- 明亮:選擇「明亮」增加亮度。
- **節能:**選擇「節能」降低投影機燈泡的亮度,可節省耗電量並延長燈泡壽命。
- 高動態節能模式:選擇「高動態節能模式」可降低燈泡電源。燈泡電源將根據內容的明亮度改變,並在 100%與30%之間動態調整燈泡耗電量。燈泡壽命將可延長。
- 智能省電模式: 啟動智能省電模式時,即可自動偵測內容的明亮程度,以在無活動時大幅降低燈泡耗電量(最高達 70%)。

## Display/3D

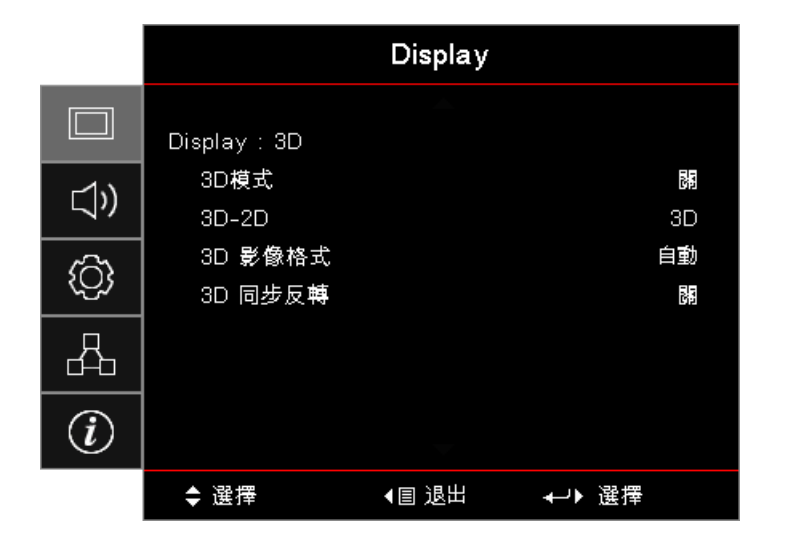

### <u>3D模式</u>

- **DLP Link**: 選擇 DLP Link 以使用適合 DLP Link 3D 眼鏡的最佳設定。
- IR: 選擇紅外線,為紅外線式 3D 影像使用最佳設定。
- 關閉:選擇「關閉」以關閉 3D 模式。

### <u>3D→2D</u>

按下 ◀▶ 選擇投影機顯示 2D ( 左 ) 或 2D ( 右 ) 的 3D 內容,無須使用 3D 眼鏡就能欣賞 3D 內容。此設定也可用 於雙投影機被動 3D 安裝。

### <u>3D 影像格式</u>

- 自動搜尋: 偵測到 3D 識別訊號後,將自動選擇 3D 格式。(僅限 HDMI 1.4 3D 來源)
- **SBS**:以「並列」影像格式顯示 3D 訊號。
- Top and Bottom:以「上下」影像格式顯示 3D 訊號。
- 訊框交換顯示:以「訊框交換顯示」影像格式顯示 3D 訊號。

### <u>3D 同步反轉</u>

按下 ◀▶ 以啟用或停用 3D 同步反轉功能以反轉影像。

注意:調整後會儲存 3D 設定。

## Display / Geometric Correction

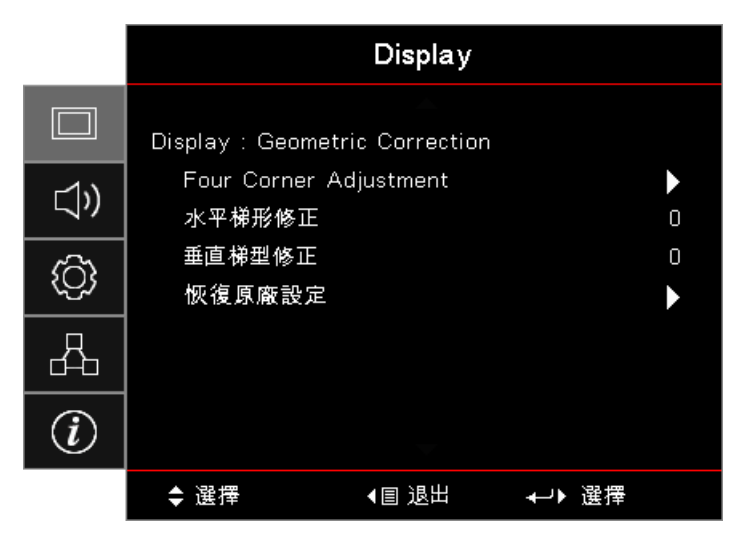

### Four Corners Adjustment

選擇「是」以進行幾何校正調整。

使用 ▲▼◀▶ 鍵選擇要調整的邊角。按下 ি (Enter) 按鈕並使用 ▲▼◀▶ 調整邊角。按下 Enter 然後按 ↑↓ 可選擇幾何校正。

按下 ▲▼ 可選擇邊角調整。在邊角調整選單中,使用 ▲▼ ◀▶ 鍵並按下 [enter) 按鈕可選擇指定邊角。使用 ▲▼ ◀▶ 鍵來調整選擇的邊角。

### <u>水平梯形修正</u>

選擇「是」以進行幾何校正調整。

按下 ◀▶ 可在投影機斜投螢幕時,補償水平影像變形。

### 垂直梯形修正

選擇「是」以進行幾何校正調整。

按下 ◀▶ 可在投影機斜投螢幕時,補償垂直影像變形。

#### 恢復原廠設定

重設所有幾何校正值為原廠預設值。

## 顯示/影像設定/顏色設定

|              | Di                | splay |     |
|--------------|-------------------|-------|-----|
|              | 顯示:影像設定:顏色設定      |       |     |
| <u>-1</u> \) | BrilliantColor™   |       | O   |
| //           | Color Temperature |       | 暖色調 |
| ŝ            | 色彩調校              |       | ►   |
|              | RGB進階調整           |       |     |
| Д            | 色彩空間              |       | 自動  |
|              | 退出                |       |     |
| i            |                   |       |     |
|              | ◆ 選擇              | 退出 🛶  | →選擇 |

### BrilliantColor™

此可調式項目採用新的色彩處理演算法與系統水平增強功能,能夠提供更高的亮度,同時保有影像的全真生動色彩。 範圍從1到10。若偏好較鮮明的增強影像,可調整至最大設定值。如需較平順自然的影像,請調整至最小設定值。

### **Color Temperature**

調整色溫。使用冷色調,畫面看起來較冷硬,使用暖色調,畫面看起來較溫暖。

### <u>色彩調校</u>

進入色彩調校功能表。詳細資訊請參閱第 34 頁。

#### <u>RGB進階調整</u>

- **RGB進階調整:**此設定允許設定影像的亮度(增益)及對比(偏差)。
- 恢復原廠設定:恢復 RGB 增益/偏差的原廠預設設定。

### <u>色彩空間</u>

從自動、RGB、YUV 中選擇合適的色彩矩陣類型。

• **催限 HDMI**:在自動、RGB (0-255)、RGB (16-235)、YUV 中選擇色彩矩陣。

#### 注意:

- 增強色彩範圍:設定 HDMI 色彩範圍為 0 255。
- 正常色彩範圍:設定 HDMI 色彩範圍為 16 235 。

## 顯示/影像設定/訊號

|              |            | Display |       |     |
|--------------|------------|---------|-------|-----|
|              | 顯示:影像設定: [ | 訊號      |       |     |
| <b>⊏1</b> )) | 自動         |         |       | 172 |
|              | 頻率         |         |       | 0   |
| ැිා          | 相位         |         |       | 0   |
|              | 水平位置       |         |       | 0   |
| 4            | 垂直位置       |         |       | 0   |
| i            |            |         |       |     |
|              | ◆ 選擇       | ◀圖 退出   | ⊷▶ 選擇 |     |

### <u>自動</u>

設定自動為開或關以鎖定或解鎖相位及頻率功能。

- 停用:關閉自動鎖定。
- **啟用**:開啟自動鎖定。

### <u>頻率</u>

變更顯示資料頻率,使其符合電腦顯示卡的頻率。出現閃動不定的直條時,亦可使用此功能進行調整。

### <u>相位</u>

將畫面的訊號時序與顯示卡進行相位同步。如果出現不穩定的畫面或閃動影像,請使用此功能來修正。

### <u>水平位置</u>

- 按下 ◀ 可向左移動影像。
- 按下 ▶ 可向右移動影像。

### 垂直位置

- 按下 ◀ 可向下移動影像。
- 按下 ▶ 可向上移動影像。

## 顯示/影像設定/顏色設定/色彩調校

|        |   | 色彩調校 |   |          |
|--------|---|------|---|----------|
| 色彩     | • | 紅    | • |          |
| 色調     |   |      | 0 | $\frown$ |
| 飽和度    |   |      | 0 |          |
| 增益     |   |      | 0 |          |
| 恢復原廠設定 |   |      |   |          |
| 退出     |   |      |   |          |

<u>色彩(白色除外)</u>

按下◀▶ 可選擇色彩。

按下▲▼ 可選擇色調、飽和度或增益,而按下 ◀▶ 可調整設定。

白

按下 ◀▶ 選擇「白」。

按下▲▼ 可選擇紅、綠或藍 , 而按下 ◀▶ 可調整設定。

### 恢復原廠設定

重設所有色彩設定為原廠預設值。

### <u>退出</u>

退出色彩調校功能表。

#### 注意:

- 綠色、藍色、青色、黃色、洋紅色皆可透過各色彩的 HSG 進行個別調整。
- 可分別調整紅色、綠色、藍色的白階。

## 音頻

|            |                   | 音頻    |        |
|------------|-------------------|-------|--------|
| □<br>⊲))   | 內建揚聲器<br>靜音<br>音量 |       | 自動 開   |
| ©<br>A     | Audio Out         |       | 89     |
| <i>(i)</i> |                   |       |        |
|            | ◆ 選擇              | ◀圓 退出 | ≁→▶ 選擇 |

#### <u>內建揚聲器</u>

- 自動搜尋:自動調整內建揚聲器。
- 關閉:關閉內建揚聲器。
- 打開:開啟內建揚聲器。

### <u>靜音</u>

開啟或關閉聲音。

- 關閉:揚聲器音量及音訊輸出皆開啟。
- **打開:**揚聲器音量及音訊輸出皆關閉。

<u>音量</u>

- 按下 ◀ 以降低音量。
- 按下 ▶ 以提高音量。

### Audio Out

按下◀▶以選擇聲音來源輸出。

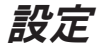

|                  |                                                        | 設定       |               |
|------------------|--------------------------------------------------------|----------|---------------|
|                  | 投影方式<br>愛源設定<br>安全設定<br>HDMI Link<br>測<br>透控設<br>投影機ID | ▲<br>動設定 |               |
| $\boldsymbol{U}$ |                                                        | -        |               |
|                  | ◆ 選擇                                                   | ▲目 退出    | <b>↓</b> → 選擇 |

### <u>投影方式</u>

選擇投影方法:

- 正面投影
   原廠預設設定。
- 計 背面投影
   選擇此功能時,投影機會反轉影像,因此您可以從半透明螢幕後方投影。
- **胚** 懸掛上方投影 選擇此功能時,投影機會上下反轉影像,以進行懸掛上方投影。
- • 
   Image: Table of the second state of the second state of the second st

### <u>燈泡設定</u>

進入燈泡設定功能表。詳細資訊請參閱第36頁。

### <u>電源設定</u>

進入電源設定功能表。詳細資訊第 37 頁。

### <u>安全設定</u>

進入安全設定功能表。詳細資訊第38頁。

### HDMI Link 連動設定

進入HDMI Link 連動設定5功能表。詳細資訊請參閱第 40 頁。

### <u>測試圖案</u>

顯示測試圖案。圖案有「格子」、「白色」及「無圖案」。

### <u>遙控設定</u>

進入遙控器設定功能表。詳細資訊請參閱第 41 頁。

### <u>投影機ID</u>

從 00 到 99 中,選擇兩位數的投影機 ID。

### <u>選項</u>

進入選項功能表。詳細資訊請參閱第 41 頁。

### <u>恢復原廠設定</u>

將所有選項恢復成預設原廠設定。

## 設定/燈泡設定

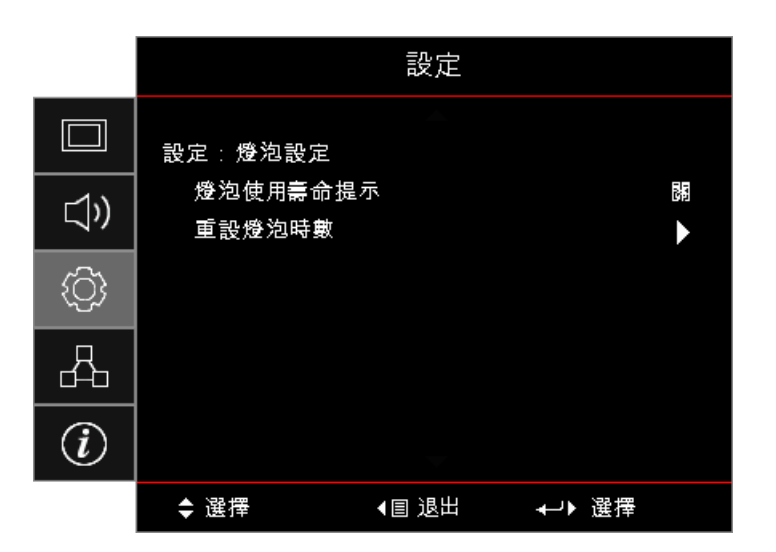

### <u>燈泡使用壽命提示</u>

啟用或停用燈泡使用壽命提示。

- 打開:燈泡使用壽命剩餘不到 30 小時,便會顯示警告訊息。
- 關閉:不會顯示警告訊息。

### <u>重設燈泡時數</u>

更換燈泡後,重設燈泡時數可準確反映新燈泡的使用壽命。

- 選擇重設燈泡時數。
   將會顯示確認畫面。
- 2. 選擇是可將燈泡時數設為0。
## 設定/電源設定

|            |                         | 設定       |         |
|------------|-------------------------|----------|---------|
|            | 設定:電源設定                 |          |         |
| ))         | 電源偵測自動開機                | 990<br>9 |         |
| <b>\</b> ' | 計源俱測目動開發<br>全部1月100-00- |          | Ra<br>- |
| ැරිූ       | 目動關機(分)                 |          | 0       |
| ~~~        | 自動睡眠關機(分)               |          | 0       |
| Д          | 快速恢復                    |          |         |
| d-b        | 電源模式(待櫼)                |          | 使用中     |
| i          |                         |          |         |
|            | ◆ 選擇                    | ◀圓 退出    | ≁→▶ 選擇  |

### <u>電源偵測自動開機</u>

啟用或停用電源偵測自動開機。

- **打開:**投影機會在供應 AC 電源時自動開機。
- 關閉:投影機必須正常開機。

### <u>訊源偵測自動開機</u>

啟用或停用訊源偵測自動開機。

- 打開:投影機會在偵測到有效訊號時自動開機。
- 關閉:停用在偵測到有效訊號時觸發開機。

### 注意:

- 適用於 VGA 或 HDMI 訊號輸入。
- 若在關閉投影機時仍持續輸入訊號來源(顯示在畫面上的最後影像來源),將不會重新啟動,除非:
   終止最後影像來源並重新輸入訊號來源。
  - 拔除及重新插上投影機電源。
- 選用功能視地區而有不同。
- 只有在待機模式為啟動時可使用

### <u>自動關機(分)</u>

設定自動關機間隔。依預設值,投影機會在無訊號0分鐘後,關閉燈泡電源。警告訊息會在關機前60秒顯示。

### <u>自動睡眠關機(分)</u>

設定自動睡眠關機間隔。投影機會在經過指定的無活動時間期間之後關機(無論有無訊號)。警告訊息會在關機前 60 秒顯示。

### <u>快速恢復</u>

如果將「快速恢復」設為「開」,則在關閉投影機後 100 秒內再次開啟投影機,投影機即可恢復運作。 注意:投影機須等待 100 秒後,才會 100% 關閉。

### <u>電源模式(待機)</u>

- **節能:**選擇「節能」可更省電(<0.5W)。
- 使用中:選擇「使用中」即返回正常待機模式。

注意:

- 電源模式(待機)設為節能時,VGA & 音訊直通及 RJ45 將會停用。RS232 控制只能提供有限的功 能。
- 選用功能視地區而有不同。

## 設定/安全設定

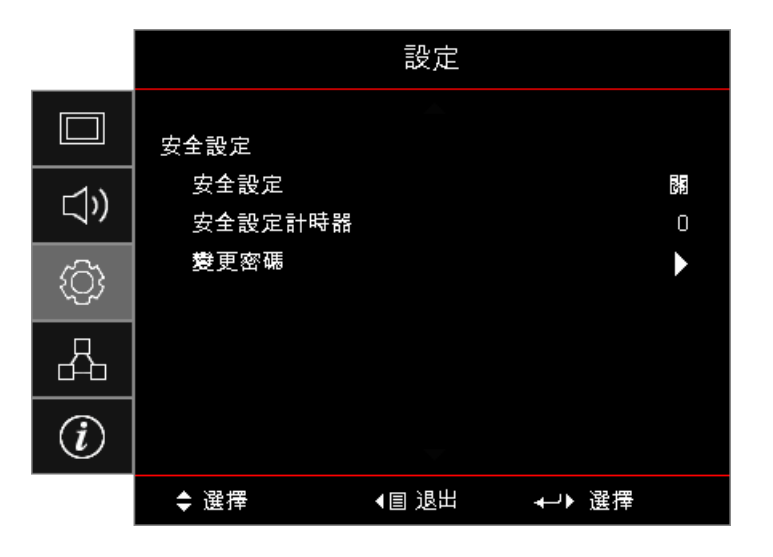

### <u>安全設定</u>

**啟用或停用安全設定密碼。** 

- **打開:**需要目前的密碼才能開機並存取安全設定功能表。
- 關閉:系統開機後無須密碼。

啟用安全設定時,以下畫面會在啟動時與允許存取安全設定功能表之前顯示:

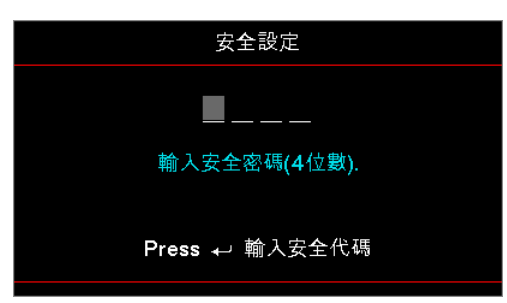

### **注意:** 預設密碼: 1, 2, 3, 4.

### 安全設定計時器

進入安全設定計時器功能表。

輸入無須密碼就能使用投影機的月、天及小時。退出至設定功能表就會啟動安全設定計時器。 啟動後,投影機會在指定的日期與時間要求輸入密碼,以便開機和存取安全設定功能表。

安全設定 → \_ \_ \_ \_ 輸入安全密碼(4位數). Press → 輸入安全代碼

注意: 若輸入錯誤的密碼三次, 裝置會在 10 秒後自動關機。

### <u> 變更密碼</u>

使用此子功能表變更投影機的安全設定密碼。

- 1. 請從安全設定子功能表選擇變更密碼。確認變更密碼對話方塊隨即顯示。
- 2. 選擇是。
- 輸入預設密碼 <1> <2> <3> <4>。
   第二個密碼畫面隨即顯示。

| 變更密碼                  |
|-----------------------|
| <b></b>               |
| 輸入安全密碼 <b>(4</b> 位數). |
| Press ← 輸入安全代碼        |
|                       |

4. 輸入新密碼兩次,以便驗證。 注意:若新密碼不符,密碼畫面會再次顯示。

若投影機在使用中,且安全設定計時器功能表已啟動,則會在需要輸入密碼前 60 秒顯示以下畫面。

## 設定/HDMI Link 連動設定

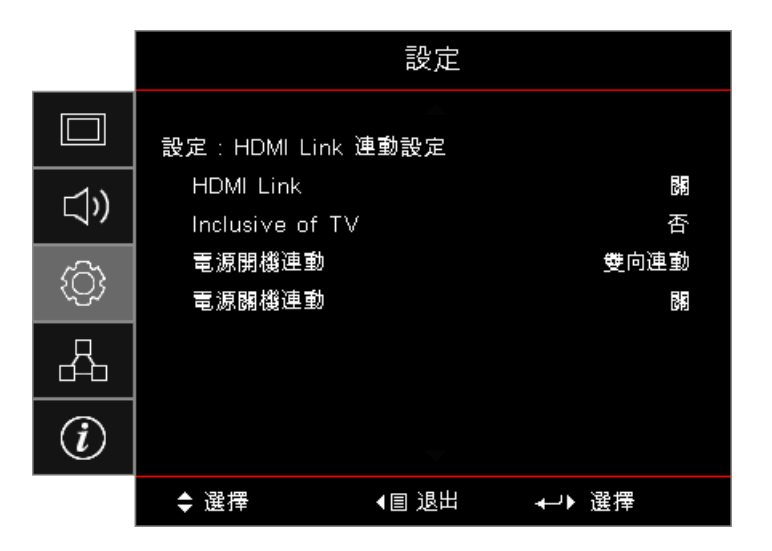

### **HDMI Link**

啟用/停用 HDMI Link 功能。涵蓋的TV、開機連動及關機連動選項,只可在此設定設為「開」時使用。

注意: 使用 HDMI 纜線將 HDMI CEC 相容裝置連接至投影機時,您可以使用投影機 OSD 上的 HDMI Link 連動控 制功能,以相同的開機或關機狀態控制這些裝置。這可讓一台裝置或多台裝置透過標準配置中的 HDMI Link 連動功 能,進行群組開機或關機;您的 DVD 播放機可透過擴大機、或家庭劇院系統連接至投影機。

- 選用功能視地區而有不同
- 只有在待機模式為啟動時可使用

### Inclusive of TV

若您要讓TV與投影機自動同時關機,請設為「是」。若不要讓這兩個裝置同時關機,請將設定設為「否」。

### <u>電源開機連動</u>

CEC 開機指令。

- 雙向連動:投影機與 CEC 裝置將同時開啟。
- 投影機->設備:CEC 裝置只會在投影機開啟後開啟。
- 設備->投影機:投影機只會在CEC 裝置開啟後開啟。

### <u>電源關機連動</u>

若設定設為「開」,HDMI Link 與投影機將同時自動關閉。設為「關」,HDMI Link 與投影機將不會同時自動關閉。

## 設定/遙控器設定

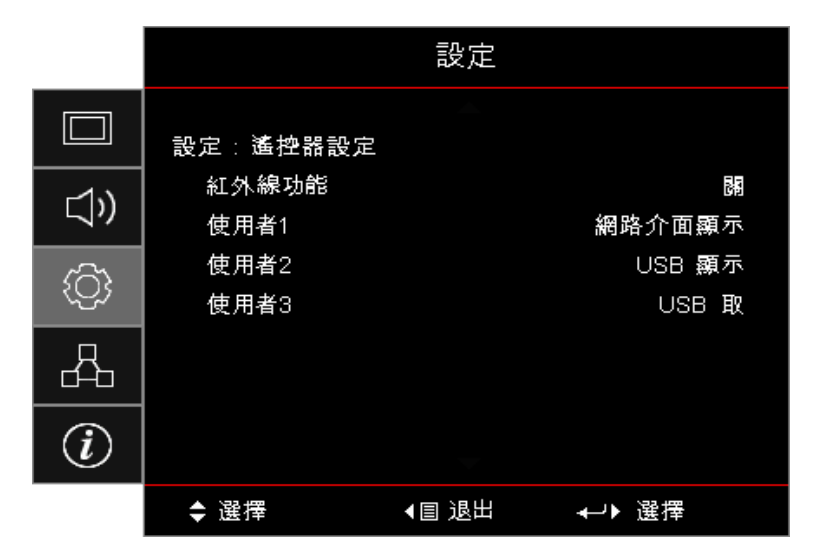

### <u>紅外線功能</u>

啟用或停用投影機的紅外線功能。

### 使用者1/使用者2/使用者3

設定「使用者1」、「使用者2」、「使用者3」鍵作為以下功能的快速鍵:LAN、亮度、對比度、睡眠計時器、 色彩調校、色溫、Gamma、投影方式、燈泡設定、縮放比例、測試圖案、靜止、網路介面顯示、USB 顯示、 USB 讀取器、HDMI2 功能。

## 設定/選項

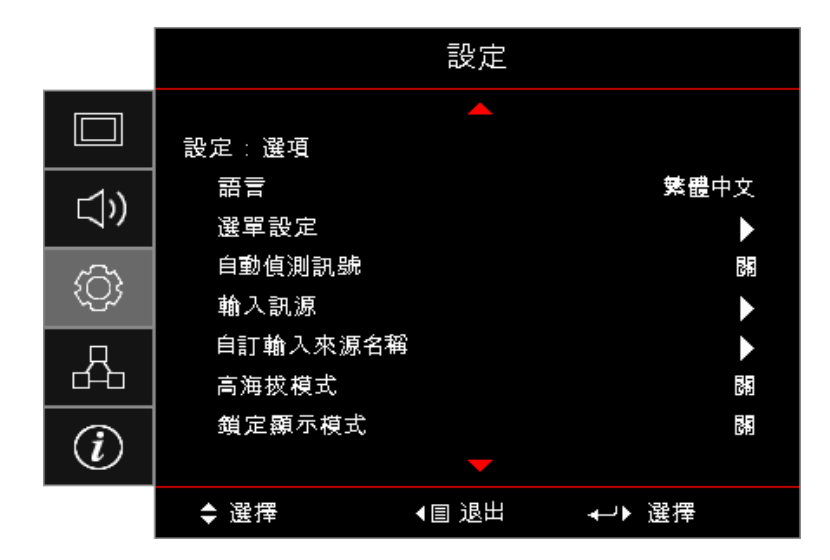

### 語言

進入語言功能表。選擇多語的 OSD 功能表。

### 選單設定

在螢幕上設定功能表位置及功能表單時間。

### <u>自動偵測訊號</u>

選擇此選項可讓投影機自動尋找可用的輸入訊號。

### 輸入訊源

進入「輸入訊源」子功能表。選擇在啟動時要掃描的訊源。

### 自訂輸入來源名稱

用於重新命名輸入功能,以便於辨識。可用的選項包括 HDMI1、HDMI2/MHL、VGA、網路介面顯示 、USB 顯示及 USB 讀取器。

### <u>高海拔模式</u>

調整風扇速度,以反映環境情況。

- , **打開:**在高溫、高溼度或高海拔時,增加風扇速度。
- 關閉:適用於正常條件的一般風扇速度。

### <u> 鎖定顯示模式</u>

選擇「開」或「關」以鎖定或解鎖調整顯示模式設定。

### <u>按鍵鎖</u>

鎖定投影機頂部面板上的按鈕。

- **打開:**顯示確認按鍵鎖的警告訊息。
- 關閉:投影機按鍵正常作用。

注意: 按住鍵盤上的 [Enter) 按鈕 10 秒, 即可解開鍵盤鎖定

### <u> 搜尋訊息隱藏</u>

在投影畫面上隱藏資訊訊息。

- **打開:**操作時不會在螢幕上顯示狀態訊息。
- 關閉:操作時照常在螢幕上顯示狀態訊息。

### <u>開機畫面</u>

選擇要在開機時顯示的畫面。

- 預設:提供的預設開機畫面。
- 中性:此為背景色彩。

### <u>背景顏色</u>

選擇在未偵測到訊源時,投影影像所需的背景顏色。

### 恢復原廠設定

- OSD目錄重新設定:恢復 OSD 選單設定的原廠預設設定。
- **還原至初始值:**恢復設定功能表設定的原廠預設設定。

## 設定/選項/語言

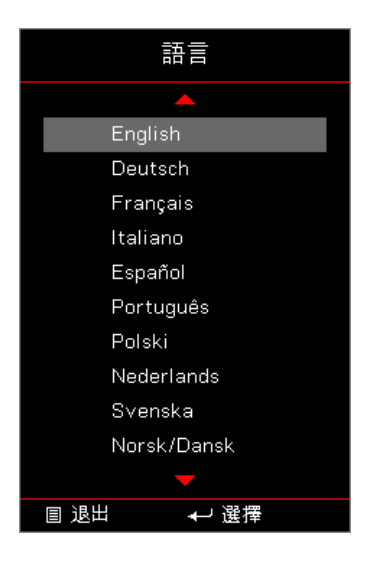

### <u>語言</u>

選擇多語的 OSD 功能表。在子功能表中按下 🔤 (Enter) 鈕,然後使用向上 (▲) 或向下 (▼) 鍵選擇偏好的語言。

## 設定/選項/選單設定

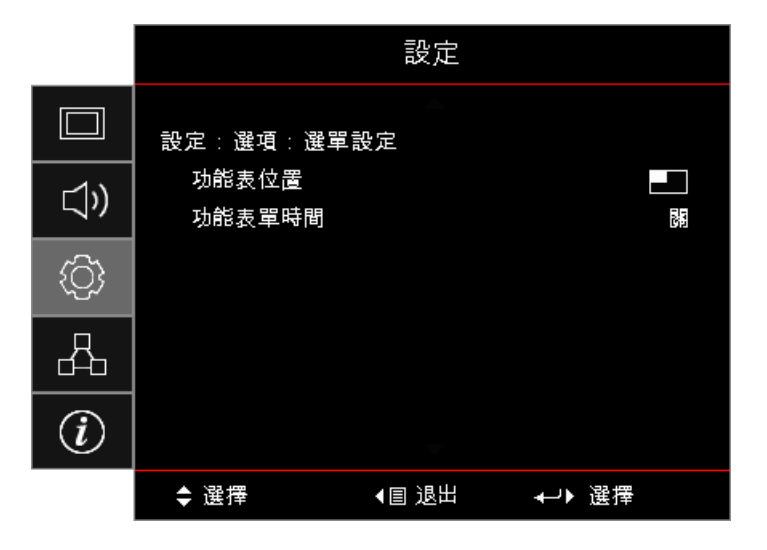

### <u>功能表位置</u>

在顯示畫面上選擇功能表位置。

### <u>功能表單時間</u>

設定螢幕上可看見 OSD 功能表的時間長度。

## 設定/選項/輸入訊源

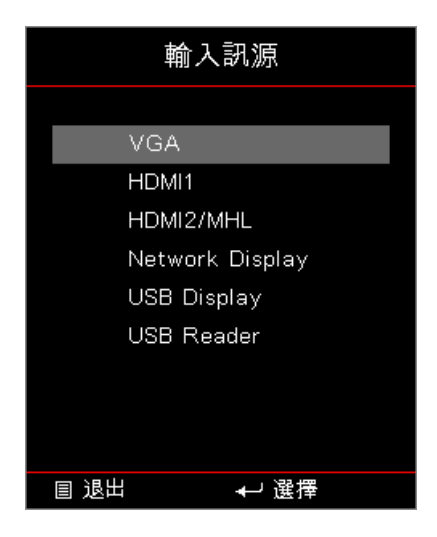

### <u>輸入訊源</u>

使用此選項選擇輸入訊源。按下 ▲▼ 以選擇訊源。按下 🔤 (Enter) 按鈕可結束選擇。

## 網路

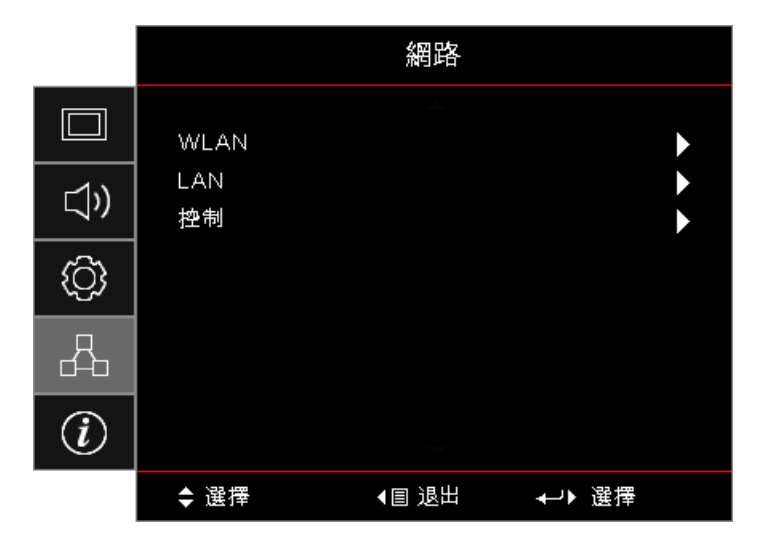

### <u>WLAN</u>

- WLAN:關/開
- 網路狀態:唯讀。
- MAC位址:唯讀。
- IP 位址: 唯讀。
- SSID:唯讀。

### <u>LAN</u>

進入LAN功能表。詳細資訊請參閱第 45 頁。

### <u>控制</u>

進入控制功能表。詳細資訊請參閱第 46 頁。

## 網路/LAN

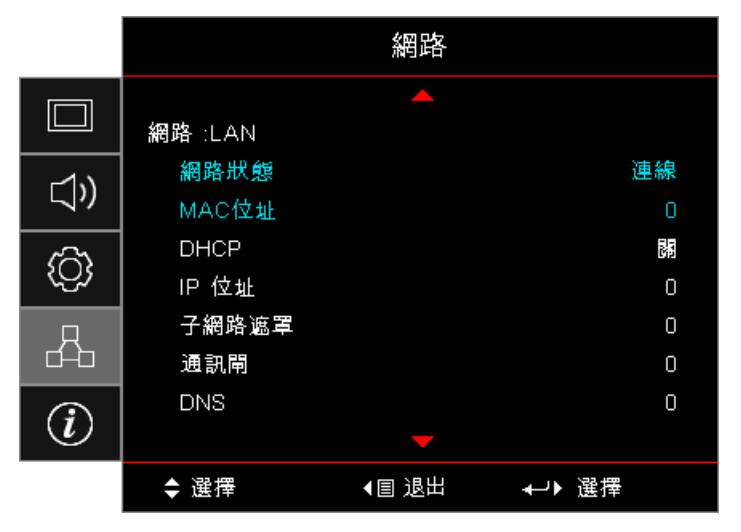

**注意:** 只有在連接網路纜線後,才能存取網路子功能表。 若連線成功,OSD 顯示畫面將顯示下列對話方塊。

- 網路狀態:顯示網路資訊。
- MAC位址:唯讀。
- DHCP :
  - 打開:自動從 DHCP 伺服器指定 IP 位址給投影機。
  - 關閉:手動指派 IP 位址。
- IP 位址: 選擇 IP 位址。
- **子網路遮罩:**選擇子網路遮罩號碼。
- 通道閘:選擇連接投影機的網路預設通道閘。
- **DNS**: 選擇 DNS 號碼。
- **套用**:按下 (Enter) 按鈕可套用選擇。

## 網路/控制

|      |            | 網路          |        |     |
|------|------------|-------------|--------|-----|
|      | 網路:控制      |             |        |     |
| r1)) | Crestron   |             |        | 173 |
|      | Extron     |             |        |     |
| රිද  | PJ Link    |             |        | 172 |
|      | AMX Device | e Discovery |        | 172 |
| Д    | Telnet     |             |        | 173 |
| d-b  | HTTP       |             |        | 172 |
| i    |            |             |        |     |
|      | ◆ 選擇       | ◀冒 退出       | ≁→▶ 選擇 |     |

### **Crestron**

按下 ◀▶ 以檢查啟用/停用 Crestron。

連接埠:41794

### **Extron**

按下 ◀▶ 以檢查啟用/停用 Extron。

連接埠:2023

### <u>PJ Link</u>

按下 ◀▶ 以檢查啟用/停用 PJ Link。

連接埠:4352

### AMX Device Discovery

按下 ◀▶以檢查啟用/停用 AMX Device Discovery。

連接埠:9131

### <u>Telnet</u>

按下 ◀▶以檢查啟用/停用 Telnet。

### 連接埠:23

### <u>HTTP</u>

按下 ◀▶以檢查啟用/停用 HTTP。

連接埠:80

## 資訊

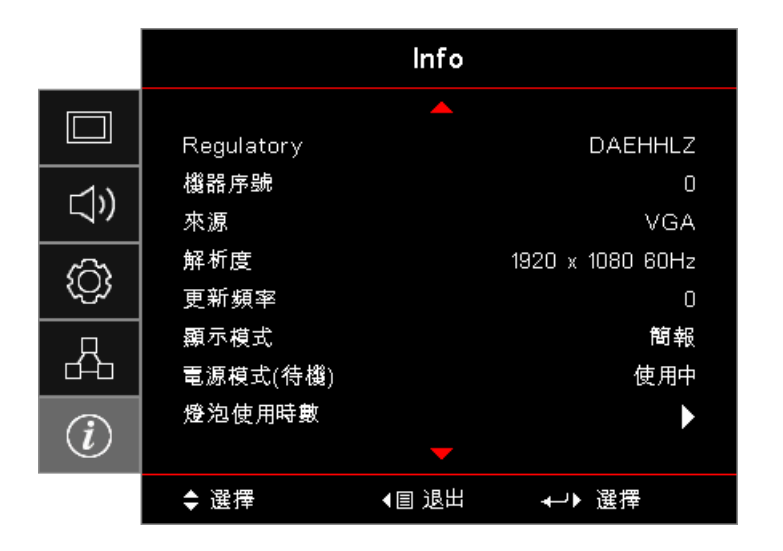

觀看投影機資訊如下:

- Regulatory
- 機器序號
- 來源
- 解析度
- 更新頻率
- 顯示模式
- 電源模式(待機)
- 燈泡使用時數
- 網路狀態
- IP 位址
- 投影機ID
- 明亮模式
- 韌體版本

## USB 讀取器

### 相片及文件檢視器

ų ų

使用者不必每次都需要電腦或行動裝置才能顯示內容。只須將 USB 儲存裝置插入內建的 USB 讀取器,使用者便能 直接檢視相片及包括 PowerPoint、Word、Excel 和 PDF 等檔案格式的文件。

如何設定 USB 的多媒體檔案類型

注意:

- USB 支援至 USB 2.0
- USB 磁碟最高支援至 64GB。
- USB 磁碟僅支援一個分割區及一個裝置。
- 若您想要使用多媒體 USB 功能,必須將 USB 隨身碟插入投影機。
- 請勿連接相機的 USB 連接埠,以免出現相容性問題。

請依照這些步驟在投影機上播放相片、影片或音樂檔案:

1. 請連接 AC 變壓器的電源線,並按下電源按鈕,開啟投影機。

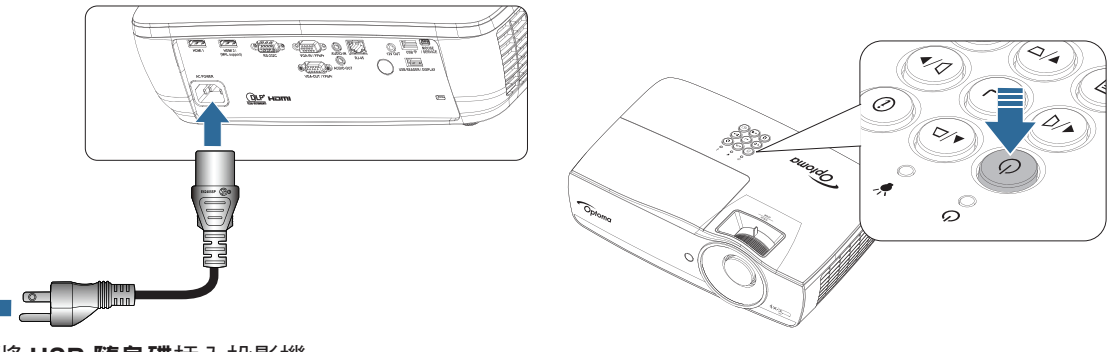

2. 請將 USB 隨身碟插入投影機。

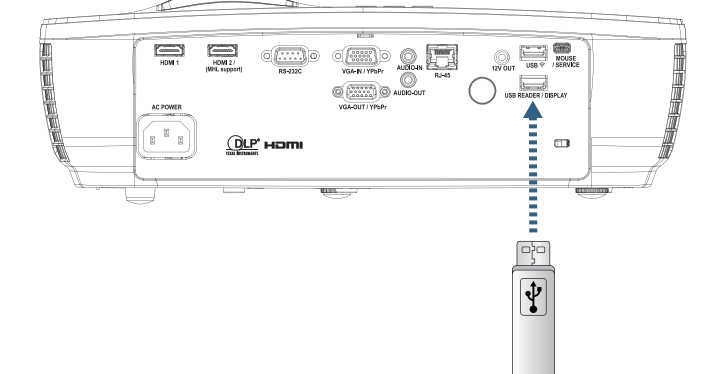

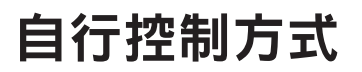

若要開啟媒體功能表,請按下遙控器或鍵盤上的 (訊號源)按鈕,然後選擇。 「USB 讀取器」功能表開啟。

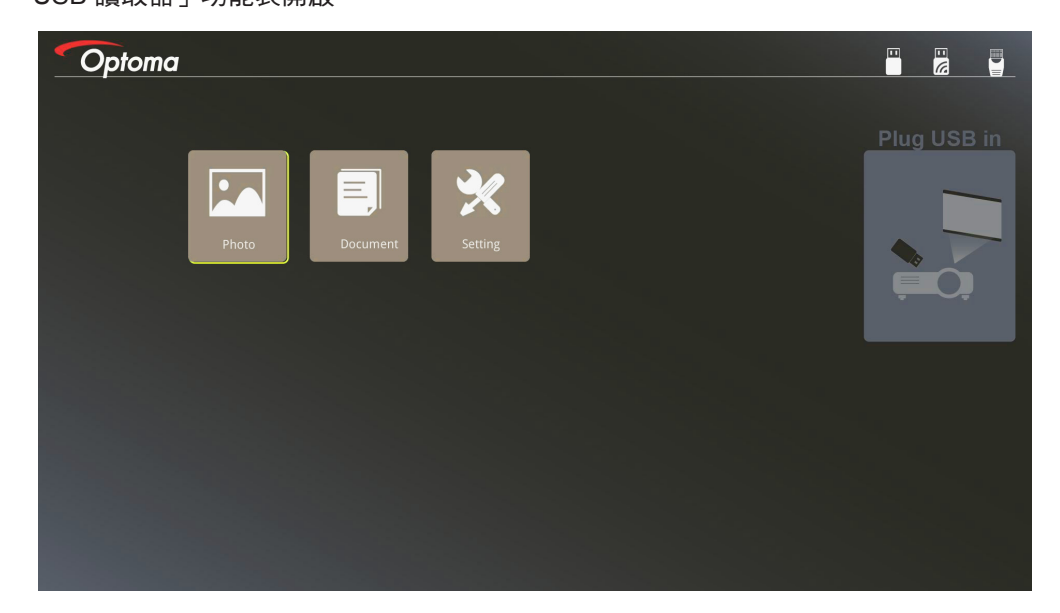

3. 存取 USB 功能表並選擇多媒體檔案:相片或文件。或選擇設定選項,變更相片或文件的設定。

4. 選擇您要開啟的檔案。

多媒體設定可讓您變更相片與文件的顯示比例與間隔時間設定。

### USB 支援格式

| 儲存  | 裝置類型    | 檔案系統          | 檔案及目錄層級          |
|-----|---------|---------------|------------------|
| USB | USB 隨身碟 | FAT16, FAT32, | 最多支援 999 個目錄/檔案。 |
|     |         | NTFS, EXFAT   | 最多支援 100 個字元的路徑。 |

### 相片支援格式

| 影像格式 | 設定檔    | 色彩空間   | 大小限制                    |
|------|--------|--------|-------------------------|
| JPEG | 基線     | YUV400 | 8000*6000               |
|      |        | YUV420 | 8000*6000               |
|      |        | YUV422 | 8000*6000               |
|      |        | YUV440 | 8000*6000               |
|      | Y      | YUV444 | 8000*6000               |
|      | 漸進式    | YUV400 | 寬度 <= 8000 & 高度 <= 6000 |
|      |        | YUV420 |                         |
|      |        | YUV422 |                         |
|      | YUV440 | YUV440 |                         |
|      |        | YUV444 |                         |

• 建議:限制 BMP 及 JPG 漸進式檔案的支援大小。

• BMP 解析度最高支援 1600x1200 (3.2 秒)。

• JPEG 漸進式解析度最高支援 1600x1200。

### 文件支援格式

| 檔案格式       | 支援版本                                                | 頁數/行數限制                                 | 大小限制      | 註解          |  |
|------------|-----------------------------------------------------|-----------------------------------------|-----------|-------------|--|
| Adobe PDF  | PDF 1.0                                             | 最多 1000 頁                               | 最多 75 MB  | -           |  |
|            | PDF 1.1                                             | (單一檔案)                                  |           |             |  |
|            | PDF 1.2                                             |                                         |           |             |  |
|            | PDF 1.3                                             |                                         |           |             |  |
|            | PDF 1.4                                             |                                         |           |             |  |
| MS Word    | British Word 95                                     | 由於 Office 檢視器無                          | 最多 100 MB | 簡體中文不支援粗體文字 |  |
|            | Word 97, 2000, 2002, 2003                           | 法同時載人 MS Word<br>檔案的所有頁面,因<br>此百數及行數沒有明 |           |             |  |
|            | Word 2007 (.docx),<br>2010 (.docx)                  | 顯限制。                                    |           |             |  |
| MS Excel   | British Excel 5, 95                                 | 列數限制:最多 595                             | 最多 15 MB  | 不支援受密碼保護的工  |  |
|            | Excel 97, 2000, 2002, 2003                          | 欄數限制:最多 256                             |           | 作表          |  |
|            | Excel 2007 (.xlsx),<br>2010 (.xlsx)                 | 工作表:最多 100                              |           |             |  |
|            | Office XP Excel                                     | 附註:單一 Excel 檔<br>案不可同時出現以上<br>三項限制的任何一項 |           |             |  |
| MS         | British PowerPoint 97                               | 最多 1000 頁                               | 最多19 MB   | 不支援投影片順序    |  |
| PowerPoint | PowerPoint 2000, 2002, 2003                         | (單一檔案)                                  |           |             |  |
|            | PowerPoint 2007<br>(.pptx)                          |                                         |           |             |  |
|            | PowerPoint 2010<br>(.pptx)                          |                                         |           |             |  |
|            | Office XP PowerPoint                                |                                         |           |             |  |
|            | PowerPoint<br>presentation2003<br>and earlier(.pps) |                                         |           |             |  |
|            | PowerPoint<br>presentation2007<br>and 2010 (.ppsx)  |                                         |           |             |  |

**注意:** 不支援 power point 動畫。

## USB 顯示(行動裝置可直接連接至 USB 連接埠)

### 透過 USB 連接線鏡像顯示畫面

利用您的 USB 充電線將裝置連接至投影機,便可鏡像顯示您的 iOS 或 Android 畫面。 方便又輕鬆地將您的內容分享到大螢幕上。

若要鏡像顯示投影機:

<u>ц</u>,

1. 請連接 AC 變壓器的電源線,並按下電源按鈕,開啟投影機。

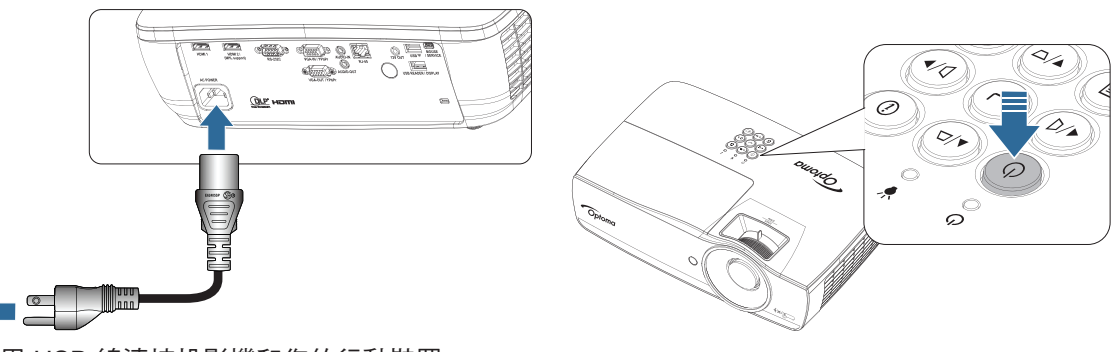

2. 使用 USB 線連接投影機和您的行動裝置。

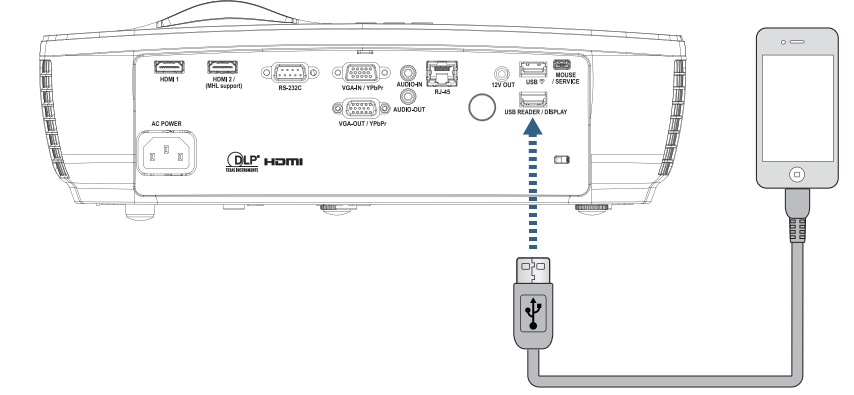

若要開啟 USB 顯示選單,請按下遙控器或鍵盤上的 (訊號源)按鈕,然後選擇的 USB 顯示選單就 會開啟。

若您有 iOS 裝置,請先啟用裝置上的螢幕鏡像輸出功能。您 iOS 裝置上的螢幕會出現在投影機上。 若您有 Android 裝置,請依以下準則執行:

- a) 輕觸設定 > 更多 > 行動網卡及可攜式熱點,然後啟用 USB 行動網卡。
- b) 從 Google Play 下載 HDCast Pro。
- c) 在您的行動裝置上開啟 HDCast Pro 應用程式。
- d) 依照 HDCast Pro 上的選單說明選擇投影機,並從連接的智慧型裝置顯示媒體。

### 網路顯示

<u>.</u>...

### 藉由選購的 WiFi 接頭進行無線投影

藉由選購的 WiFi 接頭和使用免費的行動 APP,您便能無線連接至個人的筆記型電腦、平板或行動裝置,將您的內容投影到大螢幕上。最多可同時將 4 個裝置連接至投影機。

藉由 WiFi 顯示功能,您便可解決接線雜亂的問題,增加連接的多功能性。

請依照這些步驟鏡像顯示可攜式裝置的畫面:

1. 請連接 AC 變壓器的電源線,並按下電源按鈕,開啟投影機。

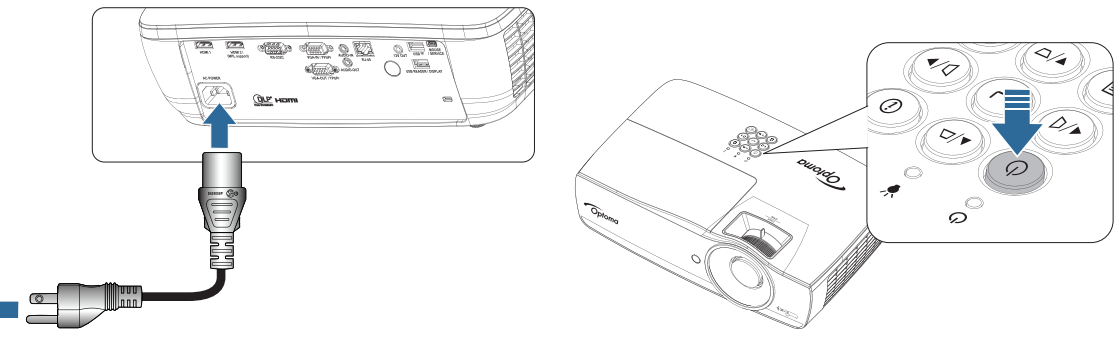

2. 視行動裝置的作業系統而定,請開啟 App Store (iOS) 或 Google Play (Android),並將 HDCast Pro 應 用程式安裝於您的行動裝置。

若您使用筆記型電腦,請從 <u>www.optoma.com/hdcastpro</u> 網站下載 HDCast Pro 應用程式。

3. 將 Wi-Fi 接收器(選購)插入投影機。

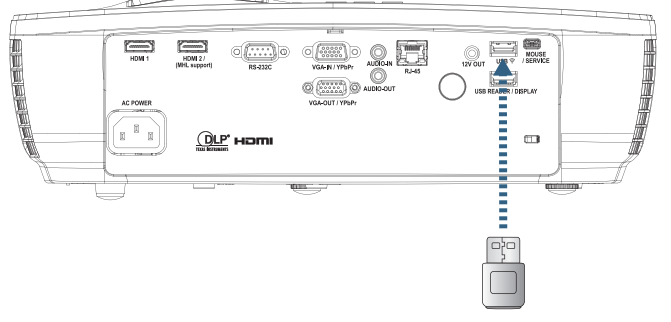

- 4. 透過 Wi-Fi 將可攜式裝置連線到投影機。以下為連線參數範例:
  - 投影機的 SSID:HDCastPro\_XXXXXXXX
  - Wi-Fi 密碼:XXXXXXXX

注意: 投影機 SSID 與 Wi-Fi 密碼會隨著連接的 Wi-Fi 接收器改變。

5. 在可攜式裝置上開啟 HDCast Pro 應用程式。 隨即開啟以下畫面。

Android

Windows

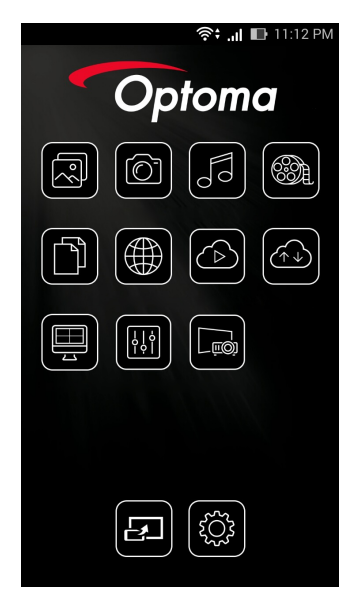

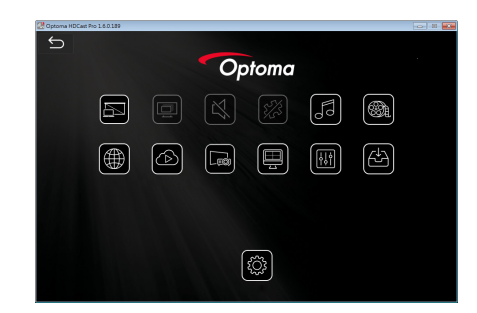

6. 請從功能表選擇 HDMirror (Android),開始鏡像顯示可攜式裝置的畫面。

### WiFi 支援作業系統

- iOS 支援最新兩個版本。
- Android 5.0 以上版本。
- MACOS 支援最新兩個版本。
- Windows 7 以上版本及 Chrome OS。
  - \* 某些 Windows 10 不支援擴充模式,但將於 2017 年支援。

## LAN 顯示

- 1. 將 RJ45 連接線接至投影機及 PC/MAC (筆記型電腦) 上的 RJ45 連接埠。 請確認投影機與 PC/MAC 均在同個區域網路上。
- 2. 從 https://www.optoma.com/hdcastpro/ 取得 PC/MAC HDCast Pro 軟體並安裝。
- 3. 開啟投影機電源 確認投影機是否已取得 IP 位址。
- 4. 將訊號來源變更為「網路顯示」。
- 5. 開啟 HDCast Pro,然後按下「來源」。

| Optoma HDCast Pro 1.12.0.309 |            |  |
|------------------------------|------------|--|
|                              |            |  |
|                              | Optoma     |  |
|                              |            |  |
|                              | ð          |  |
|                              |            |  |
|                              |            |  |
|                              |            |  |
|                              |            |  |
|                              |            |  |
|                              |            |  |
|                              | 1.12.0.309 |  |
|                              |            |  |

若 PC/MAC 與投影機之間完成連線,HDCastPro 便會找到對應的投影機。

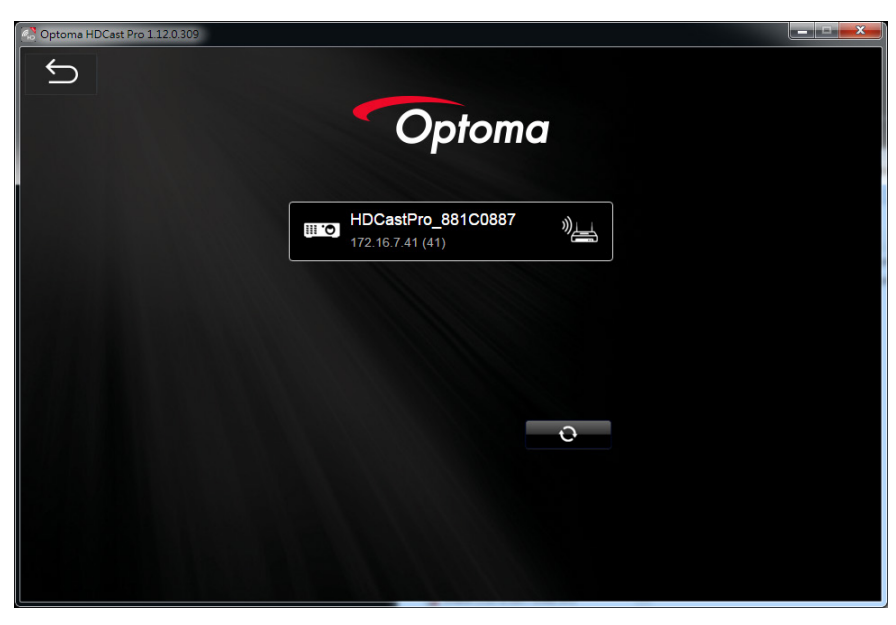

- 6. 按兩下投影機以進行連線。
- 7. 連線後,選取「鏡像顯示開啟/關閉」以開始鏡像顯示 PC/MAC 的畫面。
- 注意: 投影機與電腦應在同個網路上。確保 DHCP 模式設定為「開」,投影機將會自動取得 IP 位址。這個過程大約 需要 10-20 秒。

## LAN\_RJ45

為了提升操作的簡單與方便性,Optoma 投影機提供多種網路與遠端管理的功能。

投影機的 LAN/RJ45 功能透過網路如遠端管理可執行下列功能:電源開啟與關閉、亮度與對比調整。另外也可顯示 投影機狀態,例如:視訊來源、聲音-靜音等。

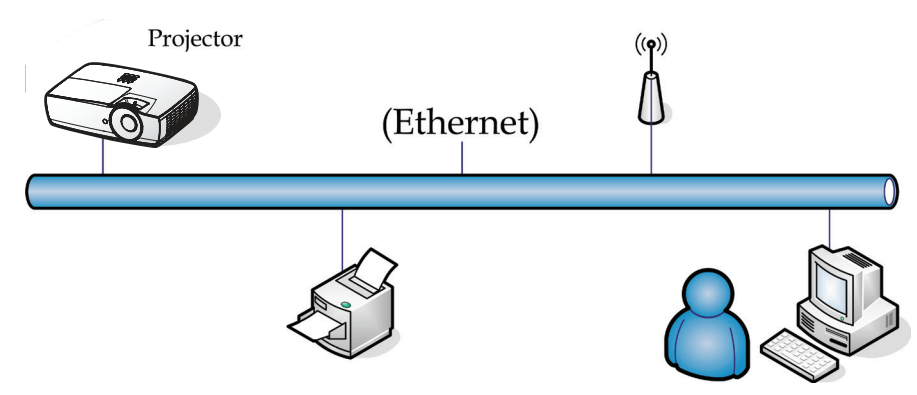

### 注意:

- 投影機連接至網路,請使用標準乙太網路線。
- 點對點模式(電腦直接連接投影機),請使用跳線型網路線。

### 有線 LAN 端子功能

投影機可由電腦(筆記型電腦)或其他經 LAN/RJ45 連接埠和相容 Crestron / Extron / AMX (Device Discovery) / PJLink 連接的外部裝置控制。

- Crestron 為 Crestron Electronics, Inc. 在美國的註冊商標。
- Extron 為 Extron Electronics, Inc. 在美國的註冊商標。
- AMX 為 AMX LLC 在美國的註冊商標。
- PJLink 為 JBMIA 在日本、美國及其他國家申請的商標及標誌。

### 支援的外部裝置

本投影機支援 Crestron Electronics 控制器和相關軟體(如 RoomView®)的指定命令。

http://www.crestron.com/

本投影機相容於支援參考的 Extron 裝置。

http://www.extron.com/

本投影機支援 AMX (Device Discovery)。

### http://www.amx.com/

本投影機支援所有 PJLink Class1(版本 1.00)的命令。

### http://pjlink.jbmia.or.jp/english/

如需相關可連接 LAN/RJ45 連接埠和遙控投影機的不同類型外部裝置,以及有關支援各外部裝置控制命令的詳細資訊,請與支援服務部門直接聯絡。

### LAN\_RJ45

1. 以 RJ45 網路線連接投影機 RJ45 連接埠與個人電腦(或筆記型電腦)。

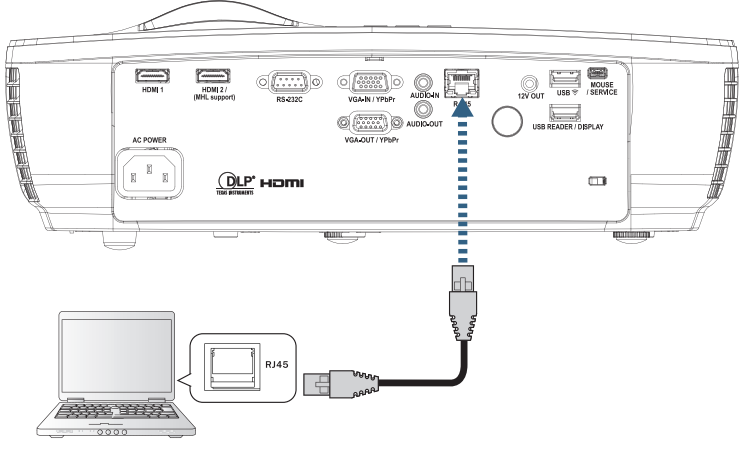

2. 在個人電腦上(或筆記型電腦),選擇「開始」->「控制台」->「網路連線」。

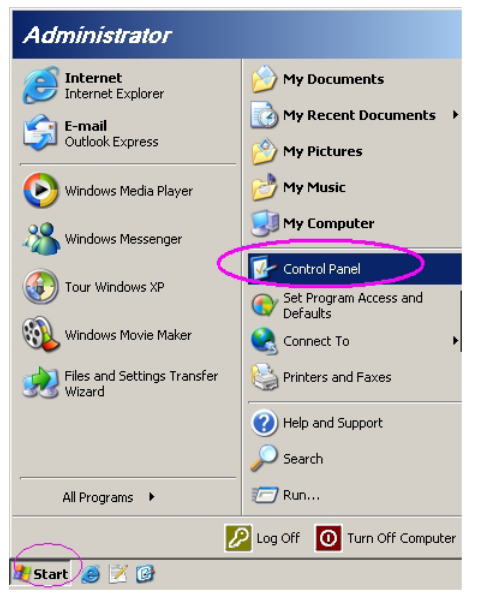

3. 滑鼠右鍵點按區域連線,選擇「內容」。

| S Network Connections                                                                                 |                                                                                             |
|----------------------------------------------------------------------------------------------------|---------------------------------------------------------------------------------------------|
| Eile Edit View Favorites Iools Advanced Help                                                          | 2                                                                                           |
| 🔾 Back 🔻 🕥 🔻 🏂 🔎 Search 🌔 Folders 🛛 🕼 汝 🗙 🍤 🛄 -                                                       |                                                                                             |
| Address 🔕 Network Connections                                                                         | 💌 🄁 Go                                                                                      |
| LAN or High-Speed Internet                                                                            |                                                                                             |
| Local Area Connection<br>Connected, Firewalled<br>Broadcom NetXtreme 57xx Gig Vignal 1394 Net Adapter | Wireless Network Connection<br>Not cannected, Firewalled<br>Intel(R) Wireless WiFi Link 496 |
| New Connection Wizard Setup Wizard                                                                    |                                                                                             |
| 5 objects                                                                                             | 14                                                                                          |

4. 從開啟的「內容」視窗,選擇「一般」標籤鈕,然後選擇 Internet Protocol(TCP/IP)。

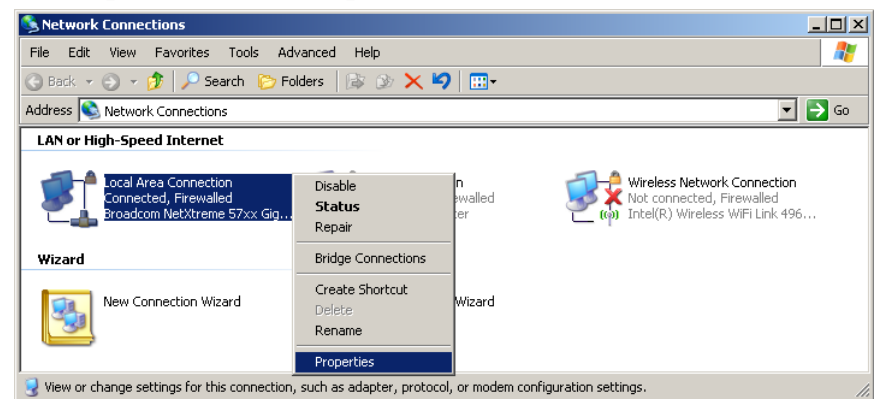

5. 點按「內容」。

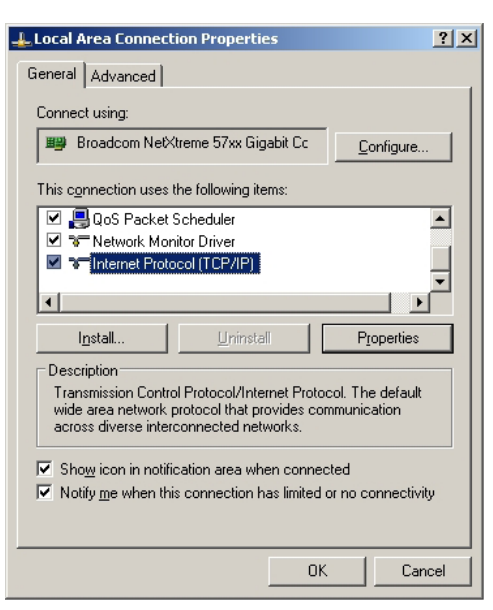

6. 填入 IP 位址與子網路遮罩,然後點按 OK。

| Internet Protocol Version 4 (TCP/IPv4)                                                                                | Properties ? X                                                                                                    |  |  |  |  |  |  |
|----------------------------------------------------------------------------------------------------|----------------------------------------------------------------------------------------------------|--|--|--|--|--|--|
| General                                                                                                    |                                                                                                    |  |  |  |  |  |  |
| You can get IP settings assigned autor<br>this capability. Otherwise, you need to<br>for the appropriate IP settings. | You can get IP settings assigned automatically if your network supports<br>this capability. Otherwise, you need to ask your network administrator<br>for the appropriate IP settings. |  |  |  |  |  |  |
| Obtain an IP address automatical                                                                                      | ly                                                                                                    |  |  |  |  |  |  |
| • Use the following IP address:                                                                                       |                                                                                                    |  |  |  |  |  |  |
| IP address:                                                                                                    | 192.168.0.100                                                                                                    |  |  |  |  |  |  |
| Subnet mask:                                                                                                    | 255 . 255 . 255 . 0                                                                                                    |  |  |  |  |  |  |
| Default gateway:                                                                                                    | 192 . 168 . 0 . 254                                                                                                    |  |  |  |  |  |  |
| Obtain DNS server address automatically                                                                               |                                                                                                    |  |  |  |  |  |  |
| Use the following DNS server addresses:                                                                               |                                                                                                    |  |  |  |  |  |  |
| Preferred DNS server:                                                                                                 | Preferred DNS server: 192 . 168 . 0 . 51                                                                                                    |  |  |  |  |  |  |
| Alternate DNS server:                                                                                                 | 8 . 8 . 4 . 4                                                                                                    |  |  |  |  |  |  |
| Validate settings upon exit                                                                                           | Ad <u>v</u> anced                                                                                                    |  |  |  |  |  |  |
|                                                                                                    | OK Cancel                                                                                                    |  |  |  |  |  |  |

- 7. 按下投影機的 (Menu) (功能表) 鍵。
- 8. 選擇 OSD-> 網路 -> 有線網路。
- 9. 在進入網路狀態後,請輸入以下設定:
  - DHCP:關
    - IP地址:192.168.0.100
    - 子網路遮罩:255.255.255.0
    - 通道閘:192.168.0.254
    - DNS: 192.168.0.51
    - DNS2: 8.8.4.4
- 10. 按下 (Enter) 確認設定。
- 11. 開啟瀏覽器(例如安裝 Adobe Flash Player 9.0 以上版本的 Microsoft Internet Explorer)。
- 12. 在網址列中輸入 IP 位址: 192.168.0.100。

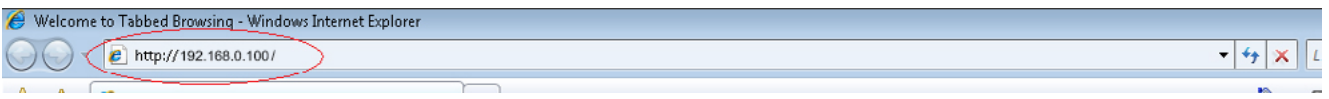

13. 按下 (Enter) (Enter) 。

投影機已設定好遠端管理功能。LAN/RJ45 功能顯示如下:

如需更多資訊,請上網至 <u>http://www.crestron.com</u>.

| Model: Optoma    |                       |                | Tool         | Info     | Contact IT Help  |
|------------------|-----------------------|----------------|--------------|----------|------------------|
|                  | otoma                 |                |              |          |                  |
|                  | Jioma                 |                |              |          |                  |
|                  | Projector Information |                | Projector    | r Status |                  |
| Projector Name   | Optoma WXGA           | Power Statu    | s Power On.  |          |                  |
| Location         |                       | Sourc          | e Video      |          |                  |
|                  |                       | Display Mod    | e Cinema     |          |                  |
| Firmware Version |                       | Projectio      | n Front      |          |                  |
| MAC Address      | 00:50:41:7F:D4:40     |                |              |          |                  |
| Resolution       | NTSC                  |                |              |          |                  |
| Lamp Hours       | 3                     | Brightness Mod | e Bright     |          |                  |
|                  |                       |                |              |          |                  |
| Assigned to      | Optoma Projector      | Error Statu    | s 0:No Error |          |                  |
|                  |                       |                |              |          |                  |
|                  |                       |                |              |          |                  |
|                  | -                     |                |              |          |                  |
|                  |                       | exit           |              |          |                  |
|                  |                       |                |              |          |                  |
| ~ ~              |                       |                |              |          |                  |
| CRESTROM         | ected                 |                |              | Đ        | xpansion Options |

| Model: Optoma                 |                                                                                                    |                                                                                                    | Tool                                               | Info Contact IT Help                          |
|-------------------------------|----------------------------------------------------------------------------------------------------|----------------------------------------------------------------------------------------------------|----------------------------------------------------|-----------------------------------------------|
| Optoma                        |                                                                                                    |                                                                                                    |                                                    |                                               |
| Bower                         | Vol                                                                                                    | Muto                                                                                                    | Vol +                                              |                                               |
| FOWER                         | V0I -                                                                                                    | Mute                                                                                                    | V0I +                                              |                                               |
| Sources List                  |                                                                                                    |                                                                                                    | _                                                  | Interface 2.7.2.7                             |
| VGA                           |                                                                                                    |                                                                                                    | 1                                                  |                                               |
| Video                         |                                                                                                    |                                                                                                    | Menu                                               | A Re-Sync                                     |
| HDMI 1/MHL                    |                                                                                                    |                                                                                                    |                                                    | Enter                                         |
| HDMI 2                        |                                                                                                    |                                                                                                    | A) ( mucho                                         |                                               |
|                               |                                                                                                    |                                                                                                    | AV mute                                            | Source                                        |
|                               |                                                                                                    |                                                                                                    |                                                    |                                               |
| /                             |                                                                                                    |                                                                                                    |                                                    |                                               |
| <ul> <li>Freeze</li> </ul>    | Contra                                                                                                    | ast Brightness                                                                                                    | Sharpness                                          |                                               |
| CRESTRON                      |                                                                                                    |                                                                                                    |                                                    | Expansion Options                             |
| connected                     |                                                                                                    |                                                                                                    |                                                    | Expansion options                             |
| Model: Optoma                 | _                                                                                                    |                                                                                                    | Tool                                               | Info Contact IT Help                          |
|                               |                                                                                                    |                                                                                                    |                                                    |                                               |
| Optoma                        |                                                                                                    |                                                                                                    |                                                    |                                               |
|                               |                                                                                                    |                                                                                                    |                                                    |                                               |
| Croctrop Control              |                                                                                                    | Drojector                                                                                                    |                                                    | Licor Doctword                                |
| IP Address 192 168 0 7        |                                                                                                    | FIOJECIOI                                                                                                    |                                                    | USELE ASSWULU                                 |
|                               | Projector Name                                                                                                  | Ontoma WXGA                                                                                                    |                                                    | Enchlad                                       |
| IP ID 7                       | Projector Name<br>Location                                                                                      | Optoma WXGA                                                                                                    | New Password                                       | Enabled                                       |
| IP ID 7<br>Port 41794         | Projector Name<br>Location<br>Assigned to                                                                       | Optoma WXGA<br>Optoma Projector                                                                                                    | New Password<br>Confirm                            | Enabled                                       |
| IP ID 7<br>Pot 41794<br>Send  | Projector Name<br>Location<br>Assigned to                                                                       | Optoma WXGA<br>Optoma Projector<br>Send                                                                                                    | New Password<br>Confirm                            | Enabled                                       |
| IP ID 7<br>Port 41794<br>Send | Projector Name<br>Location<br>Assigned to<br>DHCP                                                               | Optoma WXGA Optoma Projector Send Enabled                                                                                                    | New Password<br>Confirm                            | Enabled                                       |
| IP ID 7<br>Port 41794<br>Send | Projector Name<br>Location<br>Assigned to<br>DHCP<br>IP Address                                                 | Optoma WXGA Optoma Projector Send Institute Institute In | New Password<br>Confirm                            | Enabled Send Admin Password                   |
| IPID 7<br>Pot 41734<br>Send   | Projector Name<br>Location<br>Assigned to<br>DHCP<br>IP Address<br>Subnet Mask                                  | Optoma WXGA<br>Optoma Projector<br>Enabled<br>192.168.0.100<br>255.255.0<br>192.188.0.54                                                                                                    | New Password<br>Confirm                            | Enabled  Send  Admin Password  Enabled        |
| IPID 7<br>Pot 41734<br>Send   | Projector Name<br>Location<br>Assigned to<br>DHCP<br>IP Address<br>Subnet Mask<br>Default Gateway<br>DNS Server | Optoma WXGA<br>Optoma Projector<br>Enabled<br>192.168.0.100<br>255.255.255.0<br>192.168.0.254<br>192.168.0.1                                                                                                    | New Password<br>Confirm                            | Enabled  Send  Admin Password  Enabled        |
| IPID 7<br>Port 41794          | Projector Name<br>Location<br>Assigned to<br>DHCP<br>IP Address<br>Subnet Mask<br>Default Gateway<br>DNS Server | Optoma WXGA<br>Optoma Projector<br>Enabled<br>192.168.0.100<br>255.255.255.0<br>192.168.0.254<br>192.168.0.1                                                                                                    | New Password<br>Confirm                            | Admin Password                                |
| IP ID 7<br>Port 41794<br>Send | Projector Name<br>Location<br>Assigned to<br>DHCP<br>IP Address<br>Subnet Mask<br>Default Gateway<br>DNS Server | Optoma WXGA<br>Optoma Projector<br>Enabled<br>192.168.0.100<br>255.255.255.0<br>192.168.0.254<br>192.168.0.1<br>Send                                                                                                    | New Password<br>Confirm<br>New Password<br>Confirm | Enabled Send Admin Password Enabled Send Send |
| IP ID 7<br>Port 41734<br>Send | Projector Name<br>Location<br>Assigned to<br>DHCP<br>IP Address<br>Subnet Mask<br>Default Gateway<br>DNS Server | Optoma WXGA<br>Optoma Projector<br>Send<br>192.168.0.100<br>255.255.255.0<br>192.168.0.254<br>192.168.0.1<br>Send<br>Exit                                                                                                    | New Password<br>Confirm<br>New Password<br>Confirm | Lenabled                                      |

### RS232 by Telnet 功能

除了由專門 RS232 命令控制,透過「超級終端機」通訊將投影機連接至 RS232 介面,還有另一種 RS232 命令控制 方式,即所謂適用 LAN/RJ45 介面的「RS232 by TELNET」。

### 「RS232 by TELNET」快速入門指南

檢查並取得投影機 OSD 上的 IP 位址。

確定筆記型電腦/電腦可存取投影機網頁。

確定可在由筆記型電腦/電腦執行「TELNET」功能篩選時停用「Windows 防火牆」設定。

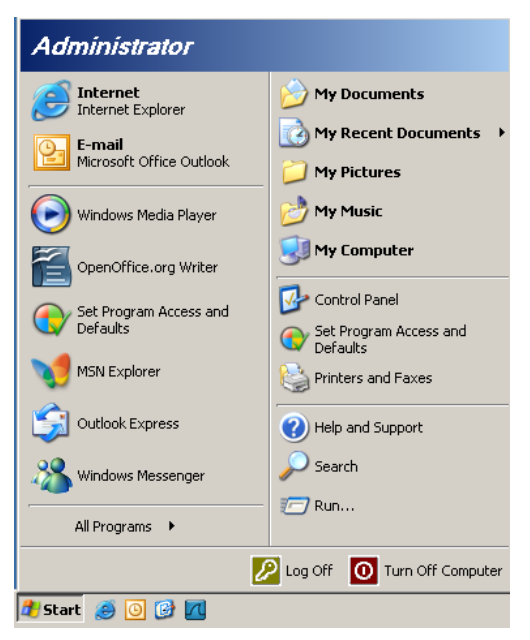

1. 開始 => 所有程式 => 附屬應用程式 => 命令提示字元。

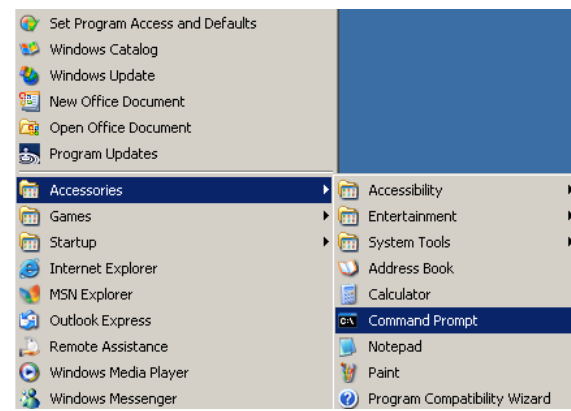

 輸入如下的命令格式: telnet ttt.xxx.yyy.zzz 23(按下「Enter」鍵)

(ttt.xxx.yyy.zzz:投影機的 IP 位址)

3. 若 Telnet 連線已就緒,且使用者可進行 RS232 命令輸入,則按下「Enter」鍵,RS232 命令將產生作用。

### 如何在 Windows VISTA / 7 中啟用 TELNET

根據 Windows VISTA 預設安裝,並未包含「TELNET」功能。但使用者可啟用「開啟或關閉 Windows 功能」的方式來使用。

1. 在 Windows VISTA 中開啟「控制台」。

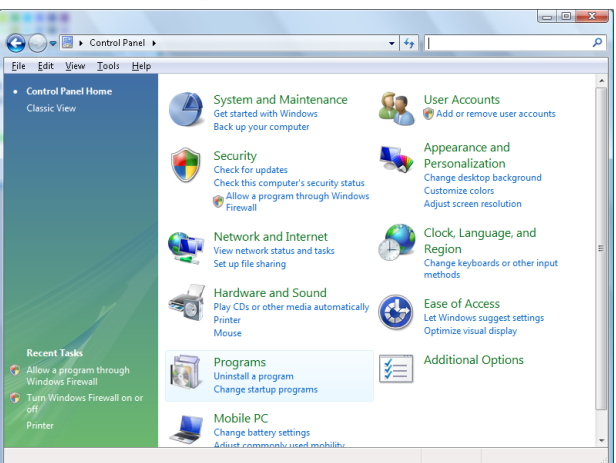

2. 開啟「程式」。

| Control Panel                                                                        | Programs and Features                                                               | ▼ to Search                                 |            |
|--------------------------------------------------------------------------------------|-------------------------------------------------------------------------------------|---------------------------------------------|------------|
|                                                                                      |                                                                                     | · · · · · · · · · · · · · · · · · · ·       |            |
| ile <u>E</u> dit ⊻iew <u>T</u> ools <u>H</u> elp                                     |                                                                                     |                                             |            |
| Tasks<br>View installed updates<br>Get new programs online at<br>Windows Marketplace | Uninstall or change a program<br>To uninstall a program, select it from the list ar | nd then click "Uninstall", "Change", or "Re | :pair".    |
| View everyteend onftware                                                             | 🕒 Organize 🗸 🏢 Views 🗸                                                              |                                             |            |
| (digital locker)                                                                     | Name                                                                                | Publisher                                   | Installed  |
| Turn Windows features on or                                                          | Ez 7-Zip 4.57                                                                       |                                             | 11/20/2    |
| off                                                                                  | 人 Acrobat.com                                                                       | Adobe Systems Incorporated                  | 11/21/2    |
|                                                                                      | 🗖 Adobe AIR                                                                         | Adobe Systems Inc.                          | 11/21/2    |
|                                                                                      | 🗖 Adobe Flash Player 10 Plugin                                                      | Adobe Systems Incorporated                  | 12/23/2    |
|                                                                                      | Adobe Flash Player ActiveX                                                          | Adobe Systems Incorporated                  | 9/10/20    |
|                                                                                      | Adobe Reader 9                                                                      | Adobe Systems Incorporated                  | 11/21/2    |
|                                                                                      | 🛃 Apple Software Update                                                             | Apple Inc.                                  | 11/26/.    |
|                                                                                      | AVG Free 8.0                                                                        | AVG Technologies                            | 2/5/20     |
|                                                                                      | Conexant HDA D330 MDC V.92 Modem                                                    |                                             | 9/10/2     |
|                                                                                      | 🔜 Dell Touchpad                                                                     | Alps Electric                               | 9/10/20    |
|                                                                                      | 🛞 DivX Codec                                                                        | DivX, Inc.                                  | 11/20/3    |
|                                                                                      | 💌 DivX Converter                                                                    | DivX, Inc.                                  | 11/20/3    |
|                                                                                      | HI-TECH PICC-Lite V9.60PL1                                                          | HI-TECH Software                            | 11/20/3    |
|                                                                                      | InfraRecorder                                                                       |                                             | 1/23/2     |
|                                                                                      | 🛜 Intel(R) PROSet/Wireless Software                                                 | Intel Corporation                           | 9/10/20    |
|                                                                                      |                                                                                     |                                             | 44 (3.4.0) |
|                                                                                      | 🚸 Internet Explorer Developer Toolbar                                               | Microsoft                                   | 11/24/2    |

3. 選擇「開啟或關閉 Windows 功能」為開啟。

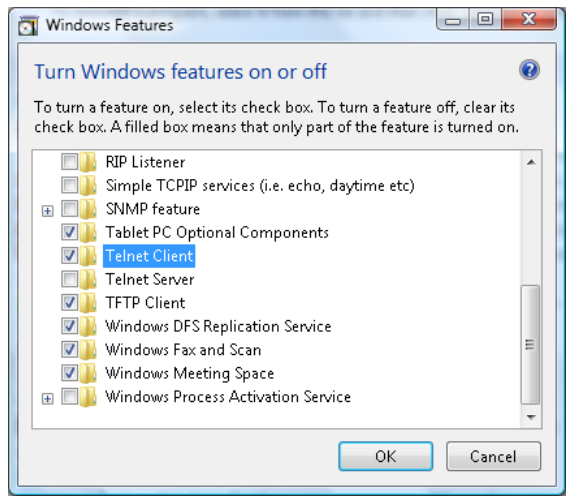

4. 勾選「Telnet 用戶端」選項,然後按「確定」按鈕。

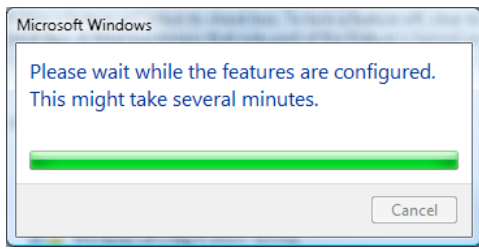

### 「RS232 by TELNET」規格表:

- 1. Telnet: TCP.
- 2. Telnet 連接埠: 23 Telnet 連接埠: (如需詳細資訊,請與服務專員或團隊聯絡)
- 3. Telnet 公用程式: Windows「TELNET.exe」(主控台模式)
- 4. 正常中斷 RS232-by-Telnet 控制連接:在 TELNET 連線就緒後直接關閉 Windows Telnet 公用程式。 Telnet 控制項限制 1: Telnet 控制項應用程式的連續網路裝載低於 50 位元組。

Telnet 控制項限制 2: Telnet 控制項的單一完整 RS232 命令低於 26 位元組。

Telnet 控制項限制 3:下一個 RS232 命令的最低延遲必須超過 200 (ms)。

(\*, 在 Windows XP 內建「TELNET.exe」公用程式中,按下「Enter」鍵將出現「歸位字元」及「換 行」代碼。)

## 疑難排解

若您遇到投影機的問題,請參閱以下資訊。如果問題仍存在,請聯絡當地經銷商或服務中心

影像

### ? 螢幕上無影像

- 請確定所有的連接線和電源連接,如「安裝」一節所述,皆已正確且牢固地連接。
- 請確定接頭的接腳沒有彎曲或損壞。
- 請檢查投影機燈泡是否安裝牢固。請參閱「更換燈泡」一節。
- 請確定您已取下鏡頭蓋並開啟投影機。
- ? 影像失焦
  - 請確定取下鏡頭蓋。
  - 請調整投影機鏡頭上的對焦環。
  - 請確定從投影機到投影螢幕距離是在規定的距離之內。請參閱第15-21頁。
- ② 顯示 16:9 的 DVD 影片時,影像會被拉長
  - 播放橫向 DVD 或 16:9 DVD 時,投影機將在投影機側以 16:9 格式顯示最佳影像。
  - 播放 LBX 格式的 DVD 標題時,請在投影機 OSD 上將格式變更為 LBX。
  - 播放 4:3 格式的 DVD 標題時,請在投影機 OSD 上將格式變更為 4:3。
  - 如果影像仍被拉長,您可參考下列事項調整影像比率:
  - 將您的 DVD 播放機顯示設定影像比例設定為 16:9 (寬螢幕) 的影像比例。
- ? 影像太小或太大
  - 調整鏡頭的縮放控制圈。
  - 移動投影機,使其更靠近或更遠離螢幕。
  - 按下投影機面板上的 🛲 (功能表) 鍵,前往「顯示設定 -> 螢幕寬高比」。請嘗試不同的設定。
- ? 影像出現傾斜:
  - 請嘗試變更投影機位置,使其位於螢幕中央並低於螢幕底部,然後使用 PureShift 調整影像位置。
  - 使用 OSD 的「顯示設定 -> 幾何校正 -> 垂直梯型修正」進行調整。
- ? 影像反轉
  - 從 OSD 選擇「系統 -> 投影方式」,調整投影方向。

### 其他

? 投影機停止回應所有控制

• 請先試著關掉投影機,拔掉電源線並等待至少 20 秒,再重新接上電源。

## ? 燈泡燒掉或發出爆裂聲

當燈泡接近使用壽命時,燈泡可能會燒掉並發出巨大砰的一聲。如果發生這種情況,在更換燈泡組件前,請勿將投影機打開。請依第 68 頁的「更換燈泡」的程序來更換燈泡。

### 投影機 LED 狀態指示燈

|             | 電源 LED | 電源 LED                                                 | 溫度 LED | 燈泡 LED |
|-------------|--------|--------------------------------------------------------|--------|--------|
| 訊息          | С<br>О | С<br>О                                                 |        | Ŭ      |
|             | (紅色)   | (綠色)                                                   | (紅色)   | (紅色)   |
| 待機狀態        | ÷      | 0                                                      | 0      | 0      |
| 開機(暖機中)     | 0      | 閃爍<br>0.25 秒熄滅<br>0.25 秒亮起                             | 0      | 0      |
| 電源開啟與燈泡亮起   | 0      | ÷                                                      | 0      | 0      |
| 關機(冷卻中)     | 0      | 閃爍<br>0.5 秒熄滅<br>0.5 秒亮起<br>冷卻風扇關閉後,<br>將回到紅燈恆亮狀<br>態。 | 0      | 0      |
| 快速恢復(100 秒) | 0      | 閃爍<br>0.25 秒熄滅<br>0.25 秒亮起                             | 0      | 0      |
| 錯誤(燈泡故障)    | 閃爍     | 0                                                      | 0      |        |
| 錯誤(風扇故障)    | 閃爍     | 0                                                      | 閃爍     | 0      |
| 錯誤(過熱)      | 閃爍     | 0                                                      |        | 0      |

### 注意:

- *持續亮燈* => ※
- *無亮燈* => ○

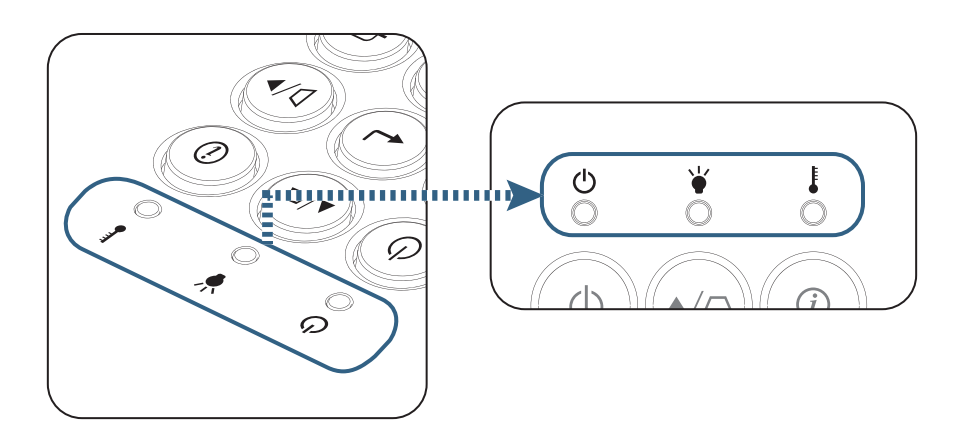

? LED 燈的狀態

## ? 螢幕上訊息

- 風扇故障:
   投影機將自動關閉。
- 溫度過高: 投影機將自動關閉。
- 更換燈泡:
   燈泡接近其規定的使用壽命。
   建議更換燈泡。

| 整件     |
|--------|
| 燈泡警告   |
| 超出燈泡壽命 |
|        |
|        |

🛕 警告:務必使用原廠燈泡。

## 遙控器

?

若遙控器無法作用

- 檢查遙控器的操作角度是否與投影機紅外線接收器之間保持在 ±15°之內。
- 請確認遙控器與投影機之間沒有障礙物。並使遙控器與投影機距離小於7公尺(23英呎)。
- 請確定電池均正確裝入。
- 若電池電力不足時,請更換電池。

## 更換燈泡

投影機可自動偵測燈泡壽命。接近燈泡壽命時,您將收到警告訊息。

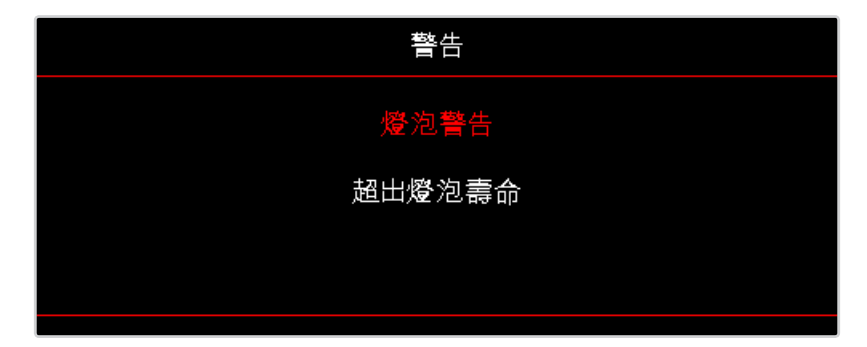

看見警告訊息時,請聯絡當地經銷商或服務中心,儘速更換燈泡。在更換燈泡之前,請確定投影機已散熱至少 30 分鐘。

🗥 警告:燈泡隔間很燙!更換燈泡前請先使其冷卻!

整告:為避免人員受傷,請勿讓燈泡組件摔落地面或碰觸燈泡。若燈泡摔落地面,可能造成碎裂並導致
 受傷。

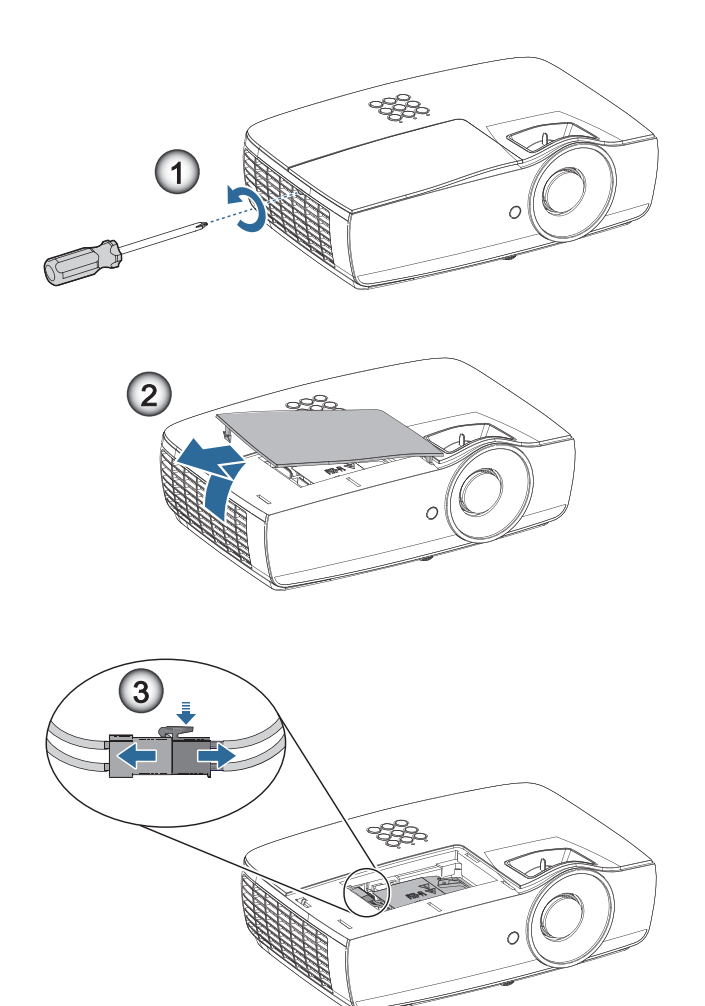

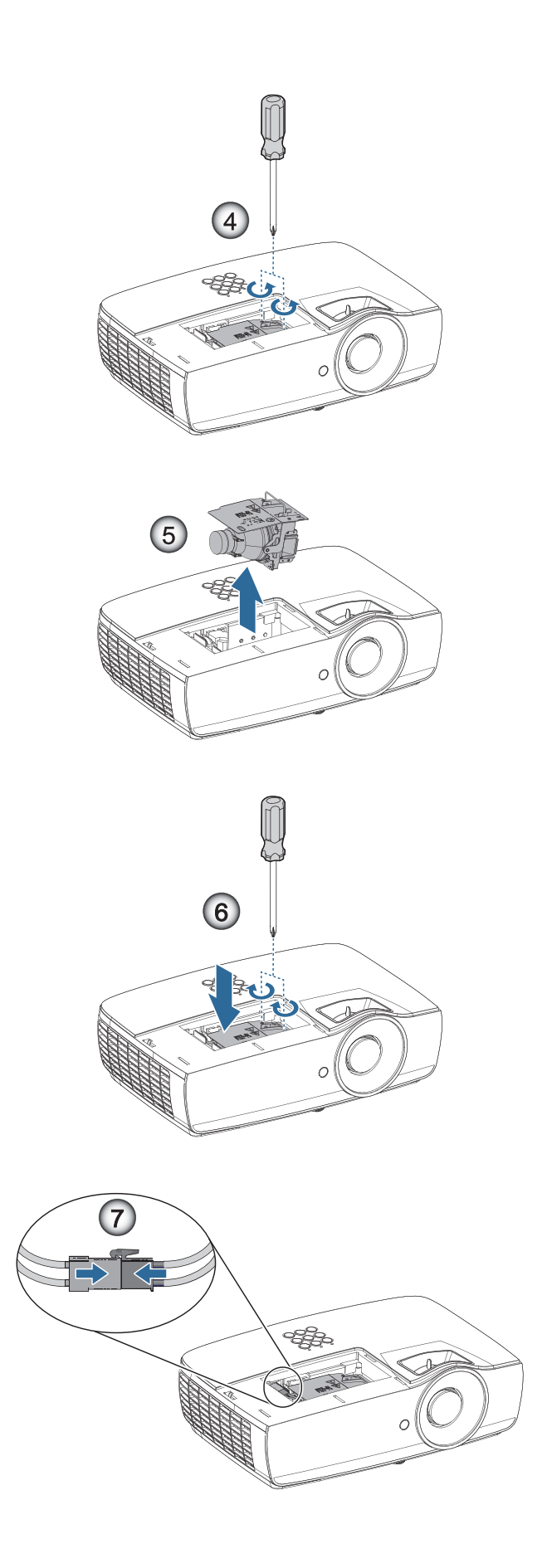

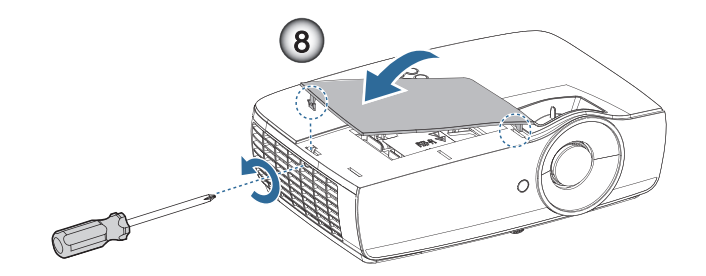

#### 燈泡更換程序:

- 1. 按下 Power (電源) 鍵,將投影機電源關閉。
- 2. 讓投影機至少散熱 30 分鐘。
- 3. 拔掉電源線。
- 4. 拆下燈泡室蓋上的兩顆螺絲。●
- 5. 拆下燈泡蓋。 2
- 6. 拆開燈泡接頭。
- 7. 拆下燈泡模組的兩顆螺絲。用手提起燈泡模組把手。❹
- 8. 確實握緊把手並拆下燈泡模組。 ᢒ

#### 若要更換燈泡模組,請以相反順序操作。安裝時,請將燈泡模組對準連接部位,確定保持水平,以避免造成損壞。

更换燈泡模組後,開啟投影機並進行「重設燈泡時數」。
 重設燈泡時數: (i) 按下「功能表」-> (ii) 選擇「設定」-> (iii) 選擇「燈泡設定」-> (iv) 選擇「重設燈泡
 時數」-> (v) 選擇「是」。

警告:如下圖所示,燈泡接頭必須與接頭底座齊平安裝。燈泡接頭與接頭底座之間若出現間隙,將導致投影機損壞。下圖指出正確與不正確的燈泡接頭安裝。

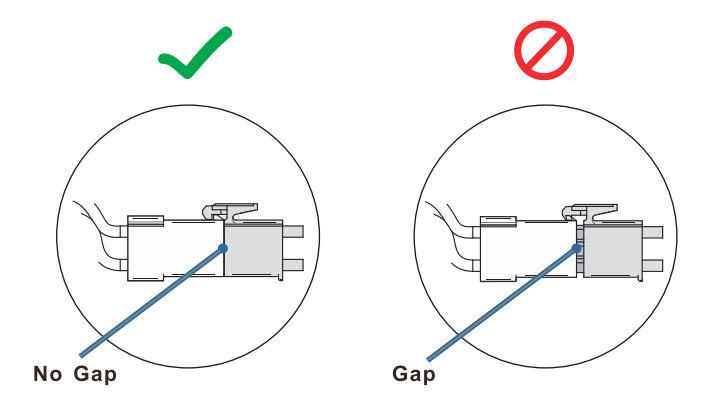

## 相容解析度

| 訊號              | 解析度                           | 水平同步<br>(KHz) | 垂直同步<br>(Hz) | COMPONENT | VGA<br>(類比) | HDMI 1<br>HDMI 2/MHL<br>(數位) |
|-----------------|-------------------------------|---------------|--------------|-----------|-------------|------------------------------|
|                 | 720 x 400                     | 31.5          | 70.1         | —         | 0           | 0                            |
|                 | 640 x 480                     | 31.5          | 60           | —         | 0           | 0                            |
|                 | 640 x 480                     | 35            | 66.667       | —         | 0           | 0                            |
|                 | 640 x 480                     | 37.86         | 72.8         | —         | 0           | 0                            |
|                 | 640 x 480                     | 37.5          | 75           | —         | 0           | 0                            |
|                 | 640 x 480                     | 43.3          | 85           | —         | 0           | 0                            |
| VESA            | 640 x 480                     | 61.9          | 119.5        | —         | 0           | 0                            |
|                 | 800 x 600                     | 37.9          | 60.3         | —         | 0           | 0                            |
|                 | 800 x 600                     | 46.9          | 75           | —         | 0           | 0                            |
|                 | 800 x 600                     | 48.1          | 72.2         | —         | 0           | 0                            |
|                 | 800 x 600                     | 53.7          | 85.1         | —         | 0           | 0                            |
|                 | 800 x 600                     | 76.3          | 120          | —         | 0           | 0                            |
|                 | 832 x 624                     | 49.722        | 74.546       | —         | 0           | 0                            |
|                 | 1024 x 768                    | 48.4          | 60           | _         | 0           | 0                            |
|                 | 1024 x 768                    | 56.5          | 70.1         | —         | 0           | 0                            |
|                 | 1024 x 768                    | 60.241        | 75.02        | _         | 0           | 0                            |
| VESA            | 1024 x 768                    | 60            | 75           | —         | 0           | 0                            |
|                 | 1024 x 768                    | 68.7          | 85           | _         | 0           | 0                            |
|                 | 1024 x 768                    | 97.6          | 120          | —         | 0           | 0                            |
|                 | 1152 x 864                    | 68.68         | 75.06        | _         | 0           | 0                            |
|                 | 1280 x 720                    | 45            | 60           | —         | 0           | 0                            |
|                 | 1280 x 720                    | 90            | 120          | —         | 0           | 0                            |
|                 | 1280 x 768 (Reduce Blanking)  | 47.4          | 60           | —         | 0           | 0                            |
|                 | 1280 x 768                    | 47.8          | 59.9         | —         | 0           | 0                            |
|                 | 1280 x 800                    | 49.7          | 59.8         | —         | 0           | 0                            |
|                 | 1280 x 800                    | 62.8          | 74.9         | —         | 0           | 0                            |
|                 | 1280 x 800                    | 71.6          | 84.9         | —         | 0           | 0                            |
|                 | 1280 x 800                    | 101.6         | 119.9        | —         | 0           | 0                            |
|                 | 1280 x 1024                   | 64            | 60           | —         | 0           | 0                            |
| VESA            | 1280 x 1024                   | 80            | 75           | _         | 0           | 0                            |
|                 | 1280 x 1024                   | 91.1          | 85           | —         | 0           | 0                            |
|                 | 1280 x 960                    | 60            | 60           | _         | 0           | 0                            |
|                 | 1280 x 960                    | 85.9          | 85           | —         | 0           | 0                            |
|                 | 1366 x 768                    | 47.7          | 60           | —         | 0           | 0                            |
|                 | 1400 x 1050                   | 65.3          | 60           | —         | 0           | 0                            |
|                 | 1440 x 900                    | 55.9          | 59.9         | —         | 0           | 0                            |
|                 | 1440 x 900                    | 70.6          | 75           | —         | 0           | 0                            |
|                 | 1600 x1200                    | 75            | 60           | _         | 0           | 0                            |
|                 | 1680 x1050 (Reduce Blanking)  | 64.67         | 59.88        | —         | 0           | 0                            |
|                 | 1680 x1050                    | 65.29         | 59.95        | _         | 0           | 0                            |
|                 | 1920 x 1080                   | 67.5          | 60           | —         | 0           | 0                            |
|                 | 1920 x 1200 (Reduce Blanking) | 74.038        | 59.95        | _         | 0           | 0                            |
|                 | 640 x 480                     | 35            | 66.7         | —         | 0           | 0                            |
| Apple Masintesh | 832 x 624                     | 49.7          | 74.5         | —         | 0           | 0                            |
| Apple Macintosh | 1024 x 768                    | 60.2          | 74.9         | —         | 0           | 0                            |
|                 | 1152 x870                     | 68.7          | 75.1         | —         | 0           | 0                            |

| 訊號   | 解析度   | 水平同步<br>(KHz) | 垂直同步<br>(Hz) | COMPONENT | VGA<br>(類比) | HDMI 1<br>HDMI 2/MHL<br>(數位) |
|------|-------|---------------|--------------|-----------|-------------|------------------------------|
| SDTV | 480i  | 15.734        | 60           | 0         | —           | 0                            |
|      | 576i  | 15.625        | 50           | 0         | —           | 0                            |
| EDTV | 576p  | 31.3          | 50           | 0         | —           | 0                            |
|      | 480p  | 31.5          | 60           | 0         | —           | 0                            |
| HDTV | 720p  | 37.5          | 50           | 0         | —           | 0                            |
|      | 720p  | 45            | 60           | 0         | —           | 0                            |
|      | 1080i | 33.8          | 60           | 0         | —           | 0                            |
|      | 1080i | 28.1          | 50           | 0         | —           | 0                            |
|      | 1080p | 27            | 24           | 0         | —           | 0                            |
|      | 1080p | 28            | 25           | 0         | —           | 0                            |
|      | 1080p | 33.7          | 30           | 0         | —           | 0                            |
|      | 1080p | 56.3          | 50           | 0         | —           | 0                            |
|      | 1080p | 67.5          | 60           | 0         | _           | 0                            |

## True 3D 影像相容性表

| 輸入解析度              |                    | 輸入計時                    |                            |  |  |
|--------------------|--------------------|-------------------------|----------------------------|--|--|
| HDMI 1.4a 3D Input | 1280 x 720p @50Hz  | Top-and-Bottom          |                            |  |  |
|                    | 1280 x 720p @60Hz  | Top-and–Bottom          |                            |  |  |
|                    | 1280 x 720p @50Hz  | Frame packing           |                            |  |  |
|                    | 1280 x 720p @60Hz  | Frame packing           |                            |  |  |
|                    | 1920 x 1080i @50Hz | Side-by-Side ( $-$ # )  |                            |  |  |
|                    | 1920 x 1080i @60Hz | Side-by-Side ( $-\pm$ ) |                            |  |  |
|                    | 1920 x 1080p @24Hz | Top-and–Bottom          |                            |  |  |
|                    | 1920 x 1080p @24Hz | Frame packing           |                            |  |  |
| HDMI 1.3           | 1920 x 1080i @50Hz | Side-by-Side $(-\pm)$   | SBS 模式為開啟                  |  |  |
|                    | 1920 x 1080i @60Hz |                         |                            |  |  |
|                    | 1280 x 720p @50Hz  |                         |                            |  |  |
|                    | 1280 x 720p @60Hz  |                         |                            |  |  |
|                    | 1920 x 1080i @50Hz | Top-and-Bottom          | TAB 模式為開啟                  |  |  |
|                    | 1920 x 1080i @60Hz |                         |                            |  |  |
|                    | 1280 x 720p @50Hz  |                         |                            |  |  |
|                    | 1280 x 720p @60Hz  |                         |                            |  |  |
|                    | 480i               | HQFS                    | 3D 影像格式為「Frame Sequential」 |  |  |

• 如果 3D 輸入為 1080p @24hz, DMD 將採整數倍數以 3D 模式重播。

• 1080i @25Hz 和 720p @50Hz 將以 100Hz 執行;其他 3D 定時將以 120Hz 執行。
# Telnet 命令

- 連接埠:支援 23/1023/2023 等 3 連接埠
- 多重連線:投影機可同時接收不同連接埠的命令
- 命令格式:遵循 RS232 命令格式 (支援ASCII 和 HEX)
- 命令回應:遵循 RS232 返回訊息。

| 前導碼                 | 投影機 ID |   | 命令 ID                                                     |   | 空間        | 變數                  | 歸位字元               |    |
|---------------------|--------|---|-----------------------------------------------------------|---|-----------|---------------------|--------------------|----|
| Standby State       |        |   |                                                           |   |           |                     |                    |    |
| ~                   | ×      | x | ×                                                         | × | ×         |                     | n                  | CR |
| Fix code One Digit~ | 00     |   | Defined by Optoma 2 or 3 Digit.<br>See the Follow content |   | One Digit | Per item Definition | Fix code One Digit |    |

注意:如為寬螢幕解析度 (WXGA),相容性支援視筆記型電腦/電腦機型而定。

## AMX Device Discovery 命令

- DP: 239.255.250.250
- 連接埠號:9131
- 如下各項 UDP 廣播資訊會更新約 40 秒

| 命令              | 說明                                                                                                    | 備註(參數)                        |
|-----------------|----------------------------------------------------------------------------------------------------|-------------------------------|
| Device-UUID     | MAC address (Hex value without' ':' separator)                                                                                                    | 12 digits                     |
| Device-SKDClass | The Duet DeviceSdk class name                                                                                                    | VideoProjector                |
| Device-Make     | Maker name                                                                                                    | MakerPXLW                     |
| Device-Model    | Model name                                                                                                    | Projector                     |
| Config-URL      | Device's IP address<br>LAN IP address is shown up if LAN IP address is valid.<br>Wireless LAN IP address is shown up if Wireless LAN IP address is valid. | http://xxx.xxx.xxx/index.html |
| Revision        | The revision must follow a major.minor.micro scheme. The revision is only increased if the command protocol is modified.                                  | 1.0.0                         |

#### 注意:

- 如為寬螢幕解析度(WXGA),相容性支援視筆記型電腦/電腦機型而定。
- 此 AMX 功能僅支援 AMX Device Discovery。
- 廣播資訊只會透過有效的介面傳送。
- LAN 及無線 LAN 介面可同時支援。
- 若使用「指標驗證器」。請注意以下資訊。

# PJLink™ 支援命令

下表顯示使用 PJLink™ 通訊協定控制投影機的命令。

#### 命令說明備註(參數)

| 命令    | 說明                                  | 備註(參數)                                                                                                    |
|-------|-------------------------------------|----------------------------------------------------------------------------------------------------|
| POWR  | Power control                       | 0 = Standby                                                                                                    |
|       |                                     | 1 = Power on                                                                                                    |
| POWR? | Inquiry about the power state       | 0 = Standby                                                                                                    |
|       |                                     | 1 = Power on                                                                                                    |
|       |                                     | 2 = Cooling down                                                                                                    |
|       |                                     | 3 = Warming up                                                                                                    |
| INPT  | INPT Input switching                | 11 = VGA1                                                                                                    |
| INPT? | Inquiry about input switching       | 12 = VGA2                                                                                                    |
|       |                                     | 13 = Component                                                                                                    |
|       |                                     | 14 = BNC                                                                                                    |
|       |                                     | 21 = VIDEO                                                                                                    |
|       |                                     | 22 = S-VIDEO                                                                                                    |
|       |                                     | 31 = HDMI 1                                                                                                    |
|       |                                     | 32 = HDMI 2                                                                                                    |
| AVMT  | Mute control                        | 30 = Video and audio mute disable                                                                                                    |
| AVMT? | Inquiry about the mute state        | 31 = Video and audio mute enable                                                                                                    |
| ERST? | Inquiry about the error state       | 1st byte: Fan error, 0 or 2                                                                                                    |
|       |                                     | 2nd byte: Lamp error, 0 to 2                                                                                                    |
|       |                                     | 3rd byte: Temperature error, 0 or 2                                                                                                    |
|       |                                     | 4th byte: Cover open error, 0 or 2                                                                                                    |
|       |                                     | 5th byte: Filter error, 0 or 2                                                                                                    |
|       |                                     | 6th byte: Other error, 0 or 2                                                                                                    |
|       |                                     | 0 to 2 mean as follows:                                                                                                    |
|       |                                     | 0 = No error detected, 1 = Warning, 2 = Error                                                                                                    |
| LAMP? | Inquiry about the lamp state        | 1st value (1 to 5 digits): Cumulative LAMP operating time (This item shows a lamp operating time (hour) calculated based on that LAMP MODE is LOW.) |
|       |                                     | 2nd value: 0 = Lamp off, 1 = Lamp on                                                                                                    |
| INST? | Inquiry about the available inputs  | The following value is returned.                                                                                                    |
|       |                                     | "11 12 21 22 31 32"                                                                                                    |
| NAME? | Inquiry about the projector name    | The projector name set on the NETWORK menu or the ProjectorView<br>Setup window is returned                                                         |
| INF1? | Inquiry about the manufacturer name | "Optoma" is returned.                                                                                                    |
| INF2? | Inquiry about the model name        | "XXXXX" is returned.                                                                                                    |
| INF0? | Inquiry about other information     | No other information is available. No parameter is returned.                                                                                        |
| CLSS? | Inquiry about the class information | "1" is returned.                                                                                                    |
|       |                                     |                                                                                                    |

#### 注意:

- 本投影機完全相容於 JBMIA PJLink<sup>™</sup> Class 1 規格。支援所有 PJLink<sup>™</sup> Class 1 定義的命令<sup>,</sup>且 PJLink<sup>™</sup> 標準規格版本 1.0已通過法規驗證。
- 以上訊息中顯示的「XXXXX」為數字,可能視機型而有不同

## Trademarks

- DLP is trademarks of Texas Instruments.
- IBM is a trademark or registered trademark of International Business Machines Corporation.
- Macintosh, Mac OS X, iMac, and PowerBook are trademarks of Apple Inc., registered in the U.S. and other countries.
- Microsoft, Windows, Windows Vista, Internet Explorer and PowerPoint are either a registered trademark or trademark of Microsoft Corporation in the United States and/or other countries.
- HDMI, the HDMI Logo and High-Definition Multimedia Interface are trademarks or registered trademarks of HDMI Licensing LLC.
- AMX Device Discovery The pro.jector is monitored and controlled by the control system of AMX.
- Crestron RoomView Connected<sup>™</sup>
  The projector is monitored and controlled by the control system and software of Crestron Electronics, Inc.
- PJLink™

PJLink trademark is a trademark applied for registration or is already registered in Japan, the United States of America and other countries and areas.

This projector supports standard protocol PJLink<sup>™</sup> for projector control and you can control and monitor projector's operations using the same application among projectors of different models and different manufacturers.

- Other product and company names mentioned in this user's manual may be the trademarks or registered trademarks of their respective holders.
- About Crestron RoomView Connected™

Electronics, Inc. to facilitate configuration of the control system of Crestron and its target devices.

For details, see the website of Crestron Electronics, Inc.

URL http://www.crestron.com

URL http://www.crestron.com/getroomview/

#### 投影機安裝須知

- 請將投影機擺放於水平位置
  - 投影機的傾斜角度不應超過5度,亦不得以桌上及天花板安裝以外的方式安裝投影機。 否則,不僅投影燈的使用壽命可能大幅縮短,甚至還可能導致其他不可預測的損害。

## 固定於天花板上的安裝

\_

- 1. 若要避免投影機損壞,請使用 Optoma 天花板組裝套件。
- 2. 若您想要使用其他廠商提供的天花板組裝套件,請確定用來組裝懸掛投影機的螺絲符合以下的規格:
  - 螺絲類型:M4
  - 最大螺絲長度:11mm
  - 最小螺絲長度:9mm

注意:請注意:因不正確安裝所造成的損壞,將使保固失效。

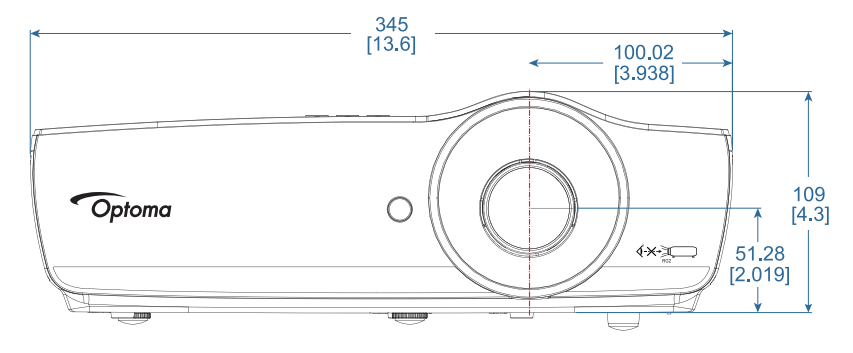

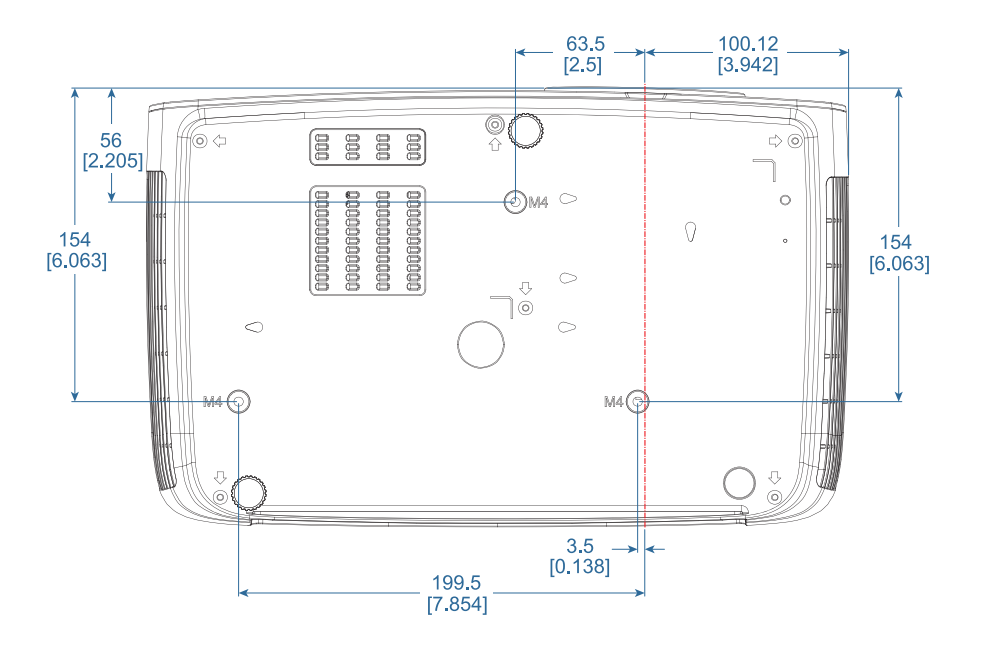

# <u>入</u>警告:

- 若您購買其他廠牌的天花板組裝套件,使用螺絲務必符合正確尺寸。
  不同的組裝套件使用不同螺絲尺寸。須視支架盤的厚度而定。
- 天花板與投影機底部至少需保持 10 公分的間隙。
- 避免將投影機安裝在熱源附近。

# Optoma 全球辦公室

#### 關於服務或支援事項請聯繫當地辦公處。

#### 美國

47697 Westinghouse Drive, Fremont, CA 94539, USA www.optomausa.com

## 加拿大

47697 Westinghouse Drive, Fremont, CA 94539, USA www.optomausa.com

#### 拉丁美洲

#### 47697 Westinghouse Drive, Fremont, CA 94539, USA www.optomausa.com

#### 歐洲

Unit 1, Network 41, Bourne End Mills Hemel Hempstead, Herts, HP1 2UJ United Kingdom ( +44 (0) 1923 691 800 www.optoma.eu +44 (0) 1923 691 888 Service Tel : +44 (0)1923 691865 service@tsc-europe.com

### 荷比盧

Randstad 22-123 1316 BW Almere The Netherlands www.optoma.nl

### 法國

Bâtiment E 📢 +33 1 41 46 12 20 81-83 avenue Edouard Vaillant E 92100 Boulogne Billancourt, France 🛃 savoptoma@optoma.fr

#### 西班牙

C/ José Hierro, 36 Of. 1C 28522 Rivas VaciaMadrid, Spain

#### 德國

Wiesenstrasse 21 W D40549 Düsseldorf, Germany

#### 斯堪地那維亞

Lerpeveien 25 3040 Drammen Norway

PO.BOX 9515 3038 Drammen Norway

### 韓國

WOOMI TECH.CO.,LTD. 4F, Minu Bldg.33-14, Kangnam-Ku, 🛅 +82+2+34430005 Seoul, 135-815, KOREA korea.optoma.com

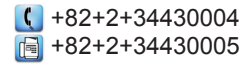

# 日本

東京都足立区綾瀬3-25-18 株式会社オーエス コンタクトセンター:0120-380-495

## 台灣

12F., No.213, Sec. 3, Beixin Rd., Xindian Dist., New Taipei City 231, Taiwan, R.O.C. www.optoma.com.tw

### 香港

Unit A, 27/F Dragon Centre, 79 Wing Hong Street, Cheung Sha Wan, Kowloon, Hong Kong

## 中國大陸

5F, No. 1205, Kaixuan Rd., **Changning District** Shanghai, 200052, China

Mainfo@os-worldwide.com www.os-worldwide.com

- +886-2-8911-8600 📄 +886-2-8911-6550 services@optoma.com.tw asia.optoma.com
- **(** +852-2396-8968 +852-2370-1222 www.optoma.com.hk
- +86-21-62947376 +86-21-62947375 www.optoma.com.cn

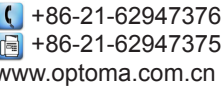

| $\sim$ | 00.1 | 0 0 0 0 | 211104 |  | 110 |
|--------|------|---------|--------|--|-----|
|        |      |         |        |  |     |
|        |      |         |        |  |     |
|        |      |         |        |  |     |
|        |      |         |        |  |     |
|        |      |         |        |  |     |
|        |      |         |        |  |     |
|        |      |         |        |  |     |
|        |      |         |        |  |     |
|        |      |         |        |  |     |
|        |      |         |        |  |     |
| _      |      |         |        |  |     |

+33 1 41 46 94 35

【 +31 (0) 36 820 0252

📄 +31 (0) 36 548 9052

888-289-6786

🗐 510-897-8601

888-289-6786

888-289-6786

510-897-8601

510-897-8601

services@optoma.com

services@optoma.com

services@optoma.com

A

| ¢ | +34 | 91 | 499 | 06 | 06 |
|---|-----|----|-----|----|----|
|   | +34 | 91 | 670 | 08 | 32 |

【 +49 (0) 211 506 6670 🛅 +49 (0) 211 506 66799 info@optoma.de

| Ç | +47 32 98 89 90 |
|---|-----------------|
| E | +47 32 98 89 99 |
|   | info@optoma.no  |

## 法規與安全須知

此附錄列載投影機的一般須知。

#### FCC 須知

本裝置已依照美國聯邦通訊委員會的第 15 條規定進行測試,且證明符合 B 級(Class B)數位裝置之限制條件。相關限制的訂定在於提供適當的保護,防止住宅安裝時所造成的不良干擾。本裝置會產生、使用並釋放射頻電能,且如未依照說明手冊進行安裝與使用,將對無線電通訊產生不良干擾。

但不保證本裝置之安裝將不會產生干擾。如本裝置確有對無線電或電視接收造成不良干擾的情況,可經由交替開關本設備判定;用戶可透過以下一種或多種方法試著解除干擾:

- 調整接收天線的方向或位置。
- 拉開裝置與接收器的間距。
- 將裝置接到與接收器不同電路的插座上。
- 請洽詢經銷商或有經驗的無線電/電視技術人員提供協助。

#### 注意:屏蔽纜線

應使用屏蔽纜線連接其他電腦裝置,使其符合 FCC 規範。

#### 小心

凡未經製造商明確同意之任何變更或修改(經美國聯邦通訊委員會同意),將使用戶喪失操作本投影機的權益。

#### 操作條件

本裝置完全符合美國聯邦通訊委員會規定第 15 條之要求。操作應遵守以下兩項條件:

- 1. 本裝置不致產生不良干擾,且
- 2. 本裝置必須能承受所接收之任何干擾,包括可能造成非預期的操作干擾。

#### 注意:加拿大使用者

本 B 級數位裝置符合加拿大 ICES-003 法規的要求。

#### Remarque à l'intention des utilisateurs canadiens

Cet appareil numerique de la classe B est conforme a la norme NMB-003 du Canada.

#### 歐盟國家符合性聲明

- EMC 指令 2014/30/EU (包括修訂條款)
- 低電壓指令 2014/35/EU
- R & TTE 指令 1999/5/EC(若產品有 RF 功能)
- RoHS 指令 2011/65/EU
- Energy Related Products (ErP) 指令 2009/125/EC

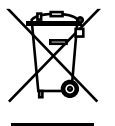

棄置說明

丟棄時請勿將本電子裝置與垃圾一同丟棄。為了降低汙染並有效保護全球環境,請回收此裝置。

## www.optoma.com